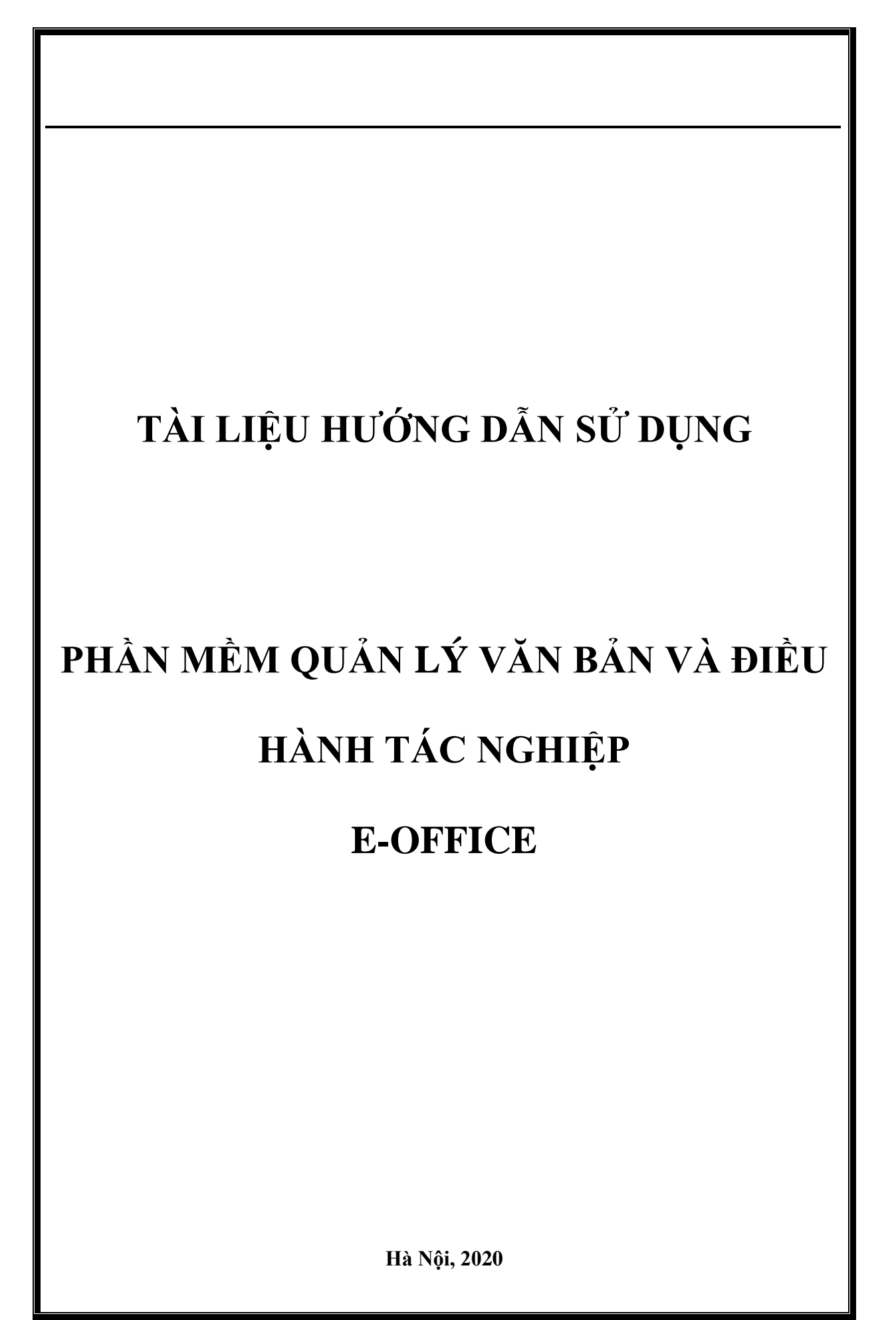

# MỤC LỤC

| PHÀ | N I GIỚI THIỆU TỔNG QUAN               | 8    |
|-----|----------------------------------------|------|
| 1   | Đặc điểm hệ thống                      | 8    |
| 2   | Đối tượng người dùng                   | 9    |
| 3   | Mô tả tài liệu                         | 9    |
| 4   | Cách đăng nhập chương trình            | 9    |
| 4.1 | Đăng nhập                              | 9    |
| 4.2 | Thoát khỏi hệ thống                    | 10   |
| 4.3 | Cập nhật thông tin                     | 10   |
| 5   | Cấu trúc chương trình                  | 11   |
| 6   | Các chức năng dùng chung               | 12   |
| 6.1 | Thêm liên tiếp                         | 12   |
| 6.2 | Sửa bản ghi                            | 12   |
| 6.3 | Xem thông tin bản ghi                  | 12   |
| 6.4 | Xóa bản ghi                            | 13   |
| 6.5 | Tìm kiếm bản ghi                       | 13   |
| 6.6 | Ân/ hiện bản ghi                       | 13   |
| 6.7 | Xem thông báo hệ thống                 | 15   |
| PHÀ | N II NGHIỆP VỤ VĂN BẢN                 | . 15 |
| 1   | Văn bản đến                            | 15   |
| 1.1 | Thêm mới văn bản đến/ nội bộ (Văn thư) | 15   |
| 1.2 | In sổ văn bản (Văn thư)                | 17   |
| 1.3 | Ý kiến xử lý văn bản (Văn thư đơn vị)  | 18   |
| 1.4 | Thông tin luân chuyển                  | 20   |
| 1.5 | Thu hồi văn bản                        | 20   |
| 1.6 | Trả lại văn bản                        | 21   |
| 1.7 | Lưu thư mục cá nhân                    | 21   |
| 1.8 | Quản lý công việc                      | 22   |
| 1.9 | Cập nhật trạng thái người dùng         | 22   |
| 2   | Văn bản đi                             | 23   |
| 2.1 | Thêm mới văn bản đi                    | 23   |
| 2.2 | Cấp số văn bản                         | 24   |
| 22  | Luôn chuyển văn bản                    | 25   |

| 2.4 | Lưu thư mục cá nhân                             |    |
|-----|-------------------------------------------------|----|
| 2.5 | Góp ý văn bản                                   |    |
| 2.6 | Quản lý công việc                               |    |
| 2.7 | Thu hồi văn bản                                 |    |
| 2.8 | In sổ (Văn thư)                                 |    |
| 3   | Văn bản dự thảo                                 |    |
| 3.1 | Thêm mới văn bản                                |    |
| 3.2 | Danh sách văn bản/ văn bản chưa xử lý/ đã xử lý |    |
| 3.3 | Đưa ý kiến xử lý                                |    |
| 3.4 | Reply ý kiến xử lý                              |    |
| 3.5 | Trình lãnh đạo                                  |    |
| 3.6 | Duyệt/ Từ chối/ Hủy duyệt                       |    |
| 3.7 | Chuyển phát hành/ Kết thúc                      |    |
| PHÀ | N III QUẢN LÝ CÔNG VIỆC                         |    |
| 4   | Công việc                                       |    |
| 4.1 | Thêm mới công việc                              |    |
| 4.2 | Danh sách công việc                             |    |
| 4.3 | Giao việc tiếp                                  |    |
| 4.4 | Cập nhật thành phần tham gia                    |    |
| 4.5 | Ý kiến xử lý                                    |    |
| 4.6 | Cập nhật trạng thái công việc                   |    |
| 4.7 | Đánh giá công việc                              |    |
| 4.8 | Yêu cầu làm lại                                 |    |
| 4.9 | Cập nhật thời gian thực tế cho công việc        |    |
| 5   | Ủy quyền (Lãnh đạo)                             |    |
| PHÀ | N IV HÀNH CHÍNH QUẢN TRỊ                        |    |
| 6   | Quản lý phòng họp                               | 40 |
| 6.1 | Quản lý danh mục phòng họp                      |    |
| 6.2 | Quản lý thông tin đặt phòng                     |    |
| 7   | Quản lý đặt xe                                  | 46 |
| 7.1 | Quản lý danh mục xe                             |    |
| 7.2 | Quản lý thông tin đặt xe                        | 47 |
| PHÀ | N V THÔNG BÁO NỘI BỘ                            |    |

| 8                                                                                                    | Danh bạ                                                                                                    | 50                   |
|----------------------------------------------------------------------------------------------------|----------------------------------------------------------------------------------------------------|----------------------|
| 9                                                                                                    | Thông báo                                                                                                    | 51                   |
| PHÀ                                                                                                    | N VI TÀI LIỆU DÙNG CHUNG                                                                                                    |                      |
| 10                                                                                                    | Hồ sơ công việc                                                                                                    | 52                   |
| 10.1                                                                                                    | Thêm mới hồ sơ công việc                                                                                                    |                      |
| 10.2                                                                                                    | Danh sách hồ sơ công việc                                                                                                    |                      |
| 11                                                                                                    | Thư viện tài liệu                                                                                                    | 54                   |
| 11.1                                                                                                    | Biểu mẫu                                                                                                    |                      |
| 11.2                                                                                                    | Danh mục tài liệu                                                                                                    |                      |
| 11.3                                                                                                    | Tài liệu                                                                                                    |                      |
| PHÀ                                                                                                    | N VII THƯ MỤC CÁ NHÂN                                                                                                    |                      |
| 12                                                                                                    | Văn bản                                                                                                    | 58                   |
| 13                                                                                                    | Tài liệu                                                                                                    | 59                   |
| 13.1                                                                                                    | Danh mục tài liệu                                                                                                    |                      |
| 13.2                                                                                                    | Tài liệu                                                                                                    |                      |
| 14                                                                                                    | Lịch cá nhân                                                                                                    | 61                   |
| 15                                                                                                    | Chát nội bộ                                                                                                    | 62                   |
| PHÀ                                                                                                    | N VIII BÁO CÁO THỐNG KÊ                                                                                                    |                      |
| 16                                                                                                    | Báo cáo thống kê văn bản đến                                                                                                    | 65                   |
| 16.1                                                                                                    | Báo cáo chi tiết tình hình xử lý văn bản đến                                                                                                    | 65                   |
| 16.2                                                                                                    | Dáo sáo thata that we trave the star the                                                                                                    |                      |
|                                                                                                    | Bao cao tinn ninn xư lý van ban den don vị                                                                                                    |                      |
| 17                                                                                                    | Báo cáo thống kê văn bản đi                                                                                                    |                      |
| <b>17</b><br>17.1                                                                                                    | Báo cáo thống kê văn bản đi<br>Thống kê văn bản đi                                                                                                    | 66<br>67<br>67       |
| <b>17</b><br>17.1<br>17.2                                                                                               | Báo cáo thống kê văn bản đi<br>Thống kê văn bản đi<br>Thống kê tổng hợp văn bản đi                                                                                                    | 66<br>67<br>67<br>67 |
| <ul> <li>17</li> <li>17.1</li> <li>17.2</li> <li>PHÀ</li> </ul>                                                         | Báo cáo thống kê văn bản đi<br>Báo cáo thống kê văn bản đi<br>Thống kê văn bản đi<br>Thống kê tổng hợp văn bản đi<br>N IX QUẢN TRỊ HỆ THỐNG                                                                                                    |                      |
| 17<br>17.1<br>17.2<br>PHÀ<br>18                                                                                         | Báo cao tinn ninn xữ lý văn bản đến dòn vị Báo cáo thống kê văn bản đi Thống kê văn bản đi Thống kê tổng hợp văn bản đi N IX QUẢN TRỊ HỆ THỐNG Cơ cấu tổ chức                                                                                                    |                      |
| <ul> <li>17.1</li> <li>17.2</li> <li>PHÅ</li> <li>18.1</li> </ul>                                                       | <ul> <li>Báo cáo thống kê văn bản đi</li> <li>Báo cáo thống kê văn bản đi</li> <li>Thống kê văn bản đi</li> <li>Thống kê tổng hợp văn bản đi</li> <li>N IX QUẢN TRỊ HỆ THỐNG</li> <li>Cơ cấu tổ chức</li> <li>Đơn vị, phòng ban</li> </ul>                                                                                              |                      |
| <ul> <li>17.1</li> <li>17.2</li> <li>PHÅ</li> <li>18.1</li> <li>18.2</li> </ul>                                         | <ul> <li>Báo cáo thống kê văn bản đi</li> <li>Báo cáo thống kê văn bản đi</li> <li>Thống kê văn bản đi</li> <li>Thống kê tổng hợp văn bản đi</li> <li>N IX QUẢN TRỊ HỆ THỐNG</li> <li>Cơ cấu tổ chức</li> <li>Đơn vị, phòng ban</li> <li>Nhóm đơn vị</li> </ul>                                                                         |                      |
| <ol> <li>17.1</li> <li>17.2</li> <li>PHÅ</li> <li>18</li> <li>18.1</li> <li>18.2</li> <li>19</li> </ol>                 | <ul> <li>Báo cáo thống kê văn bản đi</li> <li>Báo cáo thống kê văn bản đi</li> <li>Thống kê văn bản đi</li> <li>Thống kê tổng hợp văn bản đi</li> <li>N IX QUẢN TRỊ HỆ THỐNG</li> <li>Cơ cấu tổ chức</li> <li>Đơn vị, phòng ban</li> <li>Nhóm đơn vị</li> </ul>                                                                         |                      |
| <ol> <li>17.1</li> <li>17.2</li> <li>PHÀ</li> <li>18.1</li> <li>18.2</li> <li>19</li> <li>19.1</li> </ol>               | <ul> <li>Báo cao tinn ninn xử lý văn bản đến đơn vị</li> <li>Báo cáo thống kê văn bản đi</li> <li>Thống kê tổng hợp văn bản đi</li> <li>N IX QUẢN TRỊ HỆ THỐNG</li> <li>Cơ cấu tổ chức</li> <li>Đơn vị, phòng ban</li> <li>Nhóm đơn vị</li> <li>Tài khoản</li> <li>Quản lý vai trò hệ thống</li> </ul>                                  |                      |
| <ol> <li>17.1</li> <li>17.2</li> <li>PHÀ</li> <li>18.1</li> <li>18.2</li> <li>19</li> <li>19.1</li> <li>19.2</li> </ol> | <ul> <li>Báo cáo thống kê văn bản đi</li> <li>Báo cáo thống kê văn bản đi</li> <li>Thống kê văn bản đi</li> <li>Thống kê tổng hợp văn bản đi</li> <li>N IX QUẢN TRỊ HỆ THỐNG</li> <li>Cơ cấu tổ chức</li> <li>Đơn vị, phòng ban</li> <li>Nhóm đơn vị</li> <li>Tài khoản</li> <li>Quản lý vai trò hệ thống</li> <li>Chức danh</li> </ul> |                      |

| 19.4 | Nhóm người dùng   |    |
|------|-------------------|----|
| 20   | Danh mục          | 86 |
| 20.1 | Danh mục động     |    |
| 20.2 | Cơ quan gửi, nhận |    |
| 20.3 | Loại văn bản      |    |
| 20.4 | Sổ văn bản        | 91 |
| 21   | Log hệ thống      |    |
| 22   | Cấu hình hệ thống |    |

# CÁC PHIÊN BẢN

| Ngày bản |  | Vị trí | Nội dung sửa đổi | Ghi<br>chú |
|----------|--|--------|------------------|------------|
|          |  |        |                  |            |
|          |  |        |                  |            |

# THUẬT NGỮ VÀ VIẾT TẮT

| STT | Thuật ngữ/Viết tắt | Ý nghĩa             |
|-----|--------------------|---------------------|
| 1.  | NSD                | Người sử dụng       |
| 2.  | HDSD               | Hướng dẫn sử dụng   |
| 3.  | VB                 | Văn bản             |
| 4.  | CSDL               | Cơ sở dữ liệu       |
| 5.  | CNTT               | Công nghệ thông tin |
| 6.  | BLÐ                | Ban Lãnh đạo        |

# TÀI LIỆU THAM KHẢO

| STT | Tên tài liệu | Nguồn | Ghi chú |
|-----|--------------|-------|---------|
|     |              |       |         |
|     |              |       |         |
|     |              |       |         |

# PHÀN I GIỚI THIỆU TỔNG QUAN

### 1 Đặc điểm hệ thống

- Hệ thống được phát triển trên Web.
- Mục đích ý nghĩa xây dựng hệ thống:
  - Thống nhất và tin học hoá các quy trình hoạt động tác nghiệp, các hình thức tiếp nhận, lưu trữ, phổ cập, trao đổi, tìm kiếm, xử lý thông tin, giải quyết công việc trong các doanh nghiệp để nâng cao chất lượng và hiệu quả của công tác điều hành của lãnh đạo, các hoạt động tác nghiệp của cán bộ, công chức.
  - Xây dựng hệ thống các kho VB điện tử, khắc phục một cách cơ bản tình trạng cát cứ thông tin, cung cấp thông tin về VB phục vụ yêu cầu của lãnh đạo, cán bộ quản lý, cán bộ chuyên môn một cách thuận tiện, chính xác, đầy đủ và kịp thời.
  - Nâng cao trình độ ứng dụng và sử dụng các công cụ CNTT, từng bước tạo ra thói quen làm việc trong môi trường mạng và sử dụng thông tin điện tử, bên cạnh đó nâng cao trình độ quản lý, góp phần tạo thay đổi đột phá trong các quy trình xử lý thông tin, giải quyết công việc của cán bộ, công chức với sự hỗ trợ hiệu quả của các phần mềm hoạt động trên mạng, từng bước góp phần thực hiện cải cách hành chính.
  - Quản lý toàn bộ các văn bản của cơ quan bao gồm các văn bản đến, văn bản đi, văn bản nội bộ, văn bản dự thảo,... thực hiện gửi và nhận VB với các cơ quan, tổ chức, cá nhân bên trong và bên ngoài thông qua môi trường mạng.
  - Quản lý toàn bộ các dữ liệu phát sinh trong quá trình luân chuyển và xử lý văn bản bao gồm các phiếu giao việc, phiếu trình, phiếu xử lý, các ý kiến trao đổi góp ý trong quá trình xử lý văn bản trên hệ thống mạng.
  - Tạo lập và quản lý các hồ sơ xử lý văn bản, thiết lập luồng xử lý để có thể theo dõi vết xử lý văn bản, lưu lại toàn bộ quá trình xử lý cũng như hồi báo của văn bản trên hệ thống mạng.
  - Tạo lập và quản lý các loại báo cáo về các tình hình luân chuyển, quản lý và xử lý, theo dõi xử lý văn bản, kết xuất các thông tin tổng hợp nhằm phục vụ kịp thời công tác điều hành, tác nghiệp của lãnh đạo cũng như của các cán bộ trong cơ quan.
  - Chuẩn hóa, tạo lập và lưu trữ các thông tin danh mục nhằm quản lý các đối tượng tham gia vào hệ thống, trợ giúp việc nhập văn bản và hỗ trợ việc phân xử lý các loại văn bản theo thẩm quyền giải quyết.
  - Hỗ trợ công tác lưu trữ văn bản, hồ sơ.
  - Tích hợp với các thành phần khác có liên quan của hệ thống thông tin tại cơ quan nhà nước nhằm trao đổi thông tin.
  - Đơn giản hoá quy trình, giảm thời gian xử lý công việc, tiết kiệm chi phí hành chính và quản lý chặt chẽ tiến trình giải quyết thủ tục góp phần nâng cao hiệu quả của công tác cải cách hành chính.
  - Xây dựng hệ thống các kho văn bản điện tử tập trung, khắc phục tình trạng tản mạn, thất lạc, sai lệch thông tin, cung cấp thông tin về văn bản và hồ sơ công việc phục vụ yêu cầu của lãnh đạo, cán bộ quản lý và cán bộ chuyên môn nhanh chóng, chính xác, đầy đủ và kịp thời.

# 2 Đối tượng người dùng

- Văn thư
- Thư ký
- Lãnh đạo đơn vị
- Lãnh đạo phòng ban: Trưởng/ phó phòng
- Chuyên viên
- Quản trị hệ thống

#### 3 Mô tả tài liệu

- Nội dung tài liệu bao gồm các phần sau:
  - Phần I Giới thiệu tổng quan: Giúp người đọc hình dung được đặc điểm hệ thống, cấu trúc tài liệu
  - Phần II Chi tiết các chức năng: Hướng dẫn quản trị hệ thống thực hiện chi tiết các chức năng

#### 4 Cách đăng nhập chương trình

#### 4.1 Đăng nhập

- Để đăng nhập hệ thống, người dùng cần được cấp tài khoản đăng nhập với tên và mật khẩu truy cập.
- Khi đã được cấp quyền, người dùng có thể đăng nhập hệ thống theo các bước sau:
  - **1.** Mở trình duyệt FireFox String Mozilla Firefox hoặc Chrome Google trên máy tính, nhập địa chỉ của chương trình vào thanh address
  - 2. Trên màn hình đăng nhập, người dùng nhập tên đăng nhập và mật khẩu.

| TRƯỜNG ĐẠI HỌC MỎ - ĐỊA CHẤT<br>HANOI UNIVERSITY OF MINING AND GEOLOGY |
|------------------------------------------------------------------------|
| ĐĂNG NHẬP HỆ THỐNG                                                     |
| Tên đăng nhập                                                          |
| Mật khẩu                                                               |
| Đăng nhập                                                              |

**3.** Nhấn **Đăng nhập** . Sau khi đăng nhập thành công chương trình hiển thị màn hình làm việc tương ứng với vai trò của tài khoản đăng nhập.

#### 4.2 Thoát khỏi hệ thống

Người dùng sau khi đăng nhập chương trình có thể thực hiện Thoát khỏi màn hình làm việc, người dùng kích chuột vào tên hiển thị của người dùng đang đăng nhập, chọn Thoát.

#### 4.3 Cập nhật thông tin

- Sau khi đăng nhập chương trình nếu cần chỉnh sửa thông tin cá nhân cũng như cấu hình nhận thông tin văn bản, công việc qua email, sms thì người dùng thực hiện các bước như sau:
  - Kích chuột vào tên hiển thị của người dùng đang đăng nhập. Chọn Hồ Sơ cá Nhân sau đó chọn Cập nhật thông tin

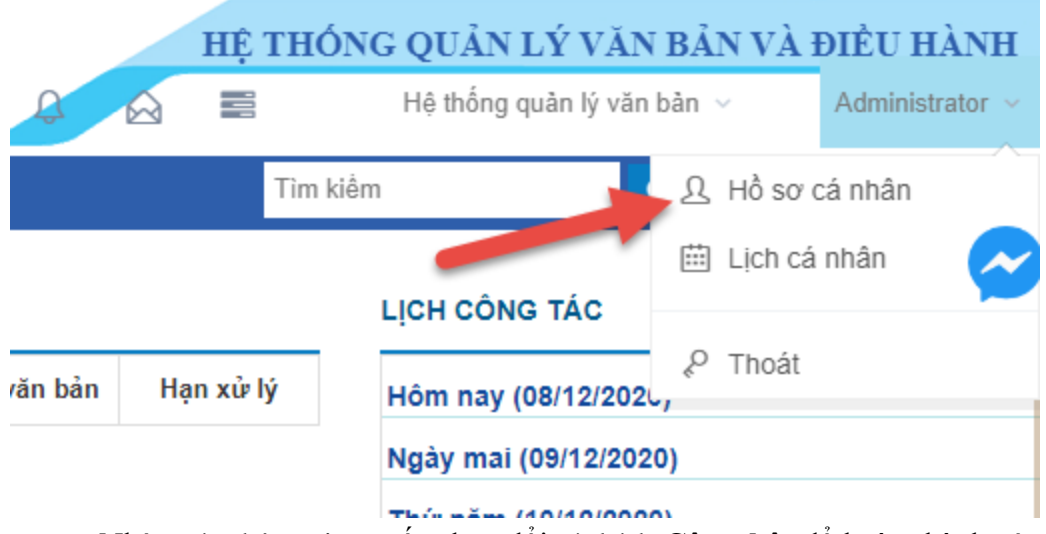

 Nhập các thông tin muốn thay đổi và kích Cập nhật để hoàn thành cập nhật thông tin

Thông tin chi tiết của người dùng Administrator

| Tên người dùng | Administrator  |
|----------------|----------------|
| Tên truy cập   | administrator  |
| Thứ tự         | 1              |
| Sử dụng        | Có             |
| Ngày sinh      | 31/01/1989     |
| Email          | admin@humg.com |
| Điện thoại     |                |
| Di động        |                |
| Địa chỉ        |                |

#### 5 Cấu trúc chương trình

- Sau khi đăng nhập vào hệ thống, màn hình trang chủ hiển thị với bố cục như sau:
  - 1. Phía trên baner: Quản lý các thông tin cá nhân cũng như theo dõi nhanh thông báo về văn bản, công việc, lưu trữ.
  - 2. Bên trái màn hình: Là menu các chức năng được phân cấp dạng cây gồm 3 phân hệ chính: Quản lý văn bản điều hành, Quản lý lưu trữ, Quản trị hệ thống
  - **3.** Bên phải màn hình: Hiển thị các thông tin mới nhất về lịch làm việc của Ban lãnh đạo, Biểu mẫu, Thông báo.
  - **4.** Ở giữa màn hình: Là nơi theo dõi nhanh các văn bản đến, văn bản dự thảo, Công việc mới và chưa được xử lý.

| TRƯỜNG ĐẠI HỌC MỎ - ĐỊA CHẤT<br>HANOI UNIVERSITY OF MINING AND GEOLOGY |                    |                          |      |          | HỆ THỐ       | NG QUẢN LÝ VĂN BẢN VÀ | ÐIĖU HÀNH                  |                 |
|------------------------------------------------------------------------|--------------------|--------------------------|------|----------|--------------|-----------------------|----------------------------|-----------------|
|                                                                        |                    |                          |      |          | Ş            |                       | Hệ thông quân lý văn bản 🗸 | Administrator V |
| Trang chủ Lịch công tác                                                | Thông báo nội bộ 🗸 | Quần trị hành chính 🗸    |      |          |              | Tìm k                 | iềm Q Tìm kiếm             |                 |
| 🗐 QUẢN LÝ VĂN BẢN                                                      | VĂN BẢN CHẢ        | / VÀO SỔ (0)             |      |          |              |                       | LỊCH CÔNG TÁC              | ~               |
| 🛆 Văn bản đến 🗸 🗸                                                      | STT Số ký h        | iệu Trích yếu            |      | Ngày đến | Ngày văn bản | Hạn xử lý             | Hôm nav (08/12/2020)       |                 |
| 🗋 Văn bản đi 🛛 🗸                                                       |                    |                          |      |          |              |                       | Ngày mai (09/12/2020)      |                 |
| 🛢 Văn bàn công bố                                                      | VĂN BÂN CHỔ        | / LÁY SÓ (0)             |      |          |              |                       | This năm (10/12/2020)      |                 |
| 🕅 Văn bản nội bộ 🗸 🗸                                                   | Ngày tạo           | Người tạo Phòng ban soạn | thảo |          | Trích yếu    |                       | Thứ năm (10/12/2020)       |                 |
| 📑 QUẢN LÝ CÔNG VIỆC                                                    |                    |                          |      |          |              |                       | Thứ bảy (12/12/2020)       |                 |
| Giao việc                                                              |                    |                          |      |          |              |                       | Chủ nhật (13/12/2020)      |                 |
| 🗮 Danh sách công việc                                                  |                    |                          |      |          |              |                       |                            |                 |
| 🛃 Công việc đang thực hiện                                             |                    |                          |      |          |              |                       | Thống kê văn bản           |                 |
| Công việc đang chờ xử lý                                               |                    |                          |      |          |              |                       |                            | =               |
| 🔟 BÁO CÁO THỔNG KÊ                                                     |                    |                          |      |          |              |                       |                            | -               |
| 🖻 Văn bản đến 🗸 🗸                                                      |                    |                          |      |          |              |                       |                            |                 |
| 🗅 Văn bản đi 🗸 🗸                                                       |                    |                          |      |          |              |                       |                            |                 |
| 伯TÀI LIỆU DÙNG CHUNG                                                   |                    |                          |      |          |              |                       |                            |                 |

#### 6 Các chức năng dùng chung

#### 6.1 Thêm liên tiếp

- **Mục đích**: Hỗ trợ người dùng thực hiện thêm mới liên tiếp bản ghi mà không cần phải mở form nhiều lần.
- Để thêm mới liên tiếp bản ghi, người dùng thực hiện các thao tác sau:
  - 1. Mở form Thêm mới
  - 2. Nhập dữ liệu vào các trường thông tin
  - **3.** Tích chọn ô **Thêm liên tiếp**, kích dể hoàn thành thao các thêm mới hoặc

✗ Thoát để hủy bỏ thao tác.

#### 6.2 Sửa bản ghi

- **Mục đích**: Hỗ trợ người dùng thực hiện bổ sung, chỉnh sửa bản ghi khi có thay đổi hoặc sai sót.
- Để sửa thông tin, người dùng thực hiện các bước sau:
  - 1. Trên danh sách, chọn bản ghi muốn sửa thông tin. Kích biểu tượng 🥒 hoặc:
    - Trên danh sách, kích vào phần thông tin được highlight. Trên form xem bản ghi,

kích nút Cập nhật. Chương trình sẽ hiển thị các nội dung của bản ghi như khi thêm mới.

- 2. Cập nhật lại các nội dung bản ghi cho phù hợp.
- **3.** Kích để lưu lại nội dung đã được sửa đổi, kích để hủy bỏ thao tác Sửa.

#### 6.3 Xem thông tin bản ghi

- **Mục đích**: Hỗ trợ người dùng xem lại thông tin bản ghi sau khi thêm mới hoặc chỉnh sửa
- Để **xem** thông tin bản ghi, người dùng thực hiện như sau:

- Trên danh sách bản ghi, chọn bản ghi muốn xem, sau đó kích biểu tượng 
   kích vào phần thông tin được highlight để xem thông tin chi tiết của bản ghi, kích
  - Quay lại hoặc **X** Đóng lại để thoát khỏi form.

#### 6.4 Xóa bản ghi

- Mục đích: Hỗ trợ người dùng xóa bản ghi khỏi hệ thống
- Để xóa một bản ghi, người dùng thực hiện theo các bước sau:
  - 1. Trên danh sách, chọn một bản ghi muốn xóa, kích biểu tượng Xóa 3.
  - 2. Chương trình hiển thị thông báo xác nhận xóa, người dùng kích <sup>tất</sup> Xóa để xác

nhận việc xóa bản ghi hoặc kích khi xóa sẽ không còn hiển thị trên danh sách.

- Để xóa nhiều bản ghi, người dùng cần thực hiện theo các bước sau:
  - 1. Trên danh sách, tích chọn những bản ghi muốn xóa, kích biểu tượng Xóa <sup>(2)</sup> trên đầu danh sách.
  - 2. Chương trình hiển thị thông báo xác nhận xóa, người dùng kích 👘 Xóa để xác

nhận việc xóa bản ghi hoặc kích **×** Đóng lại để hủy bỏ thao tác xóa. Các bản ghi sau khi xóa sẽ không còn hiển thị trên danh sách.

#### 6.5 Tìm kiếm bản ghi

- Mục đích: Chương trình hỗ trợ người dùng thực hiện Tìm kiếm dễ dàng bản ghi đã thêm mới trên hệ thống theo một hoặc nhiều tiêu chí.
- Để tìm kiếm, người dùng cần thực hiện các bước sau:

1. Trên danh sách bản ghi, kích

**Q** Tìm kiếm

2. Chương trình mở ra màn hình Tìm kiếm, người dùng nhập tiêu chí tìm kiếm,

kích Có thể kích **Tìm kiếm nâng cao** để hiển thị nhiều điều kiện tìm kiếm hơn và kích **Làm mới** để xóa hết các điều kiện đã tìm kiếm, thực hiện tìm kiếm lại từ đầu.

**3.** Chương trình thực hiện tìm kiếm và hiển thị danh sách kết quả tương ứng với tiêu chí đã nhập.

#### 6.6 Ån/ hiện bản ghi

- **Mục đích:** Hỗ trợ người dùng thay đổi trạng thái của bản ghi, cho phép bản ghi được hiển thị hoặc không hiển thị trên các form liên quan.
- Để ẩn/ hiện bản ghi, người dùng thực hiện các bước sau:
  - 1. Ån/ hiện 1 bản ghi:
    - Trên màn hình quản lý danh sách bản ghi, chọn 1 bản ghi muốn ẩn/ hiện, kích biểu tượng ẩn ⚠ hoặc hiện ☑ tại bản ghi đã chọn.

- Chương trình mở ra form ẩn/ hiện bản ghi, kích

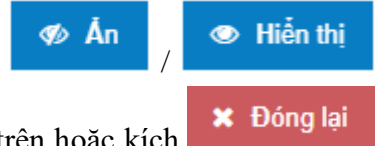

tương ứng với từng thao tác đã thực hiện ở bước trên hoặc kích để hủy bỏ thao tác.

#### 2. Ån/ hiện nhiều bản ghi:

- Trên màn hình quản lý danh sách bản ghi, tích chọn các bản ghi muốn ẩn/ hiện, kích biểu tượng ẩn 🥙 hoặc hiện 👁 trên đầu danh sách.
- Chương trình mở ra form ẩn/ hiện bản ghi, kích

Hiển thị
 X Đóng lại

tương ứng với từng thao tác đã thực hiện ở bước trên hoặc kích để hủy bỏ thao tác.

#### 6.7 Xem thông báo hệ thống

- Mục đích: Truy cập nhanh đến các chức năng nghiệp vụ khi có thông báo xử lý.
- Để Xem thông báo hệ thống, người dùng thực hiện các bước sau
  - 1. Đăng nhập vào hệ thống
  - 2. Click vào biểu tượng thông báo hệ thống hiển thị danh sách các thông báo từ hệ thống.

| Bạn có <b>1 tin nhắn</b> mới về công việc                                                         |
|---------------------------------------------------------------------------------------------------|
| $\otimes$                                                                                         |
| Hoàng Anh Dũng 09/12/2020 09:20<br>Người dùng Hoàng Anh Dũng đã gửi<br>thông báo Ủy quyền tới bạn |
|                                                                                                   |
|                                                                                                   |
|                                                                                                   |
|                                                                                                   |
|                                                                                                   |
| Xem tất cả                                                                                        |

3. Click vào thông báo để đi đến chức năng cần xử lý

# PHÀN II NGHIỆP VỤ VĂN BẢN

- 1 Văn bản đến
  - Mục đích: Là nhóm chức năng hỗ trợ quản lý toàn bộ các văn bản đến, cũng như thêm mới, luân chuyển, theo dõi tình hình xử lý, ý kiến xử lý văn bản, thu hồi, trả lại văn bản trên hệ thống. Các văn bản mà người dùng được gán nhưng chưa đọc sẽ được bôi đỏ để dễ nhận biết.
- 1.1 Thêm mới văn bản đến/ nội bộ (Văn thư)
  - Mục đích: Khi có văn bản giấy gửi đến, văn thư sẽ tạo mới thông tin văn bản vào hệ thống. Trong đó: văn bản đến thông thường là những văn bản được nhận từ các cơ quan bên ngoài, còn văn bản đến nội bộ là những văn bản được gửi trong cùng hệ thống từ những đơn vị con trực thuộc(trường hợp này văn thư thường chỉ cần vào sổ văn bản thông qua chức năng sửa văn bản, không cần thêm mới).
  - Để Thêm mới văn bản đến, người dùng thực hiện các bước sau:
    - 1. Truy cập menu chọn Quản lý văn bản / Văn bản đến/ Thêm mới văn bản
    - 2. Chương trình hiển thị màn hình thêm mới như sau:

| Thêm mới văn bản đến |                       |                            |                 |                              | <b>~</b>   |
|----------------------|-----------------------|----------------------------|-----------------|------------------------------|------------|
| Số văn bản*          | Sổ công văn đến       | <ul> <li>✓ Thêm</li> </ul> | Số đến*         | 4                            |            |
| Cơ quan gửi*         |                       | ✓ Thêm                     | Số ký hiệu      | Nhập số ký hiệu              |            |
| Ngày văn bản         | Nhập ngày văn bản     |                            | Ngày đến*       | 09/12/2020                   |            |
| Độ khẩn              | Thường                | ~                          | Độ mật          | Thường                       | ~          |
| Trích yếu*           | Nhập trích yếu        |                            |                 |                              |            |
|                      |                       |                            |                 |                              | 11         |
| Loại văn bản         | Chọn loại văn bản     | ~                          | Hạn xử lý       | Nhập hạn trên văn bản        |            |
| Ghi chú              | Nhập ghi chú          |                            |                 |                              |            |
| Đơn vị đầu mối       |                       | Chọn                       | Đơn vị phối hợp |                              | Chọn       |
| Người xử lý          | Nhập người dùng xử lý | Chọn                       | Người phối hợp  | Nhập người dùng nhận để biết | Chọn       |
| File văn bản         | 🗞 Chọn file đính kèm  |                            |                 |                              |            |
| Thêm liên tiếp       |                       |                            |                 |                              |            |
|                      |                       |                            |                 | 🖺 Lưu 🖺 Lưu và gủ            | ri 🗙 Thoát |

**3.** Người dùng nhập thông tin các trường trên màn hình thêm mới văn bản đến với các trường thông tin như sau: (Lưu ý: Các trường có dấu \* là trường bắt buộc phải nhập dữ liệu)

| STT          | Tên trường                | Mục đích - Lưu ý                                       |
|--------------|---------------------------|--------------------------------------------------------|
|              | Số ký hiệu. Loại văn bản. | Nhập các thông tin cơ bản của văn bản đến. Người       |
| 1. Trích vếu | Trích vếu. Ghi chú        | dùng cần nhập ít nhất 3 ký tự, nếu nhập quá giới hạn   |
|              |                           | được phép hệ thống tự động cắt dữ liệu                 |
|              |                           | Sau khi tiếp nhận văn bản đến Văn thư thực hiện quản   |
|              |                           | lý và phân loại văn bản theo các sổ hiện đang có của   |
| 2            | Sổ văn bản                | đơn vị.                                                |
| 2.           |                           | Lưu ý: Các bước để thêm nhanh, người dùng xem tại      |
|              |                           | mục: Thêm nhanh Sổ văn bản, Cơ quan/ Đơn vị            |
|              |                           | gửi đến.                                               |
|              |                           | Chương trình sinh tự động số đến theo từng sổ văn      |
| 2            | Sá đấn                    | bản, người dùng không được phép chỉnh sửa thông tin    |
| 5.           | 50 dell                   | này. Ngoài ra hết một năm số đến tự động refresh về    |
|              |                           | 1.                                                     |
|              |                           | Trên bì văn bản gửi đến đều ghi rõ thông tin Cơ quan/  |
|              |                           | Đơn vị gửi văn bản. Người dùng lựa chọn tên Cơ         |
|              |                           | quan, đơn vị tương ứng trên hệ thống. Trường hợp Cơ    |
| 4            |                           | quan gửi chưa có trong danh sách, người dùng có thể    |
| 4.           | Co quali gui              | bổ sung thêm thông tin qua chức năng Thêm nhanh.       |
|              |                           | Lưu ý: Khi chưa có thông tin tương ứng, có thể click   |
|              |                           | nút <b>Thêm</b> ở bên cạnh để mở ra form thêm nhanh,   |
|              |                           | nhập các thông tin tương ứng với nội dung cần thêm.    |
|              |                           | - Là thông tin ngày văn bản được gửi đến.              |
| 5            | Nobr đấn                  | - Thông tin ngày đến phải lớn hơn ngày văn bản.        |
| 5.           | ngay den                  | - Người dùng có thể sử dụng bàn phím để điền ngày      |
|              |                           | tháng hoặc kích vào trường để chọn thông tin từ ô lịch |
| 6.           | Ngày văn bản              | - Là thông tin ngày ban hành văn bản                   |

|     |                            | - Người dùng có thể sử dụng bàn phím để điền ngày       |
|-----|----------------------------|---------------------------------------------------------|
|     |                            | tháng hoặc kích vào trường để chon thông tin từ ô lịch  |
|     |                            | Xác đinh mức đô xử lý văn bản. Người dùng chon          |
|     |                            | theo các đô khẩn:                                       |
|     | 2                          | - Thường                                                |
| 7.  | Độ khân                    | - Khẩn. Hỏa tốc: Nếu văn bản thuộc khẩn, hỏa tốc thì    |
|     |                            | trên danh sách văn bản đến của người nhân sẽ hiển thi   |
|     |                            | biểu tượng 🍐                                            |
|     |                            | Xác định cấp độ mật của văn bản. Khi chọn sổ văn        |
|     |                            | bản là Sổ mật và độ mật là mật, tối mật, tuyệt mật thì  |
|     |                            | trên from thêm mới người dùng chỉ được phép nhập        |
| 8.  | Độ mật                     | các thông tin như: Sổ văn bản, Cơ quan/ đơn vị gửi      |
|     |                            | đến, Ngày đến, số ký hiệu, ngày văn bản, Loại văn       |
|     |                            | bản, Độ mật, Độ khẩn, Số bưu điện, Hạn xử lý, Ghi       |
|     |                            | chú                                                     |
|     |                            | - Xác định thời hạn hoàn thành việc xử lý văn bản.      |
| 9.  | Hạn xử lý                  | - Người dùng có thể sử dụng bàn phím để điền ngày       |
|     |                            | tháng hoặc kích vào trường để chọn thông tin từ ô lịch  |
|     | Don vi vir lý, đơn vị nhấi | Chọn đơn vị xử lý, đơn vị phối hợp để chuyển văn        |
| 10. | Đơn vị xử lý, đơn vị phói  | bản trong trường hợp Văn bản đã có bút phê trả ra của   |
|     | nób                        | Lãnh đạo sau đó với nhập văn bản vào hệ thống           |
|     | Nouvài vử lý nouvài nhấi   | Chọn người xử lý, người phối hợp để chuyển văn bản      |
| 11. | how                        | trong trường hợp Văn bản đã có bút phê trả ra của       |
|     | nób                        | Lãnh đạo sau đó với nhập văn bản vào hệ thống           |
|     |                            | - Đối với văn bản giấy đã được scan hoặc văn bản gửi    |
|     |                            | đến qua email. Người dùng kích                          |
| 12  | File đính kèm              | Chọn file đính kèm<br>để tải văn bản hoặc tài liêu liên |
| 12. |                            | guan đến văn bản lên hệ thống                           |
|     |                            | - Được phép đính kèm nhiều file và đinh dang .docx.     |
|     |                            | .docxlsxlsxzarzip                                       |
|     | L                          | ·····,,                                                 |

4. Kích Luru

để xác nhận việc thêm mới bản ghi với các nội dung đã biên

tập. Kích để hủy bỏ thêm mới. Sau khi thêm mới thành công, văn bản được đưa ra ngoài danh sách và hiển thị ở mục Quản lý văn bản / Văn bản đến /Danh sách văn bản.

- 5. Lưu ý: Cách sử dụng các chức năng: Thêm mới liên tiếp, Sửa bản ghi, xem thông tin bản ghi, xóa bản ghi, tìm kiếm bản ghi người dùng xem hướng dẫn sử dụng chi tiết tại <u>Mục 6: Các chức năng dùng chung</u>
- 1.2 In sổ văn bản (Văn thư)
  - **Mục đích:** Hỗ trợ người dùng xuất ra file word hoặc excel danh sách các văn bản đến nhằm lưu sổ và để các phòng ban ký xác nhận nhận văn bản.

In số văn bản đến

- Để In số văn bản người dùng thực hiện các bước như sau:
  - 1. Truy cập menu Quản lý văn bản / Văn bản đến / In sổ văn bản
  - Q Tìm kiếm 2. Trên màn hình báo cáo, người dùng lưa chon kích để hiển thi màn hình tìm kiếm và nhập thông tin các tiêu chí tìm kiếm theo nhu cầu báo cáo, sau đó Q Tìm kiếm kích

để thực hiên lọc dữ liêu báo cáo.

3. Chương trình sẽ hiển thị văn bản thỏa mãn điều kiện tìm kiếm đã nhập. Khi đó người dùng kích 🗟 để xuất báo cáo ra word, kích 🗟 để xuất báo cáo ra excel, kích 🖨 để in trực tiếp báo cáo trên trình duyệt.

| Image: Constraint of the second second secon |        |         |            |                              |                                   |                           |         |         |
|----------------------------------------------------------------------------------------------------|--------|---------|------------|------------------------------|-----------------------------------|---------------------------|---------|---------|
| HỆ THÔNG QUÂN LÝ VĂN BẢN Ngày 8 tháng 12 năm 2020                                                                                                    |        |         |            |                              |                                   |                           |         |         |
| <b>SỐ VĂN BÂN ĐÉN</b><br>(Từ ngày 08/12/2020)                                                                                                    |        |         |            |                              |                                   |                           |         |         |
| Ngày,tháng                                                                                                    | Số đến | Tác giả | Số ký hiệu | Ngày tháng<br>của văn<br>bản | Tên loại và trích yếu nội<br>dung | Đơn vị hoặc<br>người nhận | Ký nhận | Ghi chú |

4. Lưu ý: một số đơn vị có mẫu riêng biệt sẽ chọn mẫu cần in ở trường Mẫu báo cáo trước khi tổng hợp và in.

#### 1.3 Ý kiến xử lý văn bản (Văn thư đơn vị)

- Mục đích: Tính năng hỗ trợ văn thư nhập các nội dung bút phê chỉ đạo xử lý cho một văn bản đến.
- Để bút phê ý kiến xử lý, người dùng thực hiện các bước như sau:
  - 1. Truy cập menu Quản lý văn bản / Văn bản đến / Danh sách văn bản đến.
  - 2. Trên màn hình danh sách văn bản, kích vào phần trích yếu hoặc số ký hiệu của 1 văn bản để mở ra màn hình xem thông tin chi tiết.
  - 3. Trên màn hình xem chi tiết một văn bản đến, kích vào tab Trình lãnh đạo.

| Người dùng     | Thời gian        | Nội dung                         | Đầu mối         | Phối hợp | Hạn xử lý | Trạng thái | Ø |  |
|----------------|------------------|----------------------------------|-----------------|----------|-----------|------------|---|--|
| Văn thư đơn vị | 07/12/2020 15:38 | Kính trình: Bí thư Đặng Văn Bảo  |                 |          |           |            |   |  |
| Văn thư đơn vị | 07/12/2020 15:37 |                                  | Nguyễn Thị Hằng |          |           |            |   |  |
| Văn thư đơn vị | 30/09/2020 11:45 | Kính trình: Phó bí thư Bùi Văn A |                 |          |           |            |   |  |

Màn hình nhập ý kiến hiển thị như sau

| Trình lãnh đạo   |                       |      |                 |                              |      |
|------------------|-----------------------|------|-----------------|------------------------------|------|
| Lãnh đạo bút phê | Chọn lãnh đạo bút phê | ~    |                 |                              |      |
| Đơn vị đầu mối   | Chọn đơn vị xử lý     | Chọn | Đơn vị phối hợp | Chọn đơn vị nhận để biết     | Chọn |
| Người xử lý      | Nhập người dùng xử lý | Chọn | Người phối hợp  | Nhập người dùng nhận để biết | Chọn |
| Nội dung         | Nhập nội dung         |      |                 |                              |      |
|                  |                       |      |                 |                              |      |
| Han vử lý        | Nhân hạn diao về lý   |      | Đính kàm        | S Chon file định kèm         |      |

4. Người dùng nhập thông tin các trường trên màn hình Ý kiến xử lý văn bản với các trường thông tin như sau: (Lưu ý: Các trường có dấu \* là trường bắt buộc phải nhập dữ liệu)

| STT | T   Tên trường   Mục đích - Lưu ý |                                                        |  |
|-----|-----------------------------------|--------------------------------------------------------|--|
|     |                                   | Hiển thị danh sách lãnh đạo để trình văn bản, đối với  |  |
| 1.  | Trình lãnh đạo                    | Văn thư đơn vị sẽ ưu tiên hiển thị Ban giám hiệu nhà   |  |
|     |                                   | trường theo thứ tự chức vụ ưu tiên                     |  |
|     |                                   | Trường hợp lãnh đạo bút phê trên bản giấy, cán bộ      |  |
|     |                                   | nhập thay nội dung lên hệ thống. Trường thông tin      |  |
| 2.  | Lãnh đạo bút phê                  | hiển thị danh sách Lãnh đạo đơn vị của người đang      |  |
|     |                                   | đăng nhập, cán bộ chọn tên lãnh đạo đã được trình ý    |  |
|     |                                   | kiến                                                   |  |
| 2   | Nôi dung ý kiến                   | Trường thông tin hỗ trợ người dùng nhập nội dung       |  |
| 5.  | nội dùng y kiến                   | bút phê xử lý cho văn bản đang mở ra.                  |  |
|     |                                   | Khi nhận được văn bản đã có bút phê của lãnh đạo       |  |
|     |                                   | trên bản giấy, cán bộ chọn 1 trong 2 cách: đính kèm    |  |
|     | File đính kèm/ Scan văn           | file hoặc scan văn bản.                                |  |
| 4   |                                   | - File đính kèm: cán bộ đã scan và đẩy lên máy tính    |  |
| 4.  | bản                               | cá nhân, lúc này cán bộ chọn tải file lên.             |  |
|     |                                   | - Scan văn bản: tính năng hỗ trợ kết nối thẳng tới máy |  |
|     |                                   | scan, khi scan hoàn thành, file sẽ được đính thẳng lên |  |
|     |                                   | hệ thống mà không cần lưu ở máy tính cá nhân.          |  |
|     |                                   | Là đơn vị/ phòng ban chịu trách nhiệm chính trong      |  |
| 5.  | Đơn vị/ Phòng ban xử lý           | việc xử lý văn bản, có trách nhiệm báo cáo hoàn        |  |
|     |                                   | thành văn bản.                                         |  |
| 6   | Đơn vị/ Phòng ban phối            | Là đơn vị/ phòng ban phối hợp cùng xử lý văn bản       |  |
| 0.  | hợp                               | với đơn vị/ phòng ban đầu mối.                         |  |
| 7   | Nardi vir 14                      | Là người chịu trách nhiệm chính trong việc xử lý văn   |  |
| 1.  | nguoi xu iy                       | bån                                                    |  |
| 0   | Nardi nhối hơn                    | Là người dùng phối hợp cùng xử lý văn ban với người    |  |
| 0.  | nguoi phoi nợp                    | xử lý                                                  |  |

| 0  | Hon vir ly | Khi bút phê, Lãnh đạo có thể nhập thêm ngày tháng |
|----|------------|---------------------------------------------------|
| 9. | rian xu iy | Hạn xử lý của văn bản nếu có.                     |

5. Kích nút Lưu và gửi, chương trình sẽ lưu thông tin đồng thời gửi cho các đơn vị đầu mối/ phối hợp đã chọn, danh sách ý kiến sẽ được hiển thị như màn hình bên dưới.

| Người dùng     | Thời gian        | Nội dung                         | Đầu mối         | Phối hợp | Hạn xử lý | Trạng thái | 9 |  |
|----------------|------------------|----------------------------------|-----------------|----------|-----------|------------|---|--|
| Văn thư đơn vị | 07/12/2020 15:38 | Kính trình: Bí thư Đặng Văn Bảo  |                 |          |           |            |   |  |
| Văn thư đơn vị | 07/12/2020 15:37 |                                  | Nguyễn Thị Hằng |          |           |            |   |  |
| Văn thư đơn vị | 30/09/2020 11:45 | Kính trình: Phó bí thư Bùi Văn A |                 |          |           |            |   |  |

# 1.4 Thông tin luân chuyển

• Mục đích: hỗ trợ người dùng xem lại lưu đồ luân chuyển văn bản, xem thông tin về người dùng đã đọc văn bản chưa vào thời gian nào. Sau khi gửi văn bản, toàn bộ thông tin gửi nhận sẽ được lưu xuống danh sách phía dưới. Khi người nhận mở văn bản ra xem, thông tin thời gian nhận sẽ được cập nhật để người gửi biết.

| Thông tin về và        | ăn bản Thông tin luân chuyển                                                                 | Trình lãnh đạo Lưu t                                    | hư mục cá nhân                                                            |                  |                                   |               |         |
|------------------------|----------------------------------------------------------------------------------------------|---------------------------------------------------------|---------------------------------------------------------------------------|------------------|-----------------------------------|---------------|---------|
|                        |                                                                                              |                                                         |                                                                           |                  | 🚰 Luồng luân ch                   | uyễn 🥎        | Thu hồi |
|                        |                                                                                              |                                                         |                                                                           | Т                | rả lại    Thu hồi <mark>Đã</mark> | xử lý Chưa xi | ừ lý    |
| VTĐV Văn thư           | r đơn vị → GĐTT Lê Vă<br>Bộ môn Công ngh<br>5:10 PM 01/1<br>→ PTBM Hoàng.<br>Bộ môn Công ngh | n Hưng<br>ệ Phần mềm<br>0/2020<br>Anh Đức<br>ệ Phần mểm | ' <b>Phạm Thị Hải Vân</b><br>g Đại học Mỗ - Địa chất<br>.22 PM 01/10/2020 |                  |                                   |               |         |
| Người gửi              | Đơn vị nhận                                                                                  | Người nhận                                              | Thời gian gửi                                                             | Thời gian nhận   | Trạng thái                        | Lý do         |         |
| <del>Lê Văn Hưng</del> | <del>Trường Đại học Mỏ - Địa chất</del>                                                      | <del>Phạm Thị Hải Vân - Xử lý</del>                     | 01/10/2020 17:21                                                          | 01/10/2020 17:22 | Đã nhận                           |               |         |
| Văn thư đơn vị         | Bộ môn Công nghệ Phần mềm                                                                    | Hoàng Anh Đức - Xử lý                                   | 01/10/2020 17:01                                                          |                  | Đã gửi                            |               |         |
| Văn thư đơn vị         | Bộ môn Công nghệ Phần mềm                                                                    | Lê Văn Hưng - Xử lý                                     | 01/10/2020 17:01                                                          | 01/10/2020 17:10 | Đã nhận                           |               |         |

#### 1.5 **Thu hồi văn bản**

- Mục đích: Khi gửi nhầm hoặc cần chỉnh sửa lại văn bản, người dùng sử dụng chức năng Thu hồi văn bản để để lấy lại văn bản khi văn bản đã được gửi đi. Tuy nhiên chỉ thu hồi được văn bản khi người nhận chưa mở văn bản.
- Để Thu hồi văn bản người dùng thực hiện các bước sau:
  - Trên danh sách văn bản, người dùng kích vào phần được hyperlink (trích yếu hoặc số ký hiệu) để mở màn hình xem chi tiết văn bản.
  - 2. Trên màn hình xem chi tiết văn bản, tại khung Thông tin luân chuyển văn bản, người

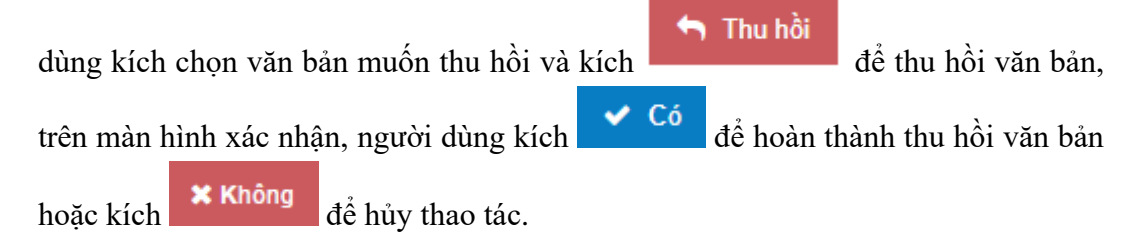

| Thông tin về văn bản | Thông tin luân chuyển Trình lãnh đạo L               | ưu thư mục cá nhân           |                  |                |            |                           |                                             |
|----------------------|------------------------------------------------------|------------------------------|------------------|----------------|------------|---------------------------|---------------------------------------------|
|                      |                                                      |                              |                  |                | *          | Luồng luân chuyển         | <table-cell-rows> Thu hồi</table-cell-rows> |
|                      |                                                      |                              |                  |                | Trà lạ     | i    Thu hồi Đã xử lý Chu | /a xử lý                                    |
| VTĐV Văn thư đơn vị  | GĐ Bùi Xuân Nam<br>Trường Đại học Mỏ - Địa chất      |                              |                  |                |            |                           |                                             |
|                      | → CV Nguyễn Thị Thủy Hằng<br>Ban khuyển học          |                              |                  |                |            |                           |                                             |
|                      | → BT Đặng Quang Hưng<br>Trường Đại học Mỏ - Địa chất |                              |                  |                |            |                           |                                             |
| Người gửi            | Đơn vị nhận                                          | Người nhận                   | Thời gian gửi    | Thời gian nhận | Trạng thái | Lý do                     |                                             |
| Văn thư đơn vị       | Trường Đại học Mỏ - Địa chất                         | Đặng Quang Hưng              | 07/12/2020 15:38 |                | Đã gửi     |                           |                                             |
| Văn thư đơn vị       | Ban khuyến học                                       | Nguyễn Thị Thúy Hằng - Xử lý | 07/12/2020 15:37 |                | Đã gửi     |                           | <ul> <li>✓</li> </ul>                       |
| Văn thư đơn vị       | Trường Đại học Mỏ - Địa chất                         | Bùi Xuân Nam                 | 30/09/2020 11:45 |                | Đã gửi     |                           |                                             |

**3.** Trường hợp văn bản gửi cho đơn vị có nhiều người đại diện, khi thu hồi sẽ thực hiện thu hồi văn bản của tất cả người dùng đại diện.

#### 1.6 **Trả lại văn bản**

- **Mục đích:** Hỗ trợ người dùng trả lại văn bản cho người gửi. Khi người nhận thấy văn bản không thuộc phạm vi xử lý hoặc gửi nhầm địa chỉ đến người dùng trả lại và nhập lý do trả lại văn bản cho người gửi.
- Để Trả lại văn bản người dùng thực hiện các bước sau:
  - Trên danh sách văn bản, người dùng kích vào phần được hyperlink (trích yếu hoặc số ký hiệu) để mở màn hình xem chi tiết văn bản.
  - 2. Trên màn hình xem chi tiết văn bản, người dùng kích
     Trà lại
     để trả lại văn bản cho người gửi, trên màn hình xác nhận, người dùng nhập lý do và kích
     Đồng ý
     để hoàn thành trẻ lại hoặc kích
     Thoát
     để hủy theo tíc

|                 | de noan thann tra na noac kien de nuy thao tae.    |
|-----------------|----------------------------------------------------|
| Trả lại văn bản | ×                                                  |
|                 | Lưu ý: Các trường có dấu * bắt buộc nhập thông tin |
| Mô tà*          | Nhập lý do                                         |
|                 |                                                    |
|                 | ✓ Đồng ý X Thoát                                   |
|                 |                                                    |

3. Trường hợp văn bản gửi cho đơn vị có nhiều người đại diện nhận, khi một người dùng trả lại văn bản, toàn bộ người đại diện còn lại cũng sẽ được chương trình tự động thực hiện trả lại văn bản theo.

#### 1.7 Lưu thư mục cá nhân

- Mục đích: hỗ trợ người dùng lưu văn bản vào thư mục do người dùng tự định nghĩa.
- Để Lưu thư mục cá nhân, người dùng thực hiện các bước sau:
  - 1. Trên màn hình xem chi tiết văn bản, người dùng kích vào tab Lưu thư mục cá nhân.
  - 2. Chọn thư mục cần lưu và kích Lưu.

| Thông tin về văn bản | Thông tin luân chuyển | Trình lãnh đạo | Lưu thư mục cá nhân |
|----------------------|-----------------------|----------------|---------------------|
| Lưu thư mục cá nhân  |                       |                |                     |
| Thư mục              | Chọn thư mục          |                | ~                   |
|                      |                       |                | Լտս                 |

### 1.8 Quản lý công việc

 Mục đích: hỗ trợ người dùng tạo ra công việc xử lý cho văn bản đến – giao đầu mục, hạn xử lý công việc cho các phòng ban/ cá nhân hoặc đưa văn bản vào 1 công việc đang xử lý trước đó nếu thấy có liên quan. Từ đó giúp người dùng dễ dàng quản lý theo dõi tiến độ xử lý văn bản/ công việc.

|              |            | uyen van ban Cong | việc Văn bản dự thảo |                            |             |
|--------------|------------|-------------------|----------------------|----------------------------|-------------|
|              |            |                   |                      | Thêm văn bản vào công việc | + Giao việc |
| STT Công việ | èc Ngày bắ | t đầu Hạn xử lý   | Thành phần           | Nội dung                   | Trạng thái  |

- Để tạo công việc, người dùng thực hiện các bước sau:
  - Trên danh sách văn bản, người dùng kích vào phần được hyperlink (trích yếu hoặc số ký hiệu) để mở màn hình xem chi tiết văn bản.
  - 2. Trên màn hình xem chi tiết, kích vào tab Quản lý công việc, kích biểu tượng tạo

|                  | công việ                  | с <u>+</u> ть  | êm mới    |                     |              |           |           |            |            |
|------------------|---------------------------|----------------|-----------|---------------------|--------------|-----------|-----------|------------|------------|
| Thông tin về văn | bản Thông tin luân chuyển | Trinh lãnh đạo | Giao việc | Lưu thư mục cá nhân |              |           |           |            |            |
|                  |                           |                |           |                     |              |           |           |            | + Thêm mới |
| STT              |                           | Công việc      |           |                     | Ngày bắt đầu | Hạn xử lý | Người lập | Trạng thái | Thực hiện  |

**3.** Chương trình hiển thị màn hình tạo mới công việc. Cách thức thực hiện xem chi tiết mục *Thêm mới công việc* 

#### 1.9 Cập nhật trạng thái người dùng

- **Mục đích:** Với những văn bản đến chỉ để đọc sao lưu hoặc những văn bản đã xử lý xong thì người dùng sẽ thực hiện thao tác thay đổi trạng thái của cá nhân.
- Để Cập nhật trạng thái người dùng, người dùng thực hiện các bước sau:
  - Trên danh sách văn bản, người dùng kích vào phần được hyperlink (trích yếu hoặc số ký hiệu) để mở màn hình xem chi tiết văn bản.
  - 2. Trên màn hình xem chi tiết văn bản, người dùng kích nút Cập nhật trạng thái
  - Trên màn hình cập nhật trạng thái, người dùng chọn tình hình xử lý công việc: Chưa xử lý, Đang xử lý, Đã xử lý

|             | Lưu ý: Các trường có dâu * băt buộc nhập thôn | g tin |
|-------------|-----------------------------------------------|-------|
| Trạng thái* | Chưa xử lý                                    | ~     |
| Ngày xử lý  | Ngày xử lý                                    |       |
| Nội dung    |                                               |       |
|             |                                               | ĥ     |
|             |                                               |       |

🗶 Đóng lại để hủy việc cập nhật trang thái

#### 2 Văn bản đi

m mới văn bản đi

- Mục đích: Là nhóm chức năng hỗ trợ quản lý toàn bộ các văn bản đi thường, văn bản đi mật của đơn vị/ phòng ban hoặc cá nhân. Người dùng có thể thực hiện các thao tác thêm mới, luân chuyển, thu hồi văn bản trên hệ thống. Các văn bản mà người dùng được gán nhưng chưa đọc sẽ được bôi đỏ để dễ nhận biết.
- 2.1Thêm mới văn bản đi
  - Mục đích: Hỗ trợ người dùng nhập thông tin văn bản đi cần phát hành lên hệ thống là . các văn bản xử lý bên ngoài hệ thống – trình bằng giấy. Chương trình hỗ trợ người dùng có thể vừa thao tác thêm mới văn bản, vừa thực hiện gửi cho các đơn vị/ phòng ban trong hệ thống và các đơn vị bên ngoài có tham gia trục liên thông.
  - Để Thêm mới văn bản đến, người dùng thực hiện các bước sau:
    - 1. Truy cập menu Quản lý văn bản chọn Văn bản đi / Thêm mới văn bản
    - Chương trình hiển thị màn hình thêm mới như sau: 2.

| Số văn bản*      | Sổ Công văn nội bộ năm 2020 |                         | ✓ Thêm | F    | Phòng ban soạn thảo * | Trường Đại học Mỏ             | - Địa chất       | ~                   |
|------------------|-----------------------------|-------------------------|--------|------|-----------------------|-------------------------------|------------------|---------------------|
| Loại văn bản     | Công văn 🗸                  |                         |        |      | Số ký hiệu            | 03/HUMG                       |                  |                     |
| Ngày văn bản     | 08/12/2020                  |                         |        |      | Hạn xử lý             | Nhập hạn xử lý                |                  |                     |
| Người ký *       | Chọn người ký 🗸             |                         |        |      |                       |                               |                  |                     |
| Trich yếu *      | Nhập trích yếu              | hập trích yểu           |        |      |                       |                               |                  |                     |
|                  |                             |                         |        |      |                       |                               |                  |                     |
| Nơi nhận         | Nơi nhận                    | Chọn đơn vị             |        | Chọn |                       | Nhóm đơn vị nhận              | Chọn nhóm đơn vị |                     |
|                  | Ngoài P-Office              | Chọn nơi nhận bên ngoài |        |      |                       | Người nhận                    | Nhập người dùng  | Chon                |
|                  |                             |                         |        |      |                       |                               |                  |                     |
| Ghị chú          | Nhập ghị chú                |                         |        |      |                       |                               |                  |                     |
|                  |                             |                         |        |      |                       |                               |                  |                     |
| Độ khẩn          | Thường                      |                         | ~      |      | Độ mật                | Thường                        |                  | ~                   |
| VB đến liên quan | Chọn văn bản liên quan      |                         |        |      | VB đi liên quan       | ı quan Chọn văn bản liên quan |                  |                     |
| File đính kèm*   | N Chọn file đỉnh kẻm        |                         |        |      | Thư mục               | Chọn thư mục cá nh            | ân               | ~                   |
| Công bố          |                             |                         |        |      | Thêm liên tiếp        |                               |                  |                     |
|                  |                             |                         |        |      |                       |                               | Polini Po        | Dhát bành 🛛 😽 Thoát |

- 3. Người dùng nhập thông tin các trường trên màn hình thêm mới văn bản đi với các trường thông tin như sau: (Lưu ý: Các trường có dấu \* là trường bắt buộc phải nhập dữ liêu)

| STT | Tên trường | Mục đích - Lưu ý                                  |
|-----|------------|---------------------------------------------------|
|     |            | Người dùng chọn sổ văn bản đi từ danh sách.       |
| 1.  | Sổ văn bản | Lưu ý: Các bước để thêm nhanh, người dùng xem tại |
|     |            | mục: Thêm nhanh Sổ văn bản                        |

| 2.  | Đơn vị soạn thảo          | Chọn từ danh sách đơn vị soạn thảo ra văn bản đang thêm.                                                                                                    |  |  |
|-----|---------------------------|----------------------------------------------------------------------------------------------------|--|--|
| 3.  | Loại văn bản              | Lựa chọn loại của văn bản đang thêm mới                                                                                                    |  |  |
| 4.  | Người ký                  | Chọn lãnh đạo thực hiện ký duyệt cho văn bản.                                                                                                    |  |  |
| 5.  | Ngày văn bản              | <ul> <li>- Là ngày văn bản có hiệu lực.</li> <li>- Người dùng có thể sử dụng bàn phím để điền ngày<br/>tháng hoặc kích vào trường để chọn thông tin từ ô lịc.</li> </ul>                                                          |  |  |
| 6.  | Hạn xử lý                 | Nhập ngày tháng là hạn xử lý của văn bản đối với đơn vị nhận                                                                                                    |  |  |
| 7.  | Độ khẩn                   | Chọn mức độ khẩn của văn bản (nếu có)                                                                                                    |  |  |
| 8.  | Độ mật                    | Chọn mức độ mật của văn bản (nếu có)                                                                                                    |  |  |
| 9.  | Số ký hiệu                | Sẽ tự động sinh khi thêm mới văn bản, số ký hiệu sinh<br>theo quy luật: Sổ văn bản, Đơn vị soạn thảo, Loại văn<br>bản,                                                                                                    |  |  |
| 10. | Ghi chú                   | Nhập ghi chú (nếu có)                                                                                                    |  |  |
| 11. | Trích yếu                 | Nhập nội dung trích yếu của văn bản đi                                                                                                    |  |  |
| 12. | Văn bản đến⁄ đi liên quan | <ul> <li>Là văn bản đến liên quan đến văn bản được thêm<br/>mới</li> <li>Người dùng có thể chọn dữ liệu từ danh sách văn<br/>bản đến tương ứng với vai trò đăng nhập. Người<br/>dùng chọn được nhiều văn bản liên quan</li> </ul> |  |  |
| 13. | Công cố                   | Chia sẻ văn bản tất cả người dùng trong đơn vị đều<br>đọc được                                                                                                    |  |  |

4. Kích L**u** để xác nhận việc thêm mới bản ghi với các nội dung đã biên

tập, sau đó người dùng có thể chỉnh sửa lại thông tin. Hoặc kích tể hủy bỏ thêm mới. Lưu ý: Cách sử dụng các chức năng: *Thêm mới liên tiếp, Sửa bản ghi, xem thông tin bản ghi, xóa bản ghi, tìm kiếm bản ghi* người dùng xem hướng dẫn sử dụng chi tiết tại *Muc: 6. Các chức năng dùng chung* 

### 2.2 Cấp số văn bản

- Mục đích: Sau khi các phòng ban tạo ra văn bản dự thảo và đã được phê duyệt bởi lãnh đạo đơn vị, văn bản đó sẽ được lựa chọn để Chuyển phát hành thành văn bản đi, văn bản đi này sẽ được hiển thị ở Danh sách văn bản đi chờ cấp số của văn thư đơn vị/ phòng ban. Văn thư sẽ tiến hành cấp số cho các văn bản này để trở thành văn bản đi.
- Để cấp số văn bản đi, người dùng thực hiện các bước sau:
  - Truy cập menu Quản lý văn bản chọn Văn bản đi/ Danh sách văn bản chờ cấp số
  - 2. Trên màn hình danh sách, kích vào tiêu đề văn bản đi muốn cấp số.

3. Trên màn hình thông tin chi tiết, chọn Vào sổ cho văn bản, lựa chọn các thông tin sổ văn bản đi tương ứng. Sau khi cấp số, văn bản được trở thành văn bản đi của đơn vị.

| С | HI TIẾT VĂN BẢN       | ÐI                         |                         |        |                       | 🕈 Trả lại 🕼 Vào số               |
|---|-----------------------|----------------------------|-------------------------|--------|-----------------------|----------------------------------|
|   | Số ký hiệu            |                            | Ngày văn bản            |        | Đơn vị soạn thảo<br>* | Tổng Công Ty Xi mãng Việt<br>Nam |
|   | Ngày ban hành         |                            | Sổ văn bản *            |        | Độ mật                |                                  |
|   | Loại văn bản          | Biên bản                   | Độ khẩn                 | Thường | Người ký              |                                  |
|   | Ngôn ngữ              | Tiếng Việt                 | Hạn xử lý               |        | Ghi chú               |                                  |
|   | Trích yếu             | Van ban du thao phong CNTT |                         |        |                       |                                  |
|   | Văn bản đến liên quan |                            | Văn bản đi liên<br>quan |        | File đính kèm         |                                  |

#### 2.3 Luân chuyển văn bản

- Mục đích: hỗ trợ người dùng thao tác gửi văn bản điện tử tới cá nhân, phòng ban, đơn vị hoặc nhóm người dùng/ nhóm đơn vị đã tạo trước đó. Sau khi gửi văn bản, toàn bộ thông tin gửi nhận sẽ được lưu xuống danh sách phía dưới. Khi người nhận mở văn bản ra xem, thông tin thời gian nhận sẽ được cập nhật để người gửi biết.
- Để gửi văn bản đi, người dùng thực hiện các bước sau:
  - 4. Truy cập menu Quản lý văn bản chọn Văn bản đi/ Danh sách
  - 5. Trên màn hình danh sách, kích vào tiêu đề văn bản đi muốn gửi.
  - 6. Trên màn hình thông tin chi tiết, phần Thông tin luân chuyển văn bản, Kích vào tab **Thông tin luân chuyển** Gửi văn bản để mở form.

| Thông tin văn bản Thông tin luân chu | u <mark>yễn</mark> Góp ý Giao việc | Lưu thư mục cá nhân |               |                    |                     |            |             |
|--------------------------------------|------------------------------------|---------------------|---------------|--------------------|---------------------|------------|-------------|
|                                      |                                    |                     |               |                    |                     |            | 🕈 Thu hồi   |
| Nơi nhận                             | Chọn nơi nhận                      |                     | Chọn          | Người nhận Nh      | iập người dùng      |            | Chọn        |
| Nhóm đơn vị                          | Chọn nhóm đơn vị                   |                     |               | Nhóm người dùng Ch | iọn nhóm người dùng | 3          |             |
|                                      |                                    |                     |               |                    |                     |            | 🖺 Phát hành |
| Người gửi                            | Đơn vị nhận                        | Người nhận          | Thời gian gửi | Thời gian đọc      |                     | Trạng thái | Lý do       |

7. Người dùng nhập thông tin Người dùng hoặc Đơn vị/ phòng ban để gửi thông tin, có thể lựa chọn Nhóm phòng ban để gửi đồng thời đến nhiều đơn vị thuộc nhóm (đã tạo trước đó).

| Người nhận | Nhập tên người nhận | Tìm | Nhóm phòng ban | Chọn nhóm đơn vị      |     |
|------------|---------------------|-----|----------------|-----------------------|-----|
| Phòng ban  | Chọn phòng ban      |     | )              |                       |     |
|            |                     |     |                | 🖺 Chuyến văn bản 🗙 Th | oát |

| STT | Tên trường | Mục đích - Lưu ý                                  |
|-----|------------|---------------------------------------------------|
|     |            | Lựa chọn đích danh cá nhân nhận văn bản. Người    |
|     |            | dùng nhận văn bản sẽ xem ở danh sách văn bản đi.  |
| 1.  | Người nhận | Click vào nút Tìm trong trường hợp muốn gửi đến   |
|     |            | nhiều cán bộ trong 1 hoặc nhiều phòng ban/ đơn vị |
|     |            | khác nhau.                                        |

|    |                          | Chọn một hoặc nhiều đơn vị/ phòng ban nhận văn      |
|----|--------------------------|-----------------------------------------------------|
|    |                          | bản. Tài khoản đại diện của đơn vị/ phòng ban –     |
| 2  | Den wi/Dhàng han         | thông thường là văn thư – sẽ nhận văn bản ở Văn bản |
| Ζ. | Don vị/ Phong bản        | đến/ Văn bản chờ vào sổ.                            |
|    |                          | Văn bản gửi lại cho đơn vị/ phòng ban soạn thảo sẽ  |
|    |                          | hiển thị ở ds văn bản đi                            |
|    |                          | Giống như tạo nhóm/ group email, người dùng có thể  |
|    |                          | chọn các nhóm do mình tự định nghĩa/ tạo ra.        |
| 2  | Nhóm đơn vị/ nhòng họn   | Khi gửi theo nhóm, thông tin luân chuyển sẽ tự động |
| 5. | Niloin don vi/ phong ban | tách riêng thành từng dòng của đơn vị/ phòng ban    |
|    |                          | trong nhóm và hiển thị danh sách ở phần Đơn vị/     |
|    |                          | phòng ban.                                          |
|    |                          | Trường hợp cùng 1 số văn bản nhưng các đơn vị nhận  |
| 4. | File đính kèm            | lại có nội dung file đính kèm khác nhau, người dùng |
|    |                          | sẽ chọn đơn vị và đính kèm nội dung tương ứng.      |

8. Kích Chuyển văn bản, văn bản sẽ được gửi đến người nhận. Thông tin gửi nhận sẽ được lưu lại thành lịch sử, bao gồm: người gửi, thời gian gửi, đơn vị nhận/ người nhận...

#### 2.4 Lưu thư mục cá nhân

- Mục đích: hỗ trợ người dùng lưu văn bản vào thư mục do người dùng tự định nghĩa.
- Để Lưu thư mục cá nhân, người dùng thực hiện các bước sau:
  - 3. Trên màn hình xem chi tiết văn bản, người dùng kích vào tab Lưu thư mục cá nhân.
  - 4. Chọn thư mục cần lưu và kích Lưu.

| Thông tin văn bản | Thông tin luân chuyển | Góp ý Giao việc | Lưu thư mục cá nhân |
|-------------------|-----------------------|-----------------|---------------------|
| Thư m             | Chọn thư mục          |                 | ×                   |
|                   |                       |                 | Luu                 |

#### 2.5 Góp ý văn bản

- Mục đích: Gửi văn bản để xin ý kiến góp ý của phòng ban, người dùng
- Để Góp ý văn bản người dùng cần thực hiện các bước sau:
  - 1. Trên màn hình chi tiết văn bản, người dùng kích vào tab Góp ý
  - 2. Chọn phòng ban, người dùng để nhận góp ý và kích "Gửi"

| n xử lý văn bả     | in         |               |       |  |  |      |
|--------------------|------------|---------------|-------|--|--|------|
|                    | Người nhận |               |       |  |  | Chọn |
|                    | Nội dung   | Nhập nội dung |       |  |  |      |
| Chọn file đính kèm |            |               |       |  |  |      |
|                    |            |               |       |  |  |      |
|                    |            |               | 🖺 Gửi |  |  |      |

#### 2.6 Quản lý công việc

 Mục đích: hỗ trợ người dùng tạo ra công việc xử lý cho văn bản đến – giao đầu mục, hạn xử lý công việc cho các phòng ban/ cá nhân hoặc đưa văn bản vào 1 công việc đang xử lý trước đó nếu thấy có liên quan. Từ đó giúp người dùng dễ dàng quản lý theo dõi tiến độ xử lý văn bản/ công việc.

| Thông | g tin văn bản | Thông tin luân chuyển | Góp ý | Giao việc | Lưu thư mục cá nhân |           |           |            |            |
|-------|---------------|-----------------------|-------|-----------|---------------------|-----------|-----------|------------|------------|
|       |               |                       |       |           |                     |           |           |            | + Thêm mới |
| STT   |               | Công việc             |       |           | Ngày bắt đầu        | Hạn xử lý | Người lập | Trạng thái | Thực hiện  |

- Để tạo công việc, người dùng thực hiện các bước sau:
  - Trên danh sách văn bản, người dùng kích vào phần được hyperlink (trích yếu hoặc số ký hiệu) để mở màn hình xem chi tiết văn bản.
  - 2. Trên màn hình xem chi tiết, kích vào tab Quản lý công việc, kích biểu tượng tạo

|       | côi           | ng việc               | nới   |           |                     |           |           |            |            |
|-------|---------------|-----------------------|-------|-----------|---------------------|-----------|-----------|------------|------------|
| Thông | g tin văn bản | Thông tin luân chuyển | Góp ý | Giao việc | Lưu thư mục cá nhân |           |           |            |            |
|       |               |                       |       |           |                     |           |           |            | + Thêm mới |
| STT   |               | Công việc             |       |           | Ngày bắt đầu        | Hạn xử lý | Người lập | Trạng thái | Thực hiện  |

- Chương trình hiển thị màn hình tạo mới công việc. Cách thức thực hiện xem chi tiết mục *Thêm mới công việc*
- 2.7 Thu hồi văn bản
  - Mục đích: Khi gửi nhầm hoặc cần chỉnh sửa lại văn bản, người dùng sử dụng chức năng Thu hồi văn bản để để lấy lại văn bản khi văn bản đã được gửi đi. Tuy nhiên chỉ thu hồi được văn bản khi người nhận chưa mở ra xem, gửi văn bản cho người dùng khác. Khi thu hồi lại tất cả văn bản, người dùng mới thực hiện được thao tác chỉnh sửa. Không thu hồi với văn bản gửi liên thông.
  - Để Thu hồi văn bản người dùng thực hiện các bước sau:
    - Trên danh sách văn bản, người dùng kích vào phần được trích yếu hoặc số ký hiệu để mở màn hình xem chi tiết văn bản.

2. Trên màn hình xem chi tiết văn bản, tại khung Thông tin luân chuyển văn bản, người dùng kích chọn văn bản muốn thu hồi và kích nút "Thu hồi" để thu hồi văn bản, trên

màn hình xác nhận, người dùng kích **Có** để hoàn thành thu hồi văn bản hoặc

kích dể hủy thao tác. Lưu ý: văn bản người nhận đã mở ra đọc thì không thể thu hồi được, sẽ ẩn ô checkbox tương ứng.

| Thông tin văn bản Thông tin luân chuyển Góp ý Giao việc Lưu thư mục cá nhân |                              |                  |                     |                 |             |            |             |       |
|-----------------------------------------------------------------------------|------------------------------|------------------|---------------------|-----------------|-------------|------------|-------------|-------|
|                                                                             |                              |                  |                     |                 |             |            | <b>•</b> Th | u hồi |
| Noi nhận Chọn nơi nhận                                                      |                              |                  | Chọn                | Người nhận      | Nhập người  | Chọn       | ,           |       |
| Nhóm đơ                                                                     | Nhôm đơn vị Chọn nhóm đơn vị |                  |                     | Nhóm người dùng | Chọn nhóm r |            |             |       |
|                                                                             |                              |                  |                     |                 |             |            | 🖺 Phát há   | ành   |
| Người gửi                                                                   | Đơn vị nhận                  | Người nhận       | Thời gian gửi       | Thời gian đ     | <b>ọc</b>   | Trạng thái | Lý do       |       |
| Văn thư đơn vị                                                              | Hội đồng trường              | Trần Xuân Trường | 08/12/2020 05:35 PM |                 |             | Đã gửi     |             |       |

#### 2.8 In số (Văn thư)

- Mục đích: Hỗ trợ người dùng in sổ các văn bản đi thường đã nhập vào hệ thống.
- Để In số văn bản đi, người dùng thực hiện các bước như sau:
  - 1. Truy cập menu Quản lý văn bản chọn Văn bản đi/ In sổ văn bản.
  - **2.** Trên danh sách, kích **Q** Tìm kiếm để hiển thị màn hình tra cứu và nhập thông tin

các tiêu chí tìm kiếm theo nhu cầu, sau đó kích Q Tìm kiếm để thực hiện lọc dữ liệu.

| Thống | kê | văn | bản | đi |  |
|-------|----|-----|-----|----|--|

| ₽ 🖄      | Image: Constraint of the second second se |            |                |           |          |                  |                         |  |
|----------|----------------------------------------------------------------------------------------------------|------------|----------------|-----------|----------|------------------|-------------------------|--|
|          |                                                                                                    |            | NHÀ XUẤT BẢN C | SIÁO DỤC  |          |                  | Ngày 1 tháng 3 năm 2019 |  |
|          | SỔ VĂN BẢN ĐI<br>(Từ ngày 01/03/2019 đến ngày 01/03/2019)<br>Tổng số văn bản là 0 văn bản                                                                                                    |            |                |           |          |                  |                         |  |
| STT      |                                                                                                    | Số ký hiệu | Ngày ban hành  | Trich yếu | Người ký | Đơn vị soạn thảo | Nơi nhận                |  |
| Hiện tại | Hiện tại danh sách này chưa có dữ liệu.                                                                                                    |            |                |           |          |                  |                         |  |

3. Chương trình sẽ hiển thị văn bản thỏa mãn điều kiện tìm kiếm đã nhập. Khi đó người dùng kích dể xuất báo cáo ra word, kích dể để xuất báo cáo ra excel, kích dể để suất báo cáo ra file Pdf, kích dễ để in trực tiếp báo cáo trên trình duyệt.

#### 3 Văn bản dự thảo

- **Mục đích:** Là nhóm chức năng hỗ trợ quản lý toàn bộ các văn bản dự thảo: dự thảo công văn, quyết định... để trình lên các cấp lãnh đạo. Các văn bản dự thảo sau khi được phê duyệt có thể chuyển thành văn bản đi nội bộ phòng ban hoặc văn bản đi của đơn vị.
- 3.1 Thêm mới văn bản
  - Mục đích: Hỗ trợ người dùng tạo mới thông tin các văn bản dự thảo cần trình các cấp.
  - Để Thêm mới văn bản dự thảo, người dùng thực hiện các bước sau:
    - 1. Truy cập menu Quản lý văn bản chọn Văn bản dự thảo/ Thêm mới văn bản
    - 2. Chương trình hiển thị màn hình thêm mới như sau:

| Loại văn bản*       | Chọn loại văn bản        | ✓ Ngày tạo *    | 09/12/2020           |
|---------------------|--------------------------|-----------------|----------------------|
| Hạn xử lý           | Nhập hạn xử lý           | Độ khẩn         | Thường               |
| Trích yếu*          | Nhập trích yếu           |                 |                      |
|                     |                          |                 |                      |
| Văn bản đến         | Chọn văn bản liên quan   |                 |                      |
| Văn bàn đi, dự thảo | Chọn văn bản liên quan   |                 |                      |
| Công việc liên quan | Chọn công việc liên quan | Thư mục cá nhân | Chọn thư mục cá nhân |
| Chọn file đính kèm  | 🗞 Chọn file đính kèm     |                 |                      |

**3.** Người dùng nhập thông tin các trường trên màn hình thêm mới văn bản dự thảo với các trường thông tin như sau: (Lưu ý: Các trường có dấu \* là trường bắt buộc phải nhập dữ liệu)

| STT | Tên trường                                                                      | Mục đích - Lưu ý                                                                                                    |
|-----|---------------------------------------------------------------------------------|----------------------------------------------------------------------------------------------------|
| 1.  | Loại văn bản                                                                    | Lựa chọn loại của văn bản dự thảo đang thêm mới                                                                                                    |
| 2.  | Ngày tạo                                                                        | <ul> <li>Luôn hiển thị mặc định là ngày hiện tại.</li> <li>Người dùng có thể sử dụng bàn phím để điền ngày<br/>tháng hoặc kích vào trường để chọn thông tin từ ô lịch</li> </ul>                                                                 |
| 3.  | Hạn xử lý                                                                       | Nhập ngày tháng là hạn xử lý của văn bản dự thảo                                                                                                    |
| 4.  | Độ khẩn                                                                         | Chọn mức độ khẩn của văn bản dự thảo (nếu có)                                                                                                    |
| 5.  | Trích yếu                                                                       | Nhập nội dung trích yếu của văn bản dự thảo                                                                                                    |
| 6.  | Văn bản đến liên quan<br>Văn bản đi/dự thảo liên<br>quan<br>Công việc liên quan | Với văn bản dự thảo đang tạo, nếu có liên quan đến<br>các văn bản khác: văn bản đến, văn bản đi, công việc,<br>người dùng sẽ gõ tên hoặc số ký hiệu để tìm kiếm và<br>kích chọn.<br>Người dùng có thể chọn một hoặc nhiều văn bản/<br>công việc. |
| 7.  | Biểu mẫu                                                                        | Trường hợp người dùng không đẩy file dự thảo soạn<br>thảo ở dưới máy tính cá nhân mà muốn soạn thảo file<br>online trên hệ thống. Người dùng chọn các biểu mẫu<br>có sẵn để soạn thảo                                                            |
| 8.  | Soạn thảo văn bản                                                               | Sau khi chọn biểu mẫu cần sử dụng, người dùng kích vào Soạn thảo và tiến hành soạn thảo online.                                                                                                    |
| 9.  | Chọn file đính kèm                                                              | Đính kèm file nội dung đã soạn thảo dưới máy tính cá<br>nhân hoặc các file tài liệu liên quan.                                                                                                    |

4. Kích nút Lưu để xác nhận việc thêm mới bản ghi với các nội dung đã biên tập. Kích nút Thoát để hủy bỏ thêm mới. Lưu ý: Cách sử dụng các chức năng: *Thêm mới liên tiếp, Sửa bản ghi, xem thông tin bản ghi, xóa bản ghi, tìm kiếm* 

bản ghi người dùng xem hướng dẫn sử dụng chi tiết tại <u>Mục: 6. Các chức năng</u> <u>dùng chung</u>

- **5.** Trường hợp kích nút **Lưu và trình**, hệ thống sẽ lưu thông tin của văn bản dự thảo vừa tạo, đồng thời mở ra form lựa chọn lãnh đạo cần trình.
- 3.2 Danh sách văn bản/ văn bản chưa xử lý/ đã xử lý
  - Mục đích: Là danh sách các văn bản dự thảo do người dùng tạo ra hoặc gửi tới, trong đó hệ thống sẽ lọc và tách riêng các văn bản dự thảo mà người dùng chưa, đang hoặc đã xử lý. Từ đó người dùng dễ dàng quản lý công việc hiệu quả hơn. Các văn bản mà người dùng được gán nhưng chưa đọc sẽ được bôi đỏ để dễ nhận biết.
  - Các thao tác tương tác, xử lý văn bản dự thảo tương tự như các thao tác mô tả ở các mục dưới.
- 3.3 Đưa ý kiến xử lý
  - Mục đích: Hỗ trợ cán bộ gửi văn bản dự thảo tới người dùng hoặc phòng ban đơn vị xin ý kiến góp ý hoặc trao đổi các ý kiến liên quan đến dự thảo. Thao tác đưa ý kiến xử lý được thực hiện tương tự như email.
  - Để Đưa ý kiến xử lý, người dùng thực hiện các bước sau:
    - 1. Truy cập menu Quản lý văn bản chọn Văn bản dự thảo/ Danh sách
    - 2. Mở văn bản dự thảo vừa tạo mới, kích biểu tượng Ý kiến xử lý

| hông tin và  | ăn bản                                                 |              |              |                 |             |                  |          |            |
|--------------|--------------------------------------------------------|--------------|--------------|-----------------|-------------|------------------|----------|------------|
| Loại văn bả  | ản                                                     | Công văn     |              | Trạng thái      |             | Chờ duyệt        |          |            |
| Người tạo    |                                                        | Trần Hữu Đạt |              | Ngày tạo        |             | 02/08/2018       |          |            |
| Trạng thái d | cá nhân                                                | Đang xử lý   |              | Người phê duyệt |             | Bùi Hồng Cường   |          |            |
| Độ mật       |                                                        |              |              | Độ khẩn         |             | Thường           |          |            |
| Phương th    | hức gửi                                                |              |              | Kiểu văn bản    |             |                  |          |            |
| Ngôn ngữ     |                                                        |              |              |                 |             |                  |          |            |
| Nội dung tr  | l <b>ội dung trích yếu</b> Ra cong van gia han van bai |              | n            |                 |             |                  |          |            |
| ile văn bả   | n                                                      |              |              |                 |             |                  |          |            |
| ăn bản đế    | n liên quan                                            |              |              |                 |             |                  |          |            |
| STT          | Số ký                                                  | hiệu         | Ngày văn bản |                 | Trích yếu   |                  |          |            |
| 1            | 08.20                                                  | 18           | 29/07/2018   |                 | Van ban tes | stv - cos update |          |            |
| Công việc l  | liên quan                                              |              |              |                 |             |                  |          |            |
| STT T        | ên                                                     |              |              | Người lập       |             | Hạn xử lý        | Nội dung | Trạng thái |

| STT       | Tên                                                  |                  |          | Người lập      | Người lập Hạn xử lý       |   | Nội dung Trạ |                 | ſrạng thái |          |  |
|-----------|------------------------------------------------------|------------------|----------|----------------|---------------------------|---|--------------|-----------------|------------|----------|--|
| 1         | 1 Cong viec tesst 08.2018_Van ban testv - cos update |                  |          |                | Bùi Hồng Cường 22/08/2018 |   | 18           | Tesst cong viec | Đã xử lý   |          |  |
| Ý kiến xi | kiến xử lý                                           |                  |          |                |                           |   |              |                 |            |          |  |
| Người c   | lùng                                                 | Thời gian        | Nội dung | Người duyệt    | Hạn xử lý                 | i | Ø            | Thao tác        |            | <b>•</b> |  |
| Trần Hữ   | u Đạt                                                | 02/08/2018 11:34 |          | Bùi Hồng Cường |                           |   |              | Trình ký        |            |          |  |

**3.** Nhập thông tin ý kiến xử lý. (Lưu ý: Các trường có dấu \* là trường bắt buộc phải nhập dữ liệu)

| Nội dung*                              | Nhập nội dung             |
|----------------------------------------|---------------------------|
| Người nhận                             | Chọn người nhận           |
| Người dùng liên quan                   | Chọn người dùng liên quan |
| <sup>o</sup> hòng ban/đơn vị liên quan | Chọn phòng ban liên quan  |
| Han xử lý                              | Han xử lý                 |

🗸 Đồng ý 🛛 🗙 Đóng lại

| STT | Tên trường             | Mục đích - Lưu ý                                       |
|-----|------------------------|--------------------------------------------------------|
| 1   | Nôi dung               | Nhập nội dung ý kiến xử lý/ góp ý cho văn bản dự       |
| 1.  | Nội dùng               | thảo                                                   |
| 2   | Narài nhôn             | Gõ tên và chọn từ danh sách người dùng cần gửi. Có     |
| 2.  | nguði illigi           | thể chọn một hoặc nhiều người dùng                     |
| 2   | Nardi dùng liôn quan   | Tương tự như trường cc trong email, gõ và lựa chọn     |
| 5.  |                        | người dùng có liên quan đến dự thảo.                   |
|     |                        | Có thể lựa chọn các phòng ban/ đơn vị liên quan đến    |
| 1   | Phòng ban/ đơn vị liên | văn bản dự thảo. Đại diện của các phòng ban/ đơn vị    |
| 4.  | quan                   | sẽ nhận được nội dung văn bản dự thảo cần xin/ đưa     |
|     |                        | ra ý kiến.                                             |
| 5   | Hon vir lý             | Nhập hoặc chọn từ ô lịch hỗ trợ Hạn xử lý – hạn chót   |
| 5.  | Tiận xũ ty             | để người nhận đưa ra ý kiến gửi lại.                   |
| 6.  | File đính kèm          | Tải các file có liên quan đến văn bản dự thảo (nếu có) |

4. Kích nút Đồng ý để xác nhận việc gửi ý kiến. Kích nút Thoát để hủy bỏ thao tác.

#### 3.4 **Reply ý kiến xử lý**

- Mục đích: Hỗ trợ cán bộ trả lời/ đưa ra ý kiến phản hồi cho người gửi văn bản dự thảo tới để xin ý kiến. Những ý kiến người dùng nhìn thấy chỉ là các ý kiến của cấp dưới gần nhất.
- Để reply ý kiến xử lý, người dùng thực hiện các bước sau:
  - 1. Truy cập menu Quản lý văn bản chọn Văn bản dự thảo/ Danh sách
  - 2. Mở văn bản dự thảo vừa vừa được gửi tới, kích biểu tượng Reply

Ý kiến xử lý

| Người dùng               | Thời gian           | Nội dung             | Người duyệt | Hạn xử lý | Ø | Thao tác | 4 |
|--------------------------|---------------------|----------------------|-------------|-----------|---|----------|---|
| Hoàng Thị Thanh<br>Chung | 10/07/2017 04:04 PM | test                 |             |           |   | Từ chối  | • |
| Hoàng Thị Thanh<br>Chung | 10/07/2017 04:02 PM | test                 |             |           |   | Từ chối  | • |
| Hoàng Thị Thanh<br>Chung | 10/07/2017 03:59 PM | Test trà lại văn bản |             |           |   | Từ chối  | • |

**3.** Nhập thông tin ý kiến xử lý trong đó trường. (Lưu ý: Các trường có dấu \* là trường bắt buộc phải nhập dữ liệu). Cách thức thao tác giống như việc đưa ý kiến.

#### 3.5 Trình lãnh đạo

 Mục đích: Hỗ trợ cán bộ/ lãnh đạo phòng gửi trình văn bản dự thảo lên các cấp để phê duyệt nội dung.

🗷 Đưa ý kiến

- Để trình lãnh đạo, người dùng thực hiện các bước sau:
  - 1. Truy cập menu Quản lý văn bản chọn Văn bản dự thảo/ Danh sách
  - 2. Mở văn bản dự thảo cần trình, kích nút Trình lãnh đạo.
  - **3.** Người dùng nhập/ chọn thông tin các trường trên màn hình trình lãnh đạo như sau: (Lưu ý: Các trường có dấu \* là trường bắt buộc phải nhập dữ liệu)

Trình lãnh đạo phê duyệt

Lưu ý: Các trường có dấu \* bắt buộc nhập thông tin

| Ngày trình ký *            | 25/09/2018               |  |  |
|----------------------------|--------------------------|--|--|
| Lãnh đạo phê duyệt*        | Chọn lãnh đạo 🗸          |  |  |
| Lãnh đạo liên quan         | Chọn lãnh đạo liên quan  |  |  |
| Phòng ban/đơn vị liên quan | Chọn phòng ban liên quan |  |  |
| Cán bộ liên quan           | Chọn cán bộ liên quan    |  |  |
| Nội dung                   | Nhập nội dung            |  |  |
|                            | 1                        |  |  |

|     |                        | 🗸 Đồng ý 🗙 Đóng lại                                     |
|-----|------------------------|---------------------------------------------------------|
| STT | Tên trường             | Mục đích - Lưu ý                                        |
| 1   | Nady trình kứ          | Hệ thống mặc định là ngày hiện tại, tuy nhiên người     |
| 1.  | Ngay unin Ky           | dùng có thể lựa chọn thông tin khác                     |
|     |                        | Chọn lãnh đạo phê duyệt nội dung văn bản.               |
| 2.  | Lãnh đạo phê duyệt     | - Cán bộ sẽ trình lên lãnh đạo phòng → trường Lãnh      |
|     |                        | đạo phê duyệt sẽ hiển thị các lãnh đạo phòng            |
| 2   | I anh too liên ayon    | Lựa chọn các lãnh đạo còn lại – cùng cấp với Lãnh đạo   |
| 3.  | Lann dạo nên quan      | phê duyệt đã chọn ở trên                                |
|     | Dhàng han/ đơn vị liận | Lựa chọn các phòng ban/ đơn vị có liên quan để biết về  |
| 4.  |                        | việc trình văn bản dự thảo lên các cấp (giống như cc    |
|     | quan                   | trong email)                                            |
| 5   | Cán hộ liện quan       | Lựa chọn các cán bộ có liên quan để biết về việc trình  |
| 5.  | Can bộ nên quân        | văn bản dự thảo lên các cấp (giống như cc trong email)  |
| 6   | Nô: dura               | Nhập nội dung sơ lược về việc trình (Ví dụ: "Kính trình |
| 6.  | noi dung               | lãnh đạo phê duyệt văn bản")                            |

4. Kích Đồng ý để xác nhận hoàn thành việc gửi trình văn bản dự thảo lên lãnh đạo. Kích Đóng lại để hủy bỏ thao tác trình. Lưu ý: các văn bản đã gửi phê duyệt, cán bộ tạo ra sẽ không được phép sửa/ xóa thông tin

### 3.6 Duyệt/ Từ chối/ Hủy duyệt

• Mục đích: Hỗ trợ các cấp Lãnh đạo đơn vị/ Lãnh đạo phòng ban/ Người duyệt thể thức sẽ phê duyệt cho văn bản dự thảo trình/ gửi lên. Với các văn bản có nội dung hoặc thể thức đã phù hợp, có thể thao tác duyệt để khẳng định đồng ý với văn bản. Trường hợp, văn bản cần chỉnh sửa bổ sung thêm, người phê duyệt sẽ từ chối và văn bản được mở lại để cán bộ vào chỉnh sửa. Trường hợp đã duyệt nhưng thấy cần bổ sung thêm, người phê duyệt có thể thao tác Hủy duyệt. Khi lãnh đạo đơn vị/ người duyệt thể thức từ chối/ hủy duyệt văn bản dự thảo, cán bộ tạo sẽ phải chỉnh sửa và trình lại các cấp từ đầu.

- Để phê duyệt văn bản dự thảo, người dùng thực hiện các bước sau:
  - 1. Truy cập menu Quản lý văn bản chọn Văn bản dự thảo/ Danh sách
  - 2. Mở văn bản dự thảo vừa được gửi trình.
  - 3. Tiến hành phê duyệt cho văn bản như sau:
    - Trường hợp văn bản có nội dung chính xác, lãnh đạo phòng kích **Duyệt** và xác nhận duyệt sau đó trình tiếp lên lãnh đạo đơn vị hoặc gửi duyệt thể thức.
    - Trường hợp văn bản cần chỉnh sửa bổ sung, lãnh đạo kích Từ chối và nhập lý do từ chối. Hệ thống sẽ có thông báo gửi trả lại cho cán bộ tạo đồng thời trạng thái của văn bản dự thảo là Từ chối.
    - Trường hợp văn bản đã duyệt và muốn hủy thao tác để trả lại cho cán bộ chỉnh sửa, kích nút Hủy duyệt và nhập lý do từ chối. Hệ thống sẽ có thông báo gửi trả lại cho cán bộ tạo đồng thời trạng thái của văn bản dự thảo là Từ chối.

### 3.7 Chuyển phát hành/ Kết thúc

- Mục đích: Hỗ trợ cán bộ tạo có thể chuyển phát hành văn bản dự thảo thành văn bản đi – nằm ở màn hình danh sách chờ vào sổ của văn thư. Ở mọi thời điểm người dùng đều có thể chuyển phát hành với các cấp: tại Tổng công ty – văn bản ký thừa lệnh, phát hành tại đơn vị hoặc phát hành cấp phòng ban – văn bản nội bộ. Với văn bản dừng ở mức lãnh đạo đơn vị phê duyệt, có thể chuyển phát hành thành văn bản đi của đơn vị nằm ở danh sách văn bản đi chờ vào sổ của văn thư đơn vị hoặc kêt thúc xử lý. Chỉ có người tạo văn bản dự thảo mới được phép chuyển phát hành.
- Để chuyển phát hành, người dùng thực hiện các bước sau:
  - 1. Truy cập menu chọn Văn bản dự thảo/ Danh sách
  - 2. Mở văn bản dự thảo cần chuyển phát hành.
  - Trên màn hình thông tin, kích nút Chuyển phát hành, chọn phạm vi tương ứng và kích Đồng ý

| Phạm vi*       | Đơn vị        |  |
|----------------|---------------|--|
| Lưu ý (nếu có) | Nhập nội dung |  |
|                |               |  |

- Phạm vi Phòng ban: Trường hợp cần chuyển thành văn bản đi gửi sang phòng ban khác trong đơn vị. Lúc này văn bản sẽ được chuyển đến màn hình văn bản chờ vào sổ của văn thư phòng ban.
- Phạm vi Đơn vị: Trường hợp văn bản được lãnh đạo đơn vị duyệt và cần chuyển thành văn bản đi gửi sang đơn vị khác, kích nút Chuyển phát hành và nhập thông tin lưu ý khi phát hành đối với văn thư đơn vị (nếu có). Sau đó kích nút Đồng ý.
- Trường hợp văn bản sau khi phê duyệt xong là hoàn thành xử lý, kích nút Kết thúc và xác nhận kết thúc. Văn bản dự thảo sẽ đóng lại mọi thao tác, chỉ tìm kiếm và xem lại thông tin.

# PHẦN III QUẢN LÝ CÔNG VIỆC

#### 4 Công việc

Giao viêc

### 4.1 **Thêm mới công việc**

- **Mục đích:** Hỗ trợ tạo người dùng tạo lập các công việc cần xử lý như việc xử lý cho văn bản đến, các công việc chuyên môn hay công việc cá nhân.
- Vai trò thực hiện: Tất cả người dùng
- Để Thêm mới công việc, người dùng thực hiện các bước sau:
  - 1. Truy cập menu chọn Quản lý công việc/ Giao việc
  - 2. Trên màn hình thêm mới, người dùng nhập các nội dung như sau: (Lưu ý: Các trường có dấu \* là trường bắt buộc phải nhập dữ liệu)

| Tên công việc*    | Tên công việc               |      |                          |                                   |      |
|-------------------|-----------------------------|------|--------------------------|-----------------------------------|------|
| Bất đầu*          | 08/12/2020                  |      | Hạn xử lý *              | 08/12/2020                        |      |
| Đơn vị thực hiện* | Chọn đơn vị thực hiện       |      | Đơn vị theo dõi          | Chọn đơn vị xem và nhận thông báo |      |
| Người thực hiện * | Chọn người dùng xử lý       | Chọn | Người theo dõi           | Chọn người dùng theo dõi          | Chọn |
| Người giao việc*  | Hoàng Anh Dũng              | ~    | Tags                     | Từ khóa cách nhau đầu ;           |      |
| Độ quan trọng     | Chọn Độ quan trọng          | ~    | Độ ưu tiên               | Chọn Độ ưu tiên                   | ~    |
| Mô tả             | B I ∐ abs x, x <sup>2</sup> | et 😤 | 🙊 🏲 Ω Kiểu - Định dạng - | Phông - Cờ 🛕 - 💆 - 💱              |      |
|                   |                             |      |                          |                                   |      |
|                   |                             |      |                          |                                   |      |
|                   |                             |      |                          |                                   |      |
|                   |                             |      |                          |                                   | 4    |
| Đính kẻm          | N Chọn file đính kẻm        |      |                          |                                   |      |
|                   |                             |      |                          |                                   |      |

🖺 Giao việc 🕞 Hủy bỏ

| STT | Tên trường       | Mục đích - Lưu ý                                      |
|-----|------------------|-------------------------------------------------------|
| 1   | Tên công việc    | Nhập tên công việc đang biên tập                      |
| 2   |                  | Chương trình mặc định là ngày hiện tại, tuy nhiên     |
|     | Ngày bắt đầu     | người dùng có thể tự thay đổi thông tin theo mong     |
|     |                  | muốn.                                                 |
| 3   | Hạn xử lý        | Hạn chót, ngày phải hoàn thành công việc. Người       |
|     |                  | dùng chọn hoặc nhập tay ngày tháng, tuy nhiên phải    |
|     |                  | lớn hơn hoặc bằng ngày tạo.                           |
|     |                  | Là đơn vị/ phòng ban chịu trách nhiệm chính trong     |
|     | Đơn vị thực hiện | việc xử lý công việc, có trách nhiệm báo cáo hoàn     |
| 4   |                  | thành công việc. Trường thông tin hiển thị danh sách  |
|     |                  | các đơn vị của người đang đăng nhập.                  |
|     |                  | Người dùng có thể chọn nhiều đơn vị xử lý.            |
|     |                  | Là đơn vị/ phòng ban theo dõi cùng xử lý công việc    |
| 5   | Đơn vị theo dõi  | với đơn vị xử lý. Trường thông tin hiển thị danh sách |
| 5   |                  | các đơn vị của người đang đăng nhập.                  |
|     |                  | Người dùng có thể chọn nhiều đơn vị phối hợp          |
|     |                  | Là người chịu trách nhiệm chính trong việc xử lý      |
| 6   | Người thực hiện  | công việc, có trách nhiệm báo cáo hoàn thành công     |
| 0   |                  | việc.                                                 |
|     |                  | Người dùng có thể chọn nhiều người xử lý              |

|    |                 | <b>Lưu ý:</b> Mỗi người tham gia xử lý chỉ giữ 1 trong 2 |
|----|-----------------|----------------------------------------------------------|
|    |                 | vai trò xử lý hoặc phối hợp.                             |
|    |                 | Là người theo dõi cùng xử lý công việc với người xử      |
| 7  | Người theo dõi  | lý. Người dùng có thể chọn nhiều người theo dõi          |
|    |                 | Lưu ý: Mỗi người tham gia xử lý chỉ giữ 1 trong 2        |
|    |                 | vai trò xử lý hoặc phối hợp                              |
| 8  | Người giao việc | Người giao xử lý công việc                               |
| 9  | Tags            | Tags của công việc                                       |
| 10 | Độ quan trọng   | Nhập độ quan trọng của công việc (nếu có)                |
| 11 | Độ ưu tiên      | Nhập độ ưu tiên của công việc (nếu có)                   |
| 12 | Mô tả           | Mô tả tóm tắt công việc                                  |
| 13 | File đính kèm   | Đính kèm file đính kèm cho công viêc                     |

3. Kích Giao viêc

🖺 Giao việc

để xác nhận việc thêm mới bản ghi với các nội dung

🕩 Hủy bỏ

đã biên tập. Kích để hủy bỏ thêm mới. Lưu ý: Cách sử dụng các chức năng: *Thêm mới liên tiếp, Sửa bản ghi, xem thông tin bản ghi, xóa bản ghi, tìm kiếm bản ghi* người dùng xem hướng dẫn sử dụng chi tiết tại <u>Muc: 6. Các chức</u> <u>năng dùng chung</u>

### 4.2 Danh sách công việc

- Mục đích: Là danh sách các công việc của người dùng, trong đó hệ thống sẽ lọc và tách riêng các công việc mới gửi đến chưa có thao tác, chưa xử lý, các công việc đang xử lý dở đang xử lý, hoặc công việc đã hoàn thành Đã xử lý. Từ đó người dùng dễ dàng quản lý công việc hiệu quả hơn. Bên cạnh đó khi kích vào mỗi công việc chưa/ đang xử lý, người dùng sẽ tiến hành xử lý theo đúng quyền hạn của mình.
- Vai trò thực hiện: Tất cả người dùng hệ thống

### 4.3 Giao việc tiếp

- Mục đích: Là chức năng hỗ trợ người dùng chia nhỏ công việc nhận được thành các phần nhỏ hơn để xử lý
- Vai trò thực hiện: Người tham gia xử lý công việc
- Để giao việc tiếp, người dùng thực hiện các bước sau:
  - 1. Truy cập menu chọn Quản lý công việc / Danh sách công việc.
  - 2. Trên màn hình danh sách, kích vào tên của công việc cần giao việc tiếp.
  - 3. Trên màn hình xem chi tiết công việc, kích nút Giao việc tiếp Giao việc tiếp
  - 4. Thao tác giao việc tiếp thực hiện tương tự như chức năng Thêm mới công việc.

### 4.4 Cập nhật thành phần tham gia

• Mục đích: Trong quá trình xử lý công việc, người tạo công việc hoặc Lãnh đạo đầu mối có thể xóa thông tin người dùng.

- Vai trò thực hiện: Người tạo, Lãnh đạo đầu mối của công việc.
  - Để cập nhật thành phần tham gia, người dùng thực hiện các bước sau:
    - 1. Truy cập menu chọn Quản lý công việc / Danh sách công việc.
    - Trên màn hình danh sách, kích vào tên của công việc cần xóa bớt người tham gia. Lưu ý: không xóa vai trò phòng ban/ cán bộ đầu mối.

| Cập nhật thành phần tham gia |                                                    |       |  |  |
|------------------------------|----------------------------------------------------|-------|--|--|
|                              | Lưu ý: Các trường có dấu * bắt buộc nhập thông tin |       |  |  |
| Đơn vị thực hiện             | × Bộ môn Kỹ thuật cơ khí                           |       |  |  |
| Đơn vị theo dõi              | imes Bộ môn Điện khí hóa                           |       |  |  |
| Người thực hiện *            | Chọn người dùng xử lý                              | Chọn  |  |  |
| Người theo dõi               | Chọn người dùng theo dõi                           | Chọn  |  |  |
|                              |                                                    |       |  |  |
|                              | 🖺 Cập nhật 🛛 Cập Nhập lại 🗙                        | thoát |  |  |

Kích biểu tượng xóa x và xác nhận Đồng ý xóa thông tin. Những cán bộ/ phòng ban không còn tham gia thì công việc sẽ không hiển thị trên danh sách.

# 4.5 Ý kiến xử lý

- **Mục đích:** Hỗ trợ người xử lý công việc đưa ra ý kiến trao đổi. Thao tác đưa ý kiến xử lý được thực hiện tương tự như email.
- Để Đưa ý kiến xử lý, người dùng thực hiện các bước sau:
  - 1. Truy cập menu chọn Quản lý công việc / Danh sách công việc.
  - 2. Trên màn hình danh sách, kích vào tên của công việc đang xử lý.
  - 3. Phần Ý kiến xử lý

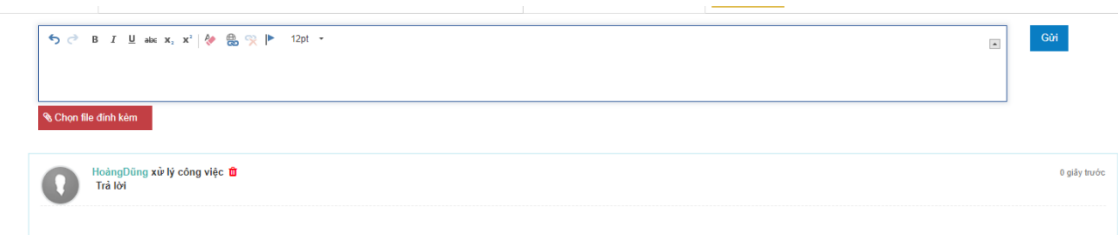

4. Nhập thông tin ý kiến xử lý. (Lưu ý: Các trường có dấu \* là trường bắt buộc phải nhập dữ liệu)

| ि ्<br>१ Chọn | S Chon file dink kém |                                                        |  |
|---------------|----------------------|--------------------------------------------------------|--|
| STT           | Tên trường           | Mục đích - Lưu ý                                       |  |
| 1.            | Nội dung ý kiến      | Nhập nội dung ý kiến xử lý/ trao đổi công việc         |  |
| 2.            | File đính kèm        | Tải các file có liên quan đến văn bản dự thảo (nếu có) |  |

5. Kích nút Luu để chuyển nội dung tới những người liên quan.
### 4.6 Cập nhật trạng thái công việc

- Mục đích: trong quá trình xử lý công việc, người dùng sẽ cập nhật tiến độ xử lý của mình theo từng thời điểm để cán bộ quản lý/ cấp trên có thể theo dõi. Và cán bộ đầu mối của công việc có thể cập nhật tiến độ xử lý cho toàn bộ công việc.
- Vai trò thực hiện: Cán bộ xử lý công việc, Cán bộ/ Lãnh đạo đầu mối.
- Để cập nhật tiến độ cá nhân, người dùng thực hiện các bước sau:
  - 1. Truy cập menu chọn Quản lý công việc / Danh sách công việc.
  - 2. Trên màn hình danh sách, kích vào tên của công việc đang xử lý.

| <b>3.</b> kíc                           | h biểu tượng <b>Trạng thái</b>                                           | * Hạng thải       | tương ứng để c                         | ập nhật                            | trạng t   | hái.                                  |  |
|-----------------------------------------|--------------------------------------------------------------------------|-------------------|----------------------------------------|------------------------------------|-----------|---------------------------------------|--|
| ang chủ / Công việc / Chi tiết công việ | c                                                                        |                   |                                        |                                    |           | ~                                     |  |
|                                         |                                                                          | - <b>2</b> 2      | Thành phần tham gia 🛛 🔲 Giao việc tiếp | t⊒ Trạng thái                      | æÐánh giá | <ul> <li>Thời gian thực tế</li> </ul> |  |
|                                         |                                                                          |                   |                                        | 🗹 Hoàn thành                       |           |                                       |  |
| Thông tin chung Timeline                |                                                                          |                   |                                        | 📕 Tạm dừng                         |           |                                       |  |
| Tên công việc                           | Công việc xử lý cho văn bản v/v                                          | Mã                | NAXMRLMUJHZG                           | 🕒 Hủy                              |           |                                       |  |
| Người giao việc                         | Hoàng Anh Dũng                                                           | Thời gian         | 08/12/2020 - 08/12/2020                |                                    |           |                                       |  |
| Đơn vị thực hiện                        | Bộ môn Kỹ thuật cơ khí (Phạm Thị Thủy, Nguyễn Thanh Tùng, Trần Đức Huân) | Đơn vị theo dõi   | Bộ môn Điện khí hóa (Lê Xu             | Xuân Thành, Đỗ Như Ý, Hồ Việt Bun) |           |                                       |  |
| Người thực hiện                         |                                                                          | Người theo dõi    |                                        |                                    |           |                                       |  |
| Tag                                     |                                                                          | Thời gian thực tế | -                                      |                                    |           |                                       |  |
| Mô tả                                   |                                                                          |                   |                                        |                                    |           |                                       |  |
| Đinh kèm                                |                                                                          |                   |                                        |                                    |           |                                       |  |
| Tiến độ                                 |                                                                          | Trạng thái        | Chở thực hiện                          |                                    |           |                                       |  |
|                                         |                                                                          |                   |                                        |                                    |           |                                       |  |

1. Kích chọn trạng thái tưởng ứng với công việc để cập nhật trạng thái cho công việc

### 4.7 Đánh giá công việc

- Mục đích: Đánh giá mức độ hoàn thành công việc.
- Để Đánh giá, người dùng thực hiện các bước sau:
  - 1. Truy cập menu chọn Quản lý công việc / Danh sách công việc.
  - 2. Trên màn hình danh sách, kích vào tên của công việc đang xử lý.

| 3.                             | Kích biểu tượng Đánh giá                                           | ≢Ðánh giá             | tương             | ứng                   |                     |              |                     |
|--------------------------------|--------------------------------------------------------------------|-----------------------|-------------------|-----------------------|---------------------|--------------|---------------------|
| rang chủ / Công việc / Chi tiế | t công việc                                                        |                       |                   |                       |                     |              | 5                   |
|                                |                                                                    | 👹 Th                  | ành phần tham gia | 🛄 Giao việc tiếp      | 圮 Trạng thái        | ≢Đánh giá    | O Thời gian thực tế |
|                                |                                                                    |                       |                   |                       |                     | Tốt          |                     |
| Thông tin chung Timeline       |                                                                    |                       |                   |                       |                     | Khá          |                     |
| Tên công việc                  | Công việc xử lý cho văn bản v/v                                    | Ма                    | NAXM              | RLMUJHZG              |                     | Trung bình   |                     |
| Người giao việc                | Hoàng Anh Dũng                                                     | Thời gian             | 08/12/2           | 2020 - 08/12/2020     |                     |              |                     |
| Đơn vị thực hiện               | Bộ môn Kỹ thuật cơ khí (Phạm Thị Thủy, Nguyễn Thanh Tùng, Trần Đức | Huân) Đơn vị theo dõi | Bộ môi            | n Điện khí hóa (Lê Xu | ân Thành, Đỗ Như Ý, | Hồ Việt Bun) |                     |
| Người thực hiện                |                                                                    | Người theo dõi        |                   |                       |                     |              |                     |
| Tag                            |                                                                    | Thời gian thực tế     | -                 |                       |                     |              |                     |
| Mô tả                          |                                                                    |                       |                   |                       |                     |              |                     |
| Đính kèm                       |                                                                    |                       |                   |                       |                     |              |                     |
| Tiến độ                        |                                                                    | Trạng thái            | Chở t             | thực hiện             |                     |              |                     |

4. Người dùng chọn đánh giá tương ứng với mức độ hoàn thành công việc.

### 4.8 Yêu cầu làm lại

- **Mục đích:** Sau khi cán bộ báo cáo hoàn thành công việc, lãnh đạo đầu mối sẽ đánh giá kết quả công việc. Trường hợp chưa đạt yêu cầu, lãnh đạo đầu mối sẽ yêu cầu làm lại.
- Để yêu cầu làm lại, người dùng thực hiện các bước sau:
  - 1. Truy cập menu chọn Quản lý công việc / Danh sách công việc.
  - 2. Trên màn hình danh sách, kích vào tên của công việc cán bộ đã báo hoàn thành.

3. Kích biểu tượng Yêu cầu làm lại

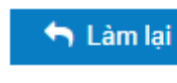

tương ứng

tương ứng

Trang chủ / Công việc / Chi tiết công việc Tên công việ Công việc xử lý cho văn bản v/ Ма NAXMRLMUJHZO Naười giao việc Hoàng Anh Dũng Thời giar 08/12/2020 - 08/12/2020 Bộ môn Kỹ thuật cơ khí (Phạm Thị Thủy, Nguyễn Thanh Tùng, Trần Đức Huận Bộ môn Điện khí hóa (Lê Xuân Thành, Đỗ Như Ý, Hồ Việt Bun Đơn vi thực hiệr Đơn vị theo dõi Naười theo dõi Naười thực hiệr Thời gian thực tế Mô tả Đính kèm Tiến độ Trạng thái Chở th

### 4.9 Cập nhật thời gian thực tế cho công việc

- Mục đích:Cập nhật thời gian thực tế hoàn thành công việc.
- Để Cập nhật thời gian thực tế, người dùng thực hiện các bước sau:
  - 1. Truy cập menu chọn Quản lý công việc / Danh sách công việc.
  - 2. Trên màn hình danh sách, kích vào tên của công việc.
  - **3.** Kích biểu tượng **Thời gian thực tế O** Thời gian thực tế

| 5 5. 5.                  |                                                                          | 🚰 Thành phần tham gia | 🖬 Giao việc tiếp | t3 Trạng thái           | æÐánh giá          | <table-cell-rows> Làm lại</table-cell-rows> | <ul> <li>Thời gian thực tế</li> </ul> |
|--------------------------|--------------------------------------------------------------------------|-----------------------|------------------|-------------------------|--------------------|---------------------------------------------|---------------------------------------|
| Thông tin chung Timeline |                                                                          |                       |                  |                         |                    |                                             |                                       |
| Tên công việc            | Công việc xử lý cho văn bản v/v                                          | Mă                    | NAXMRLMUJHZG     |                         |                    |                                             |                                       |
| Người giao việc          | Hoàng Anh Dũng                                                           | Thời gian             | 08/12/2020       | 08/12/2020 - 08/12/2020 |                    |                                             |                                       |
| Đơn vị thực hiện         | Bộ môn Kỹ thuật cơ khi (Phạm Thị Thủy, Nguyễn Thanh Tùng, Trần Đức Huân) | Đơn vị theo dõi       | Bộ môn Điệ       | n khí hóa (Lê Xuân 1    | hành, Đỗ Như Ý, Hồ | i Việt Bun)                                 |                                       |

#### 4. Người dùng nhập thời gian thực tế

| Cập nhật thời gian thực tế |                                                                  | × |
|----------------------------|------------------------------------------------------------------|---|
| Ngày bắt đầu               | Lưu ý: Các trường có dấu * bắt buộc nhập thông tin<br>08/12/2020 |   |
| Hạn xử lý                  | 08/12/2020                                                       |   |
|                            | 🖺 Cập nhật 🎜 Nhập lại 🗶 Thoát                                    |   |

5. Kích nút cập nhật để xác nhận thông tin.

### 5 Ủy quyền (Lãnh đạo)

Mục đích: Hỗ trợ lãnh đạo đơn vị, lãnh đạo phòng ban tạo và trao quyền xử lý văn bản, công việc cho lãnh đạo khác trong thời gian vắng mặt/ đi công tác. Riêng tại Tổng công ty, BLĐ có thể tạo thông tin cán bộ nào là thư ký riêng – nhận và nhập thay các nội dung xử lý lên hệ thống.

### Thêm mới ủy quyền

- Để Thêm mới ủy quyền, người dùng thực hiện các bước sau:
  - 1. Truy cập menu chọn Điều hành/ Ủy quyền.
  - 2. Trên màn hình danh sách thông tin ủy quyền, kích Thêm ủy quyền.

| Quản lý ủy   | r quyền/ thư ký                         |                     |           |      |          |   |  |  |   | - |
|--------------|-----------------------------------------|---------------------|-----------|------|----------|---|--|--|---|---|
| + Thêm       | ưy quyền <b>Q</b> Tìm kiếm              |                     |           |      |          |   |  |  |   |   |
| STT          | Người ủy quyền                          | Người được ủy quyền | Thời gian | Loại | Nội dung | Ø |  |  | 3 |   |
| Hiện tại dai | liện tại danh sách này chưa có dữ liệu. |                     |           |      |          |   |  |  |   |   |

**3.** Người dùng nhập thông tin các trường trên màn hình thêm mới với các trường thông tin như sau: (Lưu ý: Các trường có dấu \* là trường bắt buộc phải nhập dữ liệu)

| Thêm mới ủy quyền    |                                          | ×                  |
|----------------------|------------------------------------------|--------------------|
|                      | Lưu ý: Các trường có dấu * bắt buộc nhập | thông tin          |
| Nội dung ủy quyền *  | Nhập nội dung ủy quyền                   |                    |
|                      |                                          |                    |
| Thời gian *          | Thời gian bắt đầu                        | Thời gian kết thúc |
| Người được ủy quyền* | Chọn người được ủy quyền                 | ~                  |
| Nơi nhận             |                                          | 0                  |
| File đính kèm        | 🗞 Chọn file đính kèm                     |                    |
| Thêm liên tiếp       |                                          |                    |

|     |                               | 🕒 Lưu                                                                                                    | C Nhập lại | 🗙 Thoát |  |  |
|-----|-------------------------------|----------------------------------------------------------------------------------------------------|------------|---------|--|--|
| STT | STTTên trườngMục đích - Lưu ý |                                                                                                    |            |         |  |  |
| 1.  | Nội dung ủy quyền             | Nhập nội dung ngắn gọn về việc ủy quyền                                                                                                    |            |         |  |  |
| 2.  | Thời gian                     | Chọn khoảng thời gian bắt đầu và kết thúc ủy quyền.                                                                                               |            |         |  |  |
| 3.  | Người được ủy quyền           | Chọn một người lãnh đạo cùng cấp sẽ nhận ủy quyền.                                                                                                |            |         |  |  |
| 4.  | Nơi nhận                      | Chọn đơn vị (BLĐ Tổng công ty ủy quyền) hoặc<br>phòng ban (Lãnh đạo đơn vị, lãnh đạo phòng ban ủy<br>quyền) nhận được thông tin ủy quyền để biết. |            |         |  |  |
| 5.  | File đính kèm                 | Đính kèm các file scan nội dung ủy quyền (nếu có)                                                                                                 |            |         |  |  |

4. Kích Lưu để xác nhận việc thêm mới bản ghi với các nội dung đã biên tập. Hoặc kích Thoát để hủy bỏ thêm mới. Ủy quyền vừa tạo thông tin sẽ chưa có hiệu lực, lúc này chỉ có người tạo ra được xem. Lưu ý: Cách sử dụng các chức năng: *Thêm mới liên tiếp, Sửa bản ghi, xem thông tin bản ghi, xóa bản ghi, tìm kiếm bản ghi* người dùng xem hướng dẫn sử dụng chi tiết tại <u>Muc: 6. Các chức năng dùng chung</u>.

Gửi ủy quyền

- **Mục đích:** người dùng sau khi tạo mới thông tin sẽ gửi cho người nhận ủy quyền. Lúc này người nhận và nơi nhận sẽ xem được thông tin ủy quyền.
- Để gửi ủy quyền, người dùng thực hiện các bước sau:
  - 1. Truy cập Tên cá nhân người dùng/ Ủy quyền.

| TRUČNIS BAJ HOC MÓ - DJA CHÁT<br>HANO LIMVISISTI O MANIGA ME SELOSY |                                                                                      |                      |                   |        |           |              |  |                | ANH<br>Ong ~ |
|---------------------------------------------------------------------|--------------------------------------------------------------------------------------|----------------------|-------------------|--------|-----------|--------------|--|----------------|--------------|
| Trang chủ Lịch công tác T                                           | 🗄 Trans globé 🕴 Liche clieg lick 🛛 Taberg Balo nél B d 🗸 🖉 organin tri Balon clien v |                      |                   |        |           |              |  |                |              |
| 🖻 QUÂN LÝ VÂN BẢN                                                   | DUÂN LÝ VĂN ĐÁN                                                                      |                      |                   |        |           |              |  | 🗎 Lịch cá nhân | $\sim$       |
| Văn bản đến                                                         |                                                                                      | Thống kẻ Văn bản đến | Thông kẻ theo năm | $\sim$ | LICH CON  | IG TAC       |  | 📋 Üy quyên     |              |
| 🗅 Văn bản đi                                                        |                                                                                      |                      |                   | =      | Hóm nay   | (09/12/2020) |  | ₽ Thoát        |              |
| 🖉 Văn bản công bổ                                                   |                                                                                      |                      |                   |        | Ngày mai  | (10/12/2020) |  |                |              |
| 🗟 Văn bản nội bộ 🛛 🗸 🗸                                              |                                                                                      | -F                   |                   |        | Thứ sâu ( | 11/12/2020)  |  |                |              |

| Quản lý ủy<br>+ Thêm | quyền/ thư ký<br>ủy quyền 🛨 Thêm thư ký 🖸                | ), Tim kiốm         |                                     |          |                 |       |     |  |
|----------------------|----------------------------------------------------------|---------------------|-------------------------------------|----------|-----------------|-------|-----|--|
| STT                  | Người ủy quyền                                           | Người được ủy quyển | Thời gian                           | Loại     | Nội dung        | ۹     | 8 🗆 |  |
| 1                    | Hoàng Anh                                                | Bùi Xuân Hòa        | 09/12/2020 09:00 - 10/12/2020 10:00 | Ủy quyền | Ủy quyên đi họp | Q / 1 | ê 🗆 |  |
| 14 <b>T</b>          | ж « Trang 1 / р н Кét quả trên 1 trang: 10 v) Tổng số: 1 |                     |                                     |          |                 |       |     |  |

### Thu hồi ủy quyền

- Mục đích: người ủy quyền có thể thu hồi lại ủy quyền/ dừng ủy quyền trước thời hạn. Sau khi thu hồi, người nhận ủy quyền sẽ không nhận và xử lý thay văn bản/ công việc của người ủy quyền.
- Để thu hồi ủy quyền, người dùng thực hiện các bước sau:
  - 1. Truy cập menu chọn Tên cá nhân người dùng / Ủy quyền.

| TRUČING DAL HOC MO- DJA CHÁT PĚ, THÚNG QUÂN LÝ VAN BĂN VÀ |                                       |                   |   |                                               |                          |  |  |
|-----------------------------------------------------------|---------------------------------------|-------------------|---|-----------------------------------------------|--------------------------|--|--|
|                                                           | ng bảo nội bộ 👻 Quân trị hành chính 👻 |                   |   | Tim kiêm                                      | Q Tim kử 🖉 Hồ sơ cả nhân |  |  |
| 🖉 QUÂN LÝ VĂN BẦN                                         | Thống kẻ Văn bản đến                  | Thông kẻ theo năm | × | LICH CÔNG TÁC                                 | 🗎 Lịch cả nhân 🔗         |  |  |
| <ul> <li>Văn bản đi</li> </ul>                            |                                       |                   | ≡ | Hôm nay (09/12/2020) > 09:00 gggg             |                          |  |  |
| ₽ Văn bản công bố ☑ Văn bản nội bộ ∨                      | ine                                   |                   |   | Ngày mai (10/12/2020)<br>Thứ sáu (11/12/2020) |                          |  |  |

Trên màn hình danh sách thông tin ủy quyền, kích biểu tượng thu hồi sách thông tin ủy quyền, kích biểu tượng thu hồi sẽ mất hiệu lực.

| Quan ly uy o | quyen/ thu <sup>,</sup> ky                |                     |                                     |          |                 |   |   |   |   |     |
|--------------|-------------------------------------------|---------------------|-------------------------------------|----------|-----------------|---|---|---|---|-----|
| + Thêm i     | + Thăm ûy quyển + Thâm thư ký Q. Tim kiểm |                     |                                     |          |                 |   |   |   |   |     |
| STT          | Người ủy quyền                            | Người được ủy quyền | Thời gian                           | Loại     | Nội dung        | ۲ |   |   |   | ۵ 🗆 |
| 1            | Hoàng Anh Dũng                            | Bùi Thị Thu Thủy    | 09/12/2020 09:00 - 10/12/2020 10:00 | Ủy quyển | Ủy quyên đi họp |   | ۹ | • | П |     |
| II I Tr      | K e Trang 1 /1 > 1x                       |                     |                                     |          |                 |   |   |   |   |     |

## PHÀN IV HÀNH CHÍNH QUẢN TRỊ

### 6 Quản lý phòng họp

- **Mục đích:** Là chức năng hỗ trợ người quản trị phòng họp quản lý được thông tin các phòng họp tại đơn vị mình, quản lý các yêu cầu đặt phòng, phê duyệt và từ chối các yêu cầu đặt phòng họp. Báo cáo thống kê tình trạng đặt phòng theo các tiêu chí tìm kiếm
- Quản lý phòng họp bao gồm các chức năng sau: Danh mục phòng họp, Thông tin đặt phòng
- Vai trò thực hiện: Người dùng được gán quyền quản trị phòng họp, và người dùng trong hệ thống có quyền đặt phòng họp

### 6.1 Quản lý danh mục phòng họp

- Thêm mới danh mục phòng họp
  - **Mục đích**: Hỗ trợ người quản trị có thể bổ sung các phòng họp mới của đơn vị, thông tin chi tiết của phòng họp.
  - Để Thêm mới phòng họp người dùng có quyền truy cập vào chức năng Hành chính quản trị => Quản lý phòng họp => Phòng họp

Trên màn hình danh sách người dùng click
 Thêm mới chương trình hiển thị ra màn hình thêm mới

| Thêm mới danh mục pl | iòng họp                                           |     |
|----------------------|----------------------------------------------------|-----|
|                      | Lưu ý: Các trường có dấu * bắt buộc nhập thông tin |     |
| Tên phòng họp *      | Nhập tên phòng họp                                 |     |
| Địa điểm *           | Nhập địa điểm                                      |     |
| Diện tích            | Nhập diện tích                                     |     |
| Sức chứa             | Nhập sức chứa                                      |     |
| Trang thiết bị       | Nhập trang thiết bị                                |     |
| Thứ tự               | 10                                                 |     |
| Sử dụng              |                                                    |     |
| Thêm liên tiếp       |                                                    |     |
|                      | 🖺 Thêm mới 🗙 Th                                    | oát |

Người dùng nhập thông tin các trường trên màn hình thêm mới phòng họp với các trường thông tin như sau: (Lưu ý: Các trường có dấu \* là trường bắt buộc phải nhập dữ liệu)

| Tên trường     | Mục đích - Lưu ý                                                            |
|----------------|-----------------------------------------------------------------------------|
| Tên phòng họp  | Nhập thông tin tên phòng họp                                                |
| Địa điểm       | Địa điểm của phòng họp                                                      |
| Diện tích      | Diện tích phòng họp                                                         |
| Sức chứa       | Nhập số chỗ ngồi                                                            |
| Trang thiết bị | Nhập mô tả các trang thiết bị đang có trong phòng họp                       |
| Thứ tự         | Thứ tự hiển thị                                                             |
| Sử dụng        | Phòng họp có được sử dụng hay không                                         |
|                | Tên trườngTên phòng họpĐịa điểmDiện tíchSức chứaTrang thiết bịThứ tựSử dụng |

🖹 Thêm mới

để xác nhận việc thêm mới bản ghi với các nội

dung đã biên tập.. Kích **\* Thoảt** dể hủy bỏ thêm mới. **Lưu ý:** Cách sử dụng các chức năng: *Thêm mới liên tiếp, Sửa bản ghi, xem thông tin bản ghi, xóa bản ghi, tìm kiếm bản ghi, Ấn/ Hiện bản ghi* người dùng xem hướng dẫn sử dụng chi tiết tại <u>Mục: 1. Các chức năng dùng chung</u>

Xem tình trạng đặt phòng theo từng phòng

Người dùng Kích

Mục đích: Hỗ trợ người dùng có thể theo dõi được tình trạng đặt phòng theo từng vào vào từng thời điểm khác nhau, để người dùng lựa chọn các phòng họp cho phù hợp.

Để truy cập xem tình trạng đặt phòng theo từng phòng, người dùng truy cập vào chức năng Hành chính quản trị => Quản lý đặt phòng => Phòng họp màn hình hiển thị ra danh sách phòng hợp

| Trang chủ / Phòng họp                                                         |         |          |           |                  |     |         |   |   |    |             |            |
|-------------------------------------------------------------------------------|---------|----------|-----------|------------------|-----|---------|---|---|----|-------------|------------|
| Phòng họp                                                                     |         |          |           |                  |     |         |   |   |    |             |            |
| + Thêm mới Q. Tìm kiểm                                                        |         |          |           |                  |     |         |   |   |    |             |            |
| Tên                                                                           | Địa chỉ | Sức chứa | Diện tích | Thiết bị         | STT | Sử dụng |   | ۲ | Ø) |             | <b>d</b> 🗆 |
| Lầu 3                                                                         | tầng 3  | 010      | 10 m      | may chieu laptop | 9   | Có      | ۹ | ۲ | S) | ø           | <b>m</b>   |
| Phòng họp B                                                                   | Tầng 8  |          |           |                  | 8   | Có      | ۹ | ۲ | ø  | <b>1</b>    | <b>û</b> 🗆 |
| Phòng họp trực tuyến                                                          | Tầng 9  | 40 người | 50m2      |                  | 7   | Có      | ۹ | ۲ | Ø) | <b>Cart</b> | <b>1</b>   |
| H       Trang       1       I       Image: Trang: 10       ▼       Tổng số: 3 |         |          |           |                  |     |         |   |   |    |             |            |

• Người dùng kích vào phần hyperlink tên của phòng họp để xem tình trạng đặt theo phòng họp đó, màn hình hiển thị

Chi tiết phòng họp

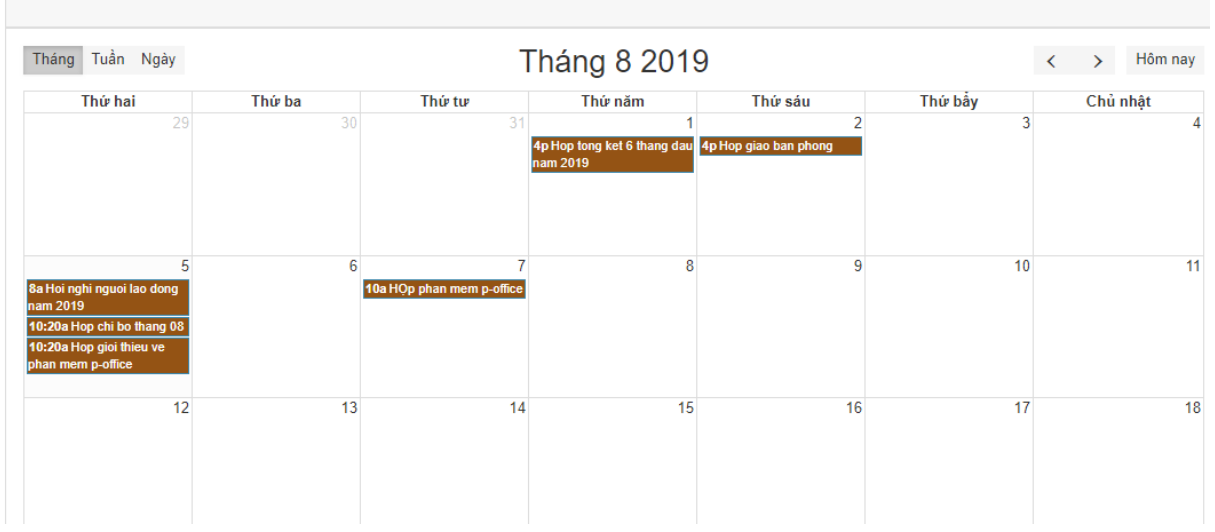

• Người dùng có thể lựa chọn chế độ xem theo "Tháng", "Tuần", "Ngày"

### 6.2 Quản lý thông tin đặt phòng

### Thêm mới yêu cầu đặt phòng

- **Mục đích:** Hỗ trợ người dùng thêm mới yêu cầu đặt phòng họp để gửi đến người quản trị phòng họp.
- Để Thêm mới yêu cầu đặt phòng, người dùng cần thực hiện các bước sau:
- Truy cập vào chức năng Hành chính quản trị=>Quản lý đặt phòng=>Thông tin đặt phòng
- Trên màn hình danh sách yêu cầu đặt phòng người dùng click vào "Thêm mới" màn hình hiển thị

| Thêm mới yêu cầ  | u đặt phòng họp         |           |             |                     | ×              |
|------------------|-------------------------|-----------|-------------|---------------------|----------------|
| Người đăng ký    | Văn thư đơn vị          | Đơn vị    | Trường Đạ   | i học Mỏ - Địa chất |                |
| Số điện thoại    | Nhập số điện thoại      | Email     | dunghoang   | 046@gmail.com       |                |
| Từ ngày*         | Ngày bắt đầu            | Đến ngày  | Ngày kết th | ιúc                 |                |
| Nội dung *       | Nội dung cuộc họp       |           |             |                     |                |
| Chủ trì *        | Nhập người chủ trì      | Số người* | Số người t  | ham gia             |                |
| Thành phần*      | Nhập thành phần tham dự |           |             |                     |                |
| Chọn phòng       | Phòng họp mong muốn 🗸   | Yêu cầu   | Nước lọc, l | Nước suối, Nước trà | i, Cà phê, Bán |
| File đính kèm    | 🛞 Chọn file đính kèm    |           |             |                     |                |
| n Thêm liên tiếp |                         |           |             |                     |                |
| c                |                         |           | 🖹 Lưu       | 🖺 Lưu và gửi        | 🗙 Thoát        |

**3.** Người dùng nhập thông tin các trường trên màn hình thêm mới yêu cầu đặt phòng với các trường thông tin như sau: (Lưu ý: Các trường có dấu \* là trường bắt buộc phải nhập dữ liệu)

| STT | Tên trường                             | Mục đích - Lưu ý                                       |
|-----|----------------------------------------|--------------------------------------------------------|
| 1.  | Người đăng ký, số<br>điện thoại, email | Nhập thông tin các trường cơ bản của yêu cầu đặt phòng |
| 2.  | Từ ngày, đến ngày                      | Thời gian bắt đầu, kết thúc của cuộc họp               |
| 3.  | Nội dung                               | Nhập nội dung họp                                      |
| 4.  | Chủ trì                                | Người chủ trì cuộc họp                                 |
| 5.  | Số người tham gia                      | Số người tham gia                                      |
| 6.  | Thành phần tham dự                     | Thành phần tham dự buổi họp                            |
| 7.  | Yêu cầu                                | Yêu cầu cần chuẩn bị cho cuộc họp                      |
| 8.  | Nguồn kinh phí                         | Nguồn kinh phí                                         |

**4.** Kích để xác nhận việc thêm mới bản ghi với các nội dung đã biên tập.

Nếu kịch Lưu và gửi hệ thống sẽ trình gửi luôn yêu cầu đặt phòng đến người quản trị phòng để phê duyệt.

- 5. Kích dể Xóa tất cả dữ liệu đã nhập trên các trường. Kích dể hủy bỏ thêm mới. Lưu ý: Cách sử dụng các chức năng: *Thêm mới liên tiếp, Sửa bản ghi, xem thông tin bản ghi, xóa bản ghi, tìm kiếm bản ghi, Ẩn/ Hiện bản ghi* người dùng xem hướng dẫn sử dụng chi tiết tại *Muc: 1. Các chức năng dùng chung*
- Gửi yêu cầu đặt phòng
  - Mục đích: Hỗ trợ người đặt phòng sau khi thêm mới xong sẽ chuyển yêu cầu đặt phòng đến người quản trị phòng để phê duyệt

 Để gửi yêu cầu đặt phòng người dùng truy cập vào màn hình danh sách yêu cầu đặt phòng và click vào biểu tượng *d*ể gửi yêu cầu.

| Gửi bản ghi đã chọn                                   |                     |
|-------------------------------------------------------|---------------------|
| Chú ý! Bạn có chắc chắn muốn gửi các bản ghi đã chọn! |                     |
| Gửi họp phòng                                         |                     |
|                                                       | ✓ Đồng ý X Đóng lại |

- Người dùng click "Đồng ý" để hoàn tất việc gửi yêu cầu đặt phòng
- Tra cứu, tìm kiếm yêu cầu đặt phòng
  - Mục đích: Chức năng này hỗ trợ người dùng có thể tra cứu tìm kiếm lịch sử đặt phòng họp của mình, hỗ trợ người quản trị có thể theo dõi được các yêu cầu đặt phòng họp, lọc các trạng thái yêu cầu đặt phòng cần xử lý để phê duyệt hoặc từ chối.
  - Để truy cập vào chức năng tra cứu tìm kiếm, người dùng truy cập vào đường dẫn Hành chính quản trị=>Quản lý đặt phòng=>Thông tin đặt phòng, màn hình hiển thị danh sách yêu cầu đặt phòng

| + Thêm mới Q | Tìm kiểm Theo đõi p                                                           | hông họp       |                      |                                                                |                       |              |             |               |           |
|--------------|-------------------------------------------------------------------------------|----------------|----------------------|----------------------------------------------------------------|-----------------------|--------------|-------------|---------------|-----------|
| Người đặt    | Đơn vị                                                                        | Tên phòng      | Nội dung họp         | Thời gian                                                      | Số người              | Trạng thái   | 8           |               | 1         |
| Lê Hồng Anh  | Khoa Công nghệ Thôn<br>tin                                                    | 9              | họp phòng            | Bắt đầu : 08/12/2020 05:00 AM<br>Kết thúc: 08/12/2020 05:00 AM | 12                    | Tạo mới      | ٩           |               | 1 🗊 🗆     |
| Trang 1 /1   | ) )                                                                           |                |                      |                                                                |                       | Kết quả trên | 1 trang: 10 | ) <b>∨</b> /T | ống số: 1 |
| + Thêm mới 🔍 | Để tra cứu, tìm kiếm người dùng click vào <b>Q Tìm kiếm</b> màn hình hiển thị |                |                      |                                                                |                       |              |             |               |           |
|              | Phạm vi 🛛 🗙                                                                   | Nội dung       |                      | Từ khóa                                                        | Nhập từ khóa tìm kiểm |              |             |               |           |
|              | Ngày bắt đầu Tù                                                               | ngày           | Đền ngày             | Ngày kất thúc                                                  | Từ ngày               | Đền ngày     |             |               |           |
|              | Trạng thái C                                                                  | họn trạng thái | ~                    | Phòng họp                                                      | Chọn phòng            |              |             |               | ~         |
|              |                                                                               |                |                      |                                                                |                       |              | Q, Tìm kiến | n ,           | t Đóng    |
| •            | Người                                                                         | dùng choi      | n các tiêu chí tìm l | ciếm và click vào                                              | <b>Q</b> , Tìm kiế    | âm<br>hê t   | hốn         | σs            | ẽ trả     |

- Người dùng chọn các tiêu chí tìm kiếm và click vào hệ thống sẽ trả ra kết quả tìm kiếm tương ứng
- Phê duyệt/Từ chối yêu cầu đặt phòng
  - **Mục đích:** Giúp người quản trị đặt phòng phê duyệt hoặc từ chối các yêu cầu đặt phòng, bố trí các phòng họp phù hợp với yêu cầu đặt phòng.
  - Để truy cập vào chức năng Phê duyệt yêu cầu đặt phòng người dùng truy cập vào đường dẫn Hành chính quản trị=>Quản lý đặt phòng=>Thông tin đặt phòng, màn hình hiển thị danh sách yêu cầu đặt phòng. Người dùng lọc ra các bản ghi ở trạng thái chờ duyệt.

| Quản lý yếu cầu đặt phòng hợp             |                          |                    |              |                                                                |                         |            |       |        |   |      |   |
|-------------------------------------------|--------------------------|--------------------|--------------|----------------------------------------------------------------|-------------------------|------------|-------|--------|---|------|---|
| + Thêm mới Q. Tim kiếm Theo dõi phòng hợp |                          |                    |              |                                                                |                         |            |       |        |   |      |   |
|                                           | Phạm vi                  | Phạm vì X Nội dung |              | Từ khóa                                                        | a Nhập từ khóa tìm kiểm |            |       |        |   |      |   |
|                                           | Ngày bất đầu             | Từ ngày            | Đến ngày     | Ngày kết thúc                                                  | Từ ngày                 | Đền ng     | ày    |        |   |      |   |
|                                           | Trạng thái               | Chọn trạng thái    | ~            | Phòng họp                                                      | Chọn phòng              |            |       |        |   |      | ~ |
|                                           |                          |                    |              |                                                                |                         |            | Q Tin | n kiểm | × | Đóng | , |
| Người đặt                                 | Đơn vị                   | Tên phòng          | Nội dung họp | Thời gian                                                      | Số người                | Trạng thái | 8     |        |   | Û    |   |
| Lê Hồng Anh                               | Khoa Công nghệ Th<br>tin | ông                | họp phòng    | Bắt đầu : 08/12/2020 05:00 AM<br>Kết thúc: 08/12/2020 05:00 AM | 1 12                    | Tạo mới    |       | ۹      | 1 | â    |   |
| Kết quả trên 1 trang: 10 🔹 Tổng số: 1     |                          |                    |              |                                                                |                         |            |       |        |   |      |   |

Để phê duyệt yêu cầu đặt phòng người dùng click vào , để từ chối phê duyệt yêu cầu người dùng click vào . Hệ thống sẽ hiển thị các màn hình tương ứng

| )uyệt yêu cầu đặt phòr       | ng                           |           |            |   |
|------------------------------|------------------------------|-----------|------------|---|
| Tên phòng                    | Địa điểm                     | Diện tích | Trạng thái |   |
| Phòng Sông Công              | Tầng 1, Ký túc xá nước ngoài | 180m2     | Còn trống  | 0 |
| Phòng Thuận Thành            | Tầng 3 Nhà C 12 tầng         | 100m2     | Còn trống  | 0 |
| Phòng Phổ Yên                | Tầng 3 Nhà C 12 tầng         | 200 m2    | Còn trống  | 0 |
| Phòng Từ Liêm                | Tấng 1 nhà B                 | 80m2      | Còn trống  | 0 |
| Hội trường 300               | Sảnh trước Nhà trường        | 500m2     | Còn trống  | 0 |
| Phòng học Đề án ngoại<br>ngữ | tầng 4 nhà C5 tầng           | 50m2      | Còn trống  | 0 |
| Phòng họp Khoa Dầu khí       | Tầng 8, Nhà C12 tầng         | 150       | Còn trống  | 0 |
| Phòng Bút Tháp               | Tầng 2, Nhà C 12 tầng        | 80m2      | Còn trống  | 0 |
| Phòng họp khác               | Khác                         | Tùy       | Còn trống  | 0 |

 Khi người dùng chọn phê duyệt phòng họp, hệ thống sẽ hiển thị danh sách các phòng trống trong khoảng thời gian người dùng lựa chọn, người dùng tích chọn phòng và click "Duyệt" để hoàn thành việc phê duyệt.

| Từ chối phê duyệt yêu cầ | ı đặt phòng         |    |
|--------------------------|---------------------|----|
| Lý do*                   | Nhập lý do          | // |
|                          | ✓ Đồng ý ¥ Đóng lại | i  |

 Trường hợp từ chối, người dùng sẽ nhập lý do từ chối và click vào "Đồng ý" đề hoàn tất viêc từ chối phê duyệt yêu cầu đặt phòng.

- Thông tin về việc phê duyệt/từ chối yêu cầu đặt phòng sẽ được gửi lại cho người dùng dùng đặt phòng.
- 7 Quản lý đặt xe
  - Mục đích: Là chức năng hỗ trợ người quản trị xe quản lý được thông tin các xe tại đơn vị mình, quản lý các yêu cầu đặt xe, phê duyệt và từ chối các yêu cầu đặt phòng họp. Báo cáo thống kê tình trạng đặt phòng theo các tiêu chí tìm kiếm
  - Quản lý phòng họp bao gồm các chức năng sau: Danh mục phòng họp, Thông tin đặt phòng
  - Vai trò thực hiện: Người dùng được gán quyền quản trị phòng họp, và người dùng trong hệ thống có quyền đặt phòng họp
- 7.1 Quản lý danh mục xe
  - Thêm mới danh mục xe
    - Mục đích: Hỗ trợ người quản trị có thể bổ sung các xe của đơn vị, thông tin chi tiết của xe.
    - Để Thêm mới danh mục xe người dùng có quyền truy cập vào chức năng Hành chính quản trị => Quản lý đặt xe => Danh mục xe
    - Trên màn hình danh sách người dùng click
       Thêm mới chương trình hiển thị ra màn hình thêm mới

| Thêm mới danh mục xe |                                                    | ×  |
|----------------------|----------------------------------------------------|----|
|                      | Lưu ý: Các trường có dấu * bắt buộc nhập thông tin |    |
| Tên xe *             | Nhập tên xe                                        |    |
| Mô tà                | Nhập mô tả                                         |    |
| Thứ tự               | 5                                                  |    |
| Sử dụng              |                                                    |    |
| Thêm liên tiếp       |                                                    |    |
|                      | 🖺 Thêm mới 🗙 Tho                                   | át |

Người dùng nhập thông tin các trường trên màn hình thêm mới phòng họp với các trường thông tin như sau: (Lưu ý: Các trường có dấu \* là trường bắt buộc phải nhập dữ liệu)

|     | • /               |                                                              |
|-----|-------------------|--------------------------------------------------------------|
| STT | Tên trường        | Mục đích - Lưu ý                                             |
| 1.  | Tên xe            | Nhập thông tin tên xe                                        |
| 2.  | Mô tả             | Nhập mô tả                                                   |
| 3.  | Thứ tự            | Thứ tự hiển thị                                              |
| 4.  | Sử dụng           | Phòng họp có được sử dụng hay không                          |
|     | Người dùng Kích   | để xác nhận việc thêm mới bản ghi với các nội dung           |
|     | đã biên tập. Kích | Nhập lại để Xóa tất cả dữ liệu đã nhập trên các trường. Kích |

### 🗙 Thoát

để hủy bỏ thêm mới. L**ưu ý:** Cách sử dụng các chức năng: *Thêm mới* liên tiếp, Sửa bản ghi, xem thông tin bản ghi, xóa bản ghi, tìm kiếm bản ghi, Ấn/ Hiện bản ghi người dùng xem hướng dẫn sử dụng chi tiết tại <u>Muc: 1. Các chức</u> <u>năng dùng chung</u>

### > Xem tình trạng đặt xe theo từng xe

- **Mục đích:** Hỗ trợ người dùng có thể theo dõi được tình trạng đặt xe theo từng xe vào vào từng thời điểm khác nhau, để người dùng lựa chọn các xe cho phù hợp.
- Để truy cập xem tình trạng đặt phòng theo từng phòng, người dùng truy cập vào chức năng Hành chính quản trị => Quản lý đặt xe => Danh mục xe màn hình hiển thị ra danh sách xe

| Quan lý dann hiệc xế  |       |        |         |            |   |            |  |  |
|-----------------------|-------|--------|---------|------------|---|------------|--|--|
| + Thêm mới Q Tim kiếm |       |        |         |            |   |            |  |  |
| Tên xe                | Mô tả | Thứ tự | Sử dụng | <b>@</b> K | > | <b>1</b> 🗆 |  |  |
| Xe Ford               |       | 3      | Có      | Q 👁 🕫      |   | •          |  |  |
| Xe Camry              |       | 2      | Có      | Q 👁 🕫      |   | 1          |  |  |
| xe Altis              |       | 1      | Có      | Q 👁 🕫      |   | <b>1</b>   |  |  |
| Xe CAMRY              |       | 4      | Có      | Q @ 1%     |   | <b>î</b> 🗆 |  |  |
| Xe FORD TRANSIT       |       | 3      | Có      | Q @ 1%     |   | •          |  |  |
| Xe CAMRY              |       | 2      | Có      | Q @ #      |   |            |  |  |

 Người dùng kích vào phần hyperlink tên của phòng họp để xem tình trạng đặt theo phòng họp đó, màn hình hiển thị

Chi tiết xe

| Tháng Tuần Ngày |        | Tháng 8 2019 |         |         |         |          |  |  |  |
|-----------------|--------|--------------|---------|---------|---------|----------|--|--|--|
| Thứ hai         | Thứ ba | Thứ tư       | Thứ năm | Thứ sáu | Thứ bẩy | Chủ nhật |  |  |  |
| 29              |        |              | 1       | 2       | 3       | 4        |  |  |  |
| 5               | 6      | 7            | 8       | 9       | 10      | 11       |  |  |  |
| 12              | 13     | 14           | 15      | 16      | 17      | 18       |  |  |  |

• Người dùng có thể lựa chọn chế độ xem theo "Tháng", "Tuần", "Ngày"

### 7.2 Quản lý thông tin đặt xe

### Thêm mới yêu cầu đặt xe

- Mục đích: Hỗ trợ người dùng thêm mới yêu cầu đặt xe để gửi đến người quản trị xe.
- Để Thêm mới yêu cầu đặt xe, người dùng cần thực hiện các bước sau:
- Truy cập vào chức năng Hành chính quản trị=>Quản lý đặt xe=>Thông tin đặt xe
- Trên màn hình danh sách yêu cầu đặt xe người dùng click vào "Thêm mới" màn hình hiển thị

|               | Eau y. out a doing to dat | " bai buộc nhập triong tin |              |  |
|---------------|---------------------------|----------------------------|--------------|--|
| Thời gian đi* | Thời gian đi              | Thời gian về*              | Thời gian về |  |
| Nội dung *    | Nội dung đặt xe           |                            |              |  |
| Điểm đến      | Điểm đền                  |                            |              |  |
| Điểm đón      | Điểm đón                  |                            |              |  |
| File đính kèm | 🗞 Chọn file đính kẻm      |                            |              |  |

**3.** Người dùng nhập thông tin các trường trên màn hình thêm mới yêu cầu đặt phòng với các trường thông tin như sau: (Lưu ý: Các trường có dấu \* là trường bắt buộc phải nhập dữ liệu)

| STT | Tên trường                    | Mục đích - Lưu ý                |
|-----|-------------------------------|---------------------------------|
| 1.  | Thời gian đi, thời gian<br>về | Nhập thời gian đi, thời gian về |
| 2.  | Nội dung                      | Mô tả nội dung đặt xe           |
| 3.  | Điểm đến                      | Điểm đến                        |
| 4.  | Điểm đón                      | Điểm đón                        |
| 5.  | File đính kèm                 | File đính kèm nếu có            |

🖺 Thêm mới

4. Kích
 để xác nhận việc thêm mới bản ghi với các nội dung đã
 C Nhập lại

biên tập. Kích dễ Xóa tất cả dữ liệu đã nhập trên các trường. Kích

để hủy bỏ thêm mới. Lưu ý: Cách sử dụng các chức năng: *Thêm mới* liên tiếp, Sửa bản ghi, xem thông tin bản ghi, xóa bản ghi, tìm kiếm bản ghi, Ân/ Hiện bản ghi người dùng xem hướng dẫn sử dụng chi tiết tại <u>Muc: 1. Các chức</u> <u>năng dùng chung</u>

- Gửi yêu cầu đặt xe
  - **Mục đích**: Hỗ trợ người đặt xe sau khi thêm mới xong sẽ chuyển yêu cầu đặt xe đến người quản trị xe để phê duyệt
  - Để gửi yêu cầu đặt xe người dùng truy cập vào màn hình danh sách yêu cầu đặt xe và click vào biểu tượng *d*ể gửi yêu cầu.

| Gửi bản ghi đã chọn                                                                                                    | ×                                                                                         |
|----------------------------------------------------------------------------------------------------|-------------------------------------------------------------------------------------------|
| Chú ý! Bạn có chắc chắn muốn gửi các bản ghi đã chọn!                                                                                                    |                                                                                           |
| Gửi Đi họp giao ban                                                                                                    |                                                                                           |
|                                                                                                    | ✓ Đồng ý ¥ Đóng lại                                                                       |
| <ul> <li>Người dùng click "Đồng ý" để hoàn tất việc gửi y</li> <li>Tra cứu, tìm kiếm yêu cầu đặt xe</li> <li>Mục đích: Chức năng này hỗ trợ người dùng có trả mình, hỗ trợ người quản trị có thể theo dõi</li> </ul> | yêu cầu đặt xe<br>thể tra cứu tìm kiếm lịch sử đặt xe<br>được các yêu cầu đặt xe, lọc các |

 Để truy cập vào chức năng tra cứu tìm kiếm, người dùng truy cập vào đường dẫn Hành chính quản trị=>Quản lý đặt xe=>Thông tin đặt xe, màn hình hiển thị danh sách yêu cầu đặt phòng

| Quản lý yêu cầu   | đặt xe                                         |                                                       |                   |                  |              |                       |            |       |                   |       |          |  |
|-------------------|------------------------------------------------|-------------------------------------------------------|-------------------|------------------|--------------|-----------------------|------------|-------|-------------------|-------|----------|--|
| + Thêm mới        | <b>Q</b> , Tìm kiếm Theo                       | dõi đặt xe                                            |                   |                  |              |                       |            |       |                   |       |          |  |
| Người tạo         | Phòng ban                                      | Nội dung                                              | Thời gian đi      | Thời gian về     | Xe           | Lái xe                | Trạng thái | 8     |                   |       | <b>1</b> |  |
| Đoàn Văn Hoa      | Phòng Quan hệ<br>công chúng và<br>Doanh nghiệp | đi hop                                                | 06/07/2020 14:00  | 06/07/2020 17:00 |              |                       | Chở duyệt  |       | Ø                 | 0 Q   |          |  |
| Quản lý yêu cầu đ | • Để t                                         | ra cứu, tìm kiếm người o                              | dùng clic         | k vào            | <b>)</b> Tìm | kiếm<br>m             | iàn hìn    | h hið | ển t              | hị    |          |  |
| 🕂 Thêm mới        | Q Tim kiểm Theo                                | dõi dật xe                                            |                   |                  |              |                       |            |       |                   |       |          |  |
|                   | Phạm vi                                        | $\times$ Nội dung                                     |                   |                  | Từ khóa      | Nhập từ khóa tìm kiểm |            |       |                   |       |          |  |
|                   | Thời gian đi                                   | Từ ngày                                               |                   |                  | Thời gian về | Từ ngày               |            |       |                   |       |          |  |
|                   | Trạng thái                                     | Chọn trạng thái                                       | ~                 |                  | Người dùng   | Nhập tên người dùng   |            |       |                   |       | ~        |  |
|                   | Xe                                             | Chọn xe                                               | ~                 |                  |              |                       |            |       |                   |       |          |  |
|                   |                                                |                                                       |                   |                  |              |                       |            |       | <b>Q</b> , Tim ki | iếm 🔉 | C Đóng   |  |
|                   | • Ngu<br>ra k                                  | rời dùng chọn các tiêu ch<br>ết quả tìm kiếm tương ứn | ní tìm kiến<br>ng | m và click       | c vào        | <b>Q</b> Tìm          | kiếm       | hệ t  | thốr              | ng s  | ẽ trả    |  |

- Phê duyệt/Từ chối yêu cầu đặt xe
  - **Mục đích:** Giúp người quản trị đặt xe phê duyệt hoặc từ chối các yêu cầu đặt xe, bố trí các xe phù hợp với yêu cầu đặt xe.
  - Để truy cập vào chức năng Phê duyệt yêu cầu đặt xe người dùng truy cập vào đường dẫn Hành chính quản trị=>Quản lý đặt xe=>Thông tin đặt xe, màn hình hiển thị danh sách yêu cầu đặt xe. Người dùng lọc ra các bản ghi ở trạng thái chờ duyệt.

| luan iy yeu dau uşi xe       |                                                |          |                  |                               |              |                       |            |   |       |      |   |            |
|------------------------------|------------------------------------------------|----------|------------------|-------------------------------|--------------|-----------------------|------------|---|-------|------|---|------------|
| + Thêm mới                   | + Thèm mói 🛛 Q. Tim kiảm Theo đặi đặt xe       |          |                  |                               |              |                       |            |   |       |      |   |            |
| Phạm vi 🛛 × Nội dụng         |                                                |          |                  | Từ khóa Nhập từ khóa tim kiểm |              |                       |            |   |       |      |   |            |
| Thời gian đi Từ ngày         |                                                |          |                  |                               | Thời gian về | Từ ngày               |            |   |       |      |   |            |
| Trạng thải Chọn trạng thải 🗸 |                                                |          | ~                |                               | Người dùng   | Nhập tên người dùng 🗸 |            |   |       | ~    |   |            |
| Xe Chon xe 🗸                 |                                                |          | ~                |                               |              |                       |            |   |       |      |   |            |
|                              |                                                |          |                  |                               |              |                       |            |   | Q Tim | kiểm | × | Dóng       |
| Người tạo                    | Phòng ban                                      | Nội dung | Thời gian đi     | Thời gian về                  | Xe           | Lái xe                | Trạng thái | ۲ |       |      |   | <b>e</b> – |
| Đoàn Văn Hoa                 | Phòng Quan hệ<br>công chúng và<br>Doanh nghiệp | đi hop   | 06/07/2020 14:00 | 06/07/2020 17:00              |              |                       | Chở duyệt  |   | 0     | 0    | ۹ |            |

Để phê duyệt yêu cầu đặt xe người dùng click vào , để từ chối phê duyệt yêu cầu người dùng click vào . Hệ thống sẽ hiển thị các màn hình tương ứng

| Quản lý yêu cầu đặ | i yê û câu dật xe                              |                 |                  |                               |                                |        |            |   |       |      |    |            |
|--------------------|------------------------------------------------|-----------------|------------------|-------------------------------|--------------------------------|--------|------------|---|-------|------|----|------------|
| + Thêm mới         | Thêm mới Q Tìm kiếm Theo đối đất xe            |                 |                  |                               |                                |        |            |   |       |      |    |            |
|                    | Phạm vi                                        | × Nội dung      |                  | Từ khóa Nhập từ khóa tìm kiểm |                                |        |            |   |       |      |    |            |
|                    | Thời gian đi                                   | Từ ngày         |                  |                               | Thời gian về Từ ngày           |        |            |   |       |      |    |            |
|                    | Trạng thái                                     | Chọn trạng thái | ~                |                               | Người dùng Nhập tên người dùng |        |            | ~ |       |      |    |            |
|                    | Xe                                             | Chọn xe         | ~                |                               |                                |        |            |   |       |      |    |            |
|                    |                                                |                 |                  |                               |                                |        |            |   | Q Tim | kiểm | ×E | )óng       |
| Người tạo          | Phòng ban                                      | Nội dung        | Thời gian đi     | Thời gian về                  | Xe                             | Lái xe | Trạng thái | ۲ |       |      |    | <b>e</b> 🗆 |
| Đoàn Văn Hoa       | Phòng Quan hệ<br>công chúng và<br>Doanh nghiệp | đi hop          | 06/07/2020 14:00 | 06/07/2020 17:00              |                                |        | Chở duyệt  |   | ø     | 0    | ٦  |            |

 Khi người dùng chọn phê duyệt xe, hệ thống sẽ hiển thị danh sách các xe trống trong khoảng thời gian người dùng lựa chọn, người dùng chọn xe và click "Duyệt" để hoàn thành việc phê duyệt.

| Duyệt thông tin đặt xe |         |   |        |             |         |  |  |  |
|------------------------|---------|---|--------|-------------|---------|--|--|--|
| Danh mục xe            | Chọn xe | ~ | Lái xe | Chọn lái xe | ~       |  |  |  |
|                        |         |   |        | 🖺 Đồng ý    | 🗙 Thoát |  |  |  |

 Trường hợp từ chối, người dùng sẽ nhập lý do từ chối và click vào "Đồng ý" đề hoàn tất viêc từ chối phê duyệt yêu cầu đặt xe.

| Từ chối phê duyệt yêu cầu đặt xe. |                    |     |  |  |  |  |
|-----------------------------------|--------------------|-----|--|--|--|--|
| Lý do*                            | Nhập lý do từ chối |     |  |  |  |  |
|                                   | ✓ Đồng ý 🗶 Đóng    | lại |  |  |  |  |

 Thông tin về việc phê duyệt/từ chối yêu cầu đặt xe sẽ được gửi lại cho người dùng dùng đặt xe.

## PHÀN V THÔNG BÁO NỘI BỘ

### 8 Danh bạ

• **Mục đích**: Là chức năng hỗ trợ người quản lý danh bạ có thể thiết lập thông tin về cây cơ cấu tổ chức của đơn vị, thiết lập danh bạ của người dùng và các công ty thành viên.

| = *      | Trang chủ / Hệ thống / Danh bạ                                                                                                    |                 |                |                |              |                          |            | $\sim$  |
|----------|----------------------------------------------------------------------------------------------------|-----------------|----------------|----------------|--------------|--------------------------|------------|---------|
| Đơn vị   | Nhập từ khóa tìm kiểm                                                                                                    | Quản lý danh bạ |                |                |              |                          |            |         |
| Dóng tất | cả 🗹 Mở tất cả                                                                                                    | Q, Tìm kiếm     |                |                |              |                          |            |         |
| 🗄 🗁 Hệ   | thống quản lý văn bản                                                                                                    | Ánh đại diện    | Tên hiển thị   | Phòng ban      | Chức danh    | Email                    | Điện thoại | Di động |
|          | <ul> <li>Trường Đại học Mô - Địa chất</li> <li> B Hội đồng trường</li> <li> B Ban Giám hiệu</li> <li> B Văn phòng Dảng - Đoàn thế</li> </ul> | t               | tpvpkhoacodien | Văn phỏng Khoa | Trưởng phòng | tpvpkhoacodien@gmail.com |            |         |
|          | 📴 Hội Sinh viên<br>📴 Trung tâm Ngoại ngữ - Tin học<br>📴 Ban khuyến học                                                                       | <b>Q</b>        | Trưởng phòng   | Văn phòng Khoa | Trường phòng | tpvpkhoa@gmail.com       |            |         |
|          | 🖻 Trung tâm Ngoạingữ - Tin học<br>🖻 Ban khuyển học                                                                                           |                 | Trưởng phòng   | Văn phòng Khoa | Trưởng phòng | tpvpkhoa@gmail.com       |            |         |

• Để **Tra cứu, tìm kiếm** danh bạ người dùng click vào biểu tượng tìm kiếm, màn hình sẽ hiển thị

| Quan lý danh bạ             |            |                         |
|-----------------------------|------------|-------------------------|
|                             |            |                         |
| Phạm vi × Tên hiển thị × Em | il Từ khối | a Nhập từ khóa tìm kiểm |
|                             | Chức dan   | h Chọn chức danh 🗸      |
|                             |            | Q Tìm kiếm 🗶 Đóng       |

### 9 Thông báo

- **Mục đích:** Là chức năng hỗ trợ văn thư đơn vị hoặc cán bộ chuyên trách của văn phòng đăng tải các thông báo chung của hệ thống. Người dùng hệ thống có thể theo dõi các thông báo khi còn hạn thông báo
- Để Thêm mới thông báo, người dùng truy cập vào chức năng Thông báo nội bộ/Thông báo màn hình hiển thị ra danh sách thông báo và click vào "Thêm mới"

| Trang chủ / Thông báo                   | vrang chú / Thông báo |              |               |         |   |     |  |  |  |
|-----------------------------------------|-----------------------|--------------|---------------|---------|---|-----|--|--|--|
| Quản lý thông báo                       |                       |              |               |         |   |     |  |  |  |
| + Thêm mới Q. Tim kiếm                  |                       |              |               |         |   |     |  |  |  |
| Thông bảo                               | Đơn vị thông báo      | Ngày bắt đầu | Ngày kết thúc | Sử dụng | Ø | ÷ 🗆 |  |  |  |
| Hiện tại danh sách này chưa có dữ liệu. |                       |              |               |         |   |     |  |  |  |

| Thêm mới Thông báo |                                                                                                    |           | ×          |
|--------------------|----------------------------------------------------------------------------------------------------|-----------|------------|
| Tên*               |                                                                                                    |           |            |
| Thời gian *        | Từ                                                                                                    | Đền       |            |
| Nội dung           |                                                                                                    |           |            |
| Đính kèm           | ℜ Chọn file đính kèm (Tối chiến kỳ hành kỳ hành kỳ | đa 50Mb)  | //         |
| Thêm liên tiếp     |                                                                                                    |           |            |
|                    | 🖺 Thêm mới                                                                                                    | 🕻 Làm mới | 🗙 Đóng lại |

 Người dùng nhập các trường thông tin trên màn hình thêm mới đơn vị phòng ban với các trường thông tin như sau: (Lưu ý: Các trường có dấu \* là trường bắt buộc phải nhập dữ liệu)

| STT | Tên trường                 | Mục đích - Lưu ý                |  |
|-----|----------------------------|---------------------------------|--|
| 1.  | Tên thông báo              | Nhập tên thông báo              |  |
| 2.  | Thời gian                  | Nhập thời gian từ ngày đến ngày |  |
| 3.  | Mô tả                      | Nhập mô tả thông báo            |  |
| 4.  | File đính kèmFile đính kèm |                                 |  |
| 5.  | Sử dụng                    | Sử dụng                         |  |
|     |                            |                                 |  |

Kích

để xác nhận việc thêm mới bản ghi với các nội dung đã biên tập.

Kích để Xóa tất cả dữ liệu đã nhập trên các trường. Kích để hủy bỏ thêm mới. Lưu ý: Cách sử dụng các chức năng: *Thêm mới liên tiếp, Sửa bản ghi, xem thông tin bản ghi, xóa bản ghi, tìm kiếm bản ghi, Ấn/ Hiện bản ghi* người dùng xem hướng dẫn sử dụng chi tiết tại *Muc: 1. Các chức năng dùng chung* 

### PHẦN VI TÀI LIỆU DÙNG CHUNG

#### 10 Hồ sơ công việc

#### 10.1 Thêm mới hồ sơ công việc

- **Mục đích:** Hỗ trợ tạo người dùng tạo lập hồ sơ công việc, nhóm văn bản đến đi để khai thác quản lý.
- Vai trò thực hiện: Tất cả người dùng
- Để Thêm mới hồ sơ công việc, người dùng thực hiện các bước sau:
  - 1. Truy cập menu chọn Tài liệu dùng chung/ hồ sơ công việc kích nút

| 🕂 Thêm r                                | nới       |          |            |           |            |     |
|-----------------------------------------|-----------|----------|------------|-----------|------------|-----|
| Danh sách hồ sơ                         |           |          |            |           |            |     |
| + Thêm mới Q. Tim kiểm                  |           |          |            |           |            |     |
| STT Mã hổ sơ                            | Tên hồ sơ | Ngày tạo | Ngày xử lý | Người tạo | Trạng thải | ê 🗆 |
| Hiện tại danh sách này chưa có dữ liệu. |           |          |            |           |            |     |

**2.** Trên màn hình thêm mới, người dùng nhập các nội dung như sau: (Lưu ý: Các trường có dấu \* là trường bắt buộc phải nhập dữ liệu)

| Mã hồ sơ *            | Nhập mã hồ sơ tài liệu | Tiêu để hồ sơ *    | Nhập tên hồ sơ tài liệu |          |
|-----------------------|------------------------|--------------------|-------------------------|----------|
| Thời gian bắt đầu*    | Ngày tạo hồ sơ         | Thời gian kết thúc | Ngày xử lý              |          |
| Người xử lý*          | Chọn cán bộ xử lý 🗸    | Người phụ trách *  | Chọn lãnh đạo phụ trách | ~        |
| Tình trạng hồ sơ      | Tạo mới 🗸              |                    |                         |          |
| Người xem             | Nhập từ khóa tìm kiểm  |                    |                         |          |
| Người cập nhật        | Nhập từ khóa tìm kiểm  |                    |                         |          |
| Văn bản đến liên quan |                        |                    |                         | Thêm     |
| Văn bản đi liên quan  |                        |                    |                         | Thêm     |
| File vän bån          | � Chọn file đính kẻm   |                    |                         |          |
|                       |                        |                    |                         |          |
|                       |                        |                    | 🖺 Lưu 🎜 Nhập lại        | Quay lại |
|                       |                        |                    |                         |          |

| STT | Tên trường            | Mục đích - Lưu ý                                                 |
|-----|-----------------------|------------------------------------------------------------------|
| 1   | Mã hồ sơ              | Mã của hồ sơ                                                     |
| 2   | Tiêu đề hồ sơ         | Nhập tiêu đề cho hồ sơ                                           |
| 3   | Thời gian bắt đầu     | Thời gian bắt đầu lập hồ sơ                                      |
| 4   | Thời gian kết thúc    | Là thời gian kết thực xử lý xong hồ sơ                           |
| 5   | Người xử lý           | Là người trực tiếp xử lý hồ sơ                                   |
| 6   | Người phụ trách       | Là người chịu trách nhiệm phụ trách xử lý hồ sơ                  |
| 7   | Tình trạng hồ sơ      | Là tình trạng của hồ sơ gồm: tạo mới, đang xử lý, đã<br>kết thúc |
| 8   | Người                 | Là những người được xem, đọc hồ sơ                               |
| 9   | Người cập nhật        | Là những người đã tham gia chỉnh sửa, cập nhật hồ sơ             |
| 10  | Văn bản đến liên quan | Là những văn bản liên quan đến hồ sơ                             |
| 11  | Văn bản đi liên quan  | Là những văn bản đi liên quan đến hồ sơ, được nhóm lại           |
| 12  | File đính kèm         | Đính kèm file đính kèm cho công viêc                             |

3. Kích Lưu

để xác nhận việc thêm mới bản ghi với các nội dung đã biên tập.

### Quay lại

Kích để hủy bỏ thêm mớ, quay lại danh sách hồ sơ công việc. Lưu ý: Cách sử dụng các chức năng: Thêm mới liên tiếp, Sửa bản ghi, xem thông tin bản ghi, xóa bản ghi, tìm kiếm bản ghi người dùng xem hướng dẫn sử dụng chi tiết tại Mục: 6. Các chức năng dùng chung

### 10.2 Danh sách hồ sơ công việc

- **Mục đích:** Là danh sách các hồ sơ công việc của người dùng, có thể xem, tra cứu hồ sơ công việc của người dùng tạo hoặc được phân quyền xem, tra cứu hồ sơ.
- Vai trò thực hiện: Tất cả người dùng hệ thống.
- Để truy cập hồ sơ công việc, người dùng thực hiện các bước sau:

| 1.     | <ol> <li>Truy cập menu chọn Tài liệu dùng chung/ hô sơ công việc</li> </ol>                                  |           |          |            |           |            |          |  |
|--------|----------------------------------------------------------------------------------------------------|-----------|----------|------------|-----------|------------|----------|--|
| Danh s | Danh sách hổ sơ                                                                                              |           |          |            |           |            |          |  |
| + 1    | + Thêm mới Q. Tim kiếm                                                                                       |           |          |            |           |            |          |  |
| STT    | Mã hổ sơ                                                                                                    | Tên hổ sơ | Ngày tạo | Ngày xử lý | Người tạo | Trạng thái | <b>1</b> |  |
| 1      | 1 MHS)8 Hồ so sông việc 01-10-2019 17-12-2020 Văn thư đơn vị Tao mới 🖌 🖉 🗇                                   |           |          |            |           |            |          |  |
| H      | Ké quả trên trang: 1 / 2 / 1 / 2 / 1 / 2 / 1 / 2 / 1 / 2 / 1 / 2 / 1 / 2 / 1 / 2 / 1 / 2 / 1 / 2 / 1 / 2 / 2 |           |          |            |           |            |          |  |

### 11 Thư viện tài liệu

- Mục đích: Là chức năng hỗ trợ đơn vị/phòng ban đăng tải các tài liệu biểu mẫu của đơn vị lên hệ thống để người dùng có thể tra cứu, tìm kiếm tải về.
- Thư viện tài liệu gồm các chức năng:
  - 1. Danh mục tài liệu
  - 2. Tài liệu
- Vai trò thực hiện: Người dùng ở phòng ban, đơn vị được gán quyền thực hiện chức năng.

### 11.1 Biểu mẫu

- Mục đích: Hỗ trợ tạo biểu mẫu dùng chung, đối với những biểu mẫu có thể tái sử dụng nhiều lần hoặc các đơn vị thường xuyên sử dụng thì quản trị cấp cao thực hiện thêm mới biểu mẫu dùng chung cho tất cả Khoa/phòng ban của Trường đại học Mỏ Địa chất. Với vai trò quản trị cấp đơn vị được sử dụng biểu mẫu chung và biểu mẫu của đơn vị tạo ra. Biểu mẫu sau khi thêm mới sẽ hiển thị tại màn hình thêm mới Dự thảo văn bản, khung biểu mẫu tại trang chủ. Tất cả người dùng hệ thống đều có thể tra cứu và tải biểu mẫu.
- Vai trò thực hiện: Văn thư, Người dùng được cấp quyền
- Thêm mới biểu mẫu
  - Để Thêm mới biểu mẫu, người dùng thực hiện các bước sau:
  - 1. Truy cập menu Tiện ích chọn Biểu mẫu
  - Trên màn hình danh sách, người dùng kích
     Thêm mới
     , chương trình hiển thị màn hình thêm mới như sau:

#### Thêm mới Biểu mẫu

| Tên *          | Tên                  |               |           |            |
|----------------|----------------------|---------------|-----------|------------|
| Mô tả          | Mô tà                |               |           |            |
| Sử dụng        |                      |               |           | //         |
| Đính kèm*      | 🗞 Chọn file đính kèm | (Tối đa 50Mb) |           |            |
| Thêm liên tiếp |                      | -             |           |            |
|                |                      | 🖺 Thêm mới    | 🛿 Làm mới | 🗙 Đóng lại |

3. Người dùng nhập thông tin các trường trên màn hình thêm mới biểu mẫu với các trường thông tin như sau: (Lưu ý: Các trường có dấu \* là trường bắt buộc phải nhập dữ liệu)

| STTTên trườngMục đích - Lưu ý |
|-------------------------------|
|-------------------------------|

 $\times$ 

|                                                                                             |                     | Nhập thông tin các trường cơ bản của biểu mẫu.        |  |
|---------------------------------------------------------------------------------------------|---------------------|-------------------------------------------------------|--|
| 1.                                                                                          | Tên biểu mẫu, Mô tả | Người dùng cần nhập ít nhất 3 ký tự, nếu nhập quá     |  |
|                                                                                             |                     | giới hạn được phép hệ thống tự động cắt dữ liệu       |  |
| 2. Thứ tự                                                                                   |                     | Quyết định vị trí hiển thị bản ghi trên danh sách và  |  |
|                                                                                             |                     | các form liên quan. Thông tin sẽ tự động tăng và      |  |
|                                                                                             |                     | người dùng được phép chỉnh sửa                        |  |
|                                                                                             |                     | Tích chọn – Để biểu mẫu được sử dụng và hiển thị tại  |  |
|                                                                                             |                     | các form liên quan; Bỏ tích chọn – Để biểu mẫu        |  |
| 5.                                                                                          | Su dụng             | không còn hiệu lực và không hiển thị tại form liên    |  |
|                                                                                             |                     | quan                                                  |  |
| 4. File đính kèm                                                                            |                     | Người dùng tải file biểu mẫu đã soạn thảo từ máy tính |  |
|                                                                                             |                     | cá nhân lên hệ thống. Chỉ được đính kèm 1 biểu mẫu    |  |
|                                                                                             |                     | và định dạng .docx                                    |  |
| <b>4</b> Kích <b>B</b> Thêm mới<br>để xác nhận việc thêm mới bản ghi với các nội dụng đã bị |                     |                                                       |  |

Kích để xác nhận việc thêm mới bản ghi với các nội dung đã biên

tập. Kích để Xóa tất cả dữ liệu đã nhập trên các trường. Kích

để hủy bỏ thêm mới. L**ưu ý:** Cách sử dụng các chức năng: *Thêm mới* liên tiếp, Sửa bản ghi, xem thông tin bản ghi, xóa bản ghi, tìm kiếm bản ghi, Ấn/ Hiện bản ghi người dùng xem hướng dẫn sử dụng chi tiết tại <u>Muc: 1. Các chức</u> <u>năng dùng chung</u>

### 11.2 Danh mục tài liệu

### Thêm mới danh mục tài liệu

- Mục đích: Hỗ trợ thêm mới cây thư mục tài liệu, phân cấp theo cha con
- Để Thêm mới danh mục, người dùng truy cập vào chức năng Tài liệu dùng chung/Thư viện tài liệu/Tài liệu màn hình hiển thị cây danh mục

| THƯ MỤC TÀI LIỆU          | QUÂN LÝ TÁI LIỆU     |                     |          |           |   |
|---------------------------|----------------------|---------------------|----------|-----------|---|
| Nhập từ khóa tìm kiểm     | + Thêm mới           | Tim kiểm            |          |           |   |
| + Thêm mới                | Thứ tự               | Tên                 | Danh mục | Người tạo | S |
| 🗈 Đóng tất cả 🛛 Mở tất cả | Hiện tại danh sách r | ày chưa có dữ liệu. |          |           |   |

• Người dùng click vào "Thêm mới"

| Thêm mới Danh mục | Tài liệu ×               |
|-------------------|--------------------------|
| Tên danh mục*     | Tên danh mục             |
| Danh mục cha      | Chọn danh mục 🗸          |
| Phạm vi           | Công cộng 🗸              |
| Mô tả             | Mô tả                    |
| Thứ tự            | 1                        |
| Hiển thị          |                          |
| Thêm liên tiếp    |                          |
|                   | 🕒 Lưu 🎜 Nhập lại 🗙 Thoát |

| STT | Tên trường   | Mục đích - Lưu ý                                |
|-----|--------------|-------------------------------------------------|
| 1   | Tên danh mục | Nhập tên danh mục                               |
| 2   | Danh mục cha | Chọn danh mục cha                               |
| 3   | Phạm vi      | Chọn phạm vi danh mục                           |
| 4   | Mô tả        | Nhập mô tả tóm tắt tài liệu                     |
| 5   | Thứ tự       | Nhập thứ tự danh mục                            |
| 6   | Hiển thị     | Tích chọn hiển thị để sử dụng, không tích để ẩn |

• Nhập thông tin danh mục, chọn danh mục cha, nhập mô tả, nhập thư tự hiển thị và trạng thái sử dụng sau đó click "Lưu" để thêm mới danh mục vào hệ thống.

#### 11.3 **Tài liệu**

- Thêm mới tài liệu
  - Mục đích: Hỗ trợ người dùng thêm mới tài liệu vào các thư mục của người dùng hoặc các thư mục được chia sẻ.
  - Để Thêm mới Tài liệu: Người dùng truy cập vào chức năng Tài liệu dùng chung/Thư viện tài liệu/Tài liệu màn hình hiển thị.

| rang chủ / Thư viện Tải liệu / Tài liệu |                                         |     |          |           |   |     |
|-----------------------------------------|-----------------------------------------|-----|----------|-----------|---|-----|
| THƯ MỤC TÀI LIỆU                        | QUÂN LÝ TÀI LIỆU                        |     |          |           |   |     |
| Nhập từ khóa tìm kiểm                   | + Thêm mói Tim kiểm                     |     |          |           |   |     |
| + Thêm mới                              | Thứ tự                                  | Tên | Danh mục | Người tạo | 8 | 8 0 |
| 🖪 Động tất cả 🖃 Mở tất cả               | Hiện tại danh sách này chưa có dữ liệu. |     |          |           |   |     |

• Người dùng click vào "Thêm mới" màn hình sẽ hiển thị

| Thêm mới tài liệu  |                         |                | ×                        |
|--------------------|-------------------------|----------------|--------------------------|
| Tên tài liệu*      | Nhập tên tài liệu       | Danh mục       | Chọn danh mục 🗸          |
| nă<br>Mô tà        | Nhập mô tả              |                |                          |
|                    | <u>ی</u>                |                |                          |
| Cơ quan ban hành   | Nhập tên cơ quan 🗸      | Loại văn bản   | Chọn loại văn bản 🗸      |
| Ngày ban hành      | Ngày ban hành           | Ngày hiệu lực  | Ngày hiệu lực            |
| Lĩnh vực           | Chọn lĩnh vực 🗸         | Trạng thái     | Có hiệu lực 🗸            |
| Tài liệu liên quan | Chọn tài liệu liên quan |                |                          |
| ả Thứ tự           | 2                       | File đính kèm* | ⊗ Chọn file đính kèm     |
| Thêm liên tiếp     |                         |                |                          |
|                    |                         |                | 🖺 Lưu 🤁 Nhập lại 🗙 Thoát |

| STT | Tên trường           | Mục đích - Lưu ý                                                                 |
|-----|----------------------|----------------------------------------------------------------------------------|
| 1   | Tên tài liệu         | Nhập tên tài liệu                                                                |
| 2   | Danh mục             | Chọn danh mục tài liệu                                                           |
| 3   | Mô tả                | Nhập mô tả tóm tắt tài liệu                                                      |
| 4   | Cơ quan ban hành     | Chọn cơ quan ban hành tài liệu                                                   |
| 5   | Loại văn bản         | Chọn loại văn bản                                                                |
| 6   | Ngày ban hành        | Chọn ngày ban hành tài liệu                                                      |
| 7   | Ngày hiệu lực        | Chọn ngày bắt đầu có hiệu lực cho tài liệu                                       |
| 8   | Lĩnh vực             | Chọn lĩnh vực cho tài liệu                                                       |
| 9   | Trạng thái           | Chọn trạng thái cho tài liệu gồm: có hiệu lực, chưa có<br>hiệu lực, hết hiệu lực |
| 10  | Tài liệu liên quan   | Chọn tài liệu liên quan                                                          |
| 11  | Văn bản đi liên quan | Là những văn bản đi liên quan đến hồ sơ, được nhóm lại                           |
| 12  | Thứu tự              | Nhập thứ tự tài liệu                                                             |
| 12  | File đính kèm        | Đính kèm file đính kèm cho công viêc                                             |

• Người dùng nhập các trường dữ liệu: Tên tài liệu, danh mục, mô tả, thứ tự, sử dụng, chọn file đính kèm và click vào nút "Lưu"

### Tra cứu, tìm kiếm tài liệu

- **Mục đích:** Giúp người dùng có thể tra cứu tìm kiếm tài liệu theo thư mục, theo tên, mô tả tài liệu
- Để Tra cứu, tìm kiếm Tài liệu: Người dùng truy cập vào chức năng Tiện ích/Thư viện tài liệu/Tài liệu. Người dùng click vào nút "Tìm kiếm" màn hình hiển thị.

| + Thêm mới | Tìm kiếm |                |         |                       |              |
|------------|----------|----------------|---------|-----------------------|--------------|
|            | Phạm vi  | × Tên tài liệu | Từ khóa | Nhập từ khóa tỉm kiểm |              |
|            |          |                |         |                       | Q Tìm kiếm 🔰 |

• Người dùng chọn các tiêu chí tìm kiếm và nhập từ khóa tìm kiếm, hệ thống sẽ hiển thị kết quả trả ra.

# PHÀN VII THƯ MỤC CÁ NHÂN

### 12 Văn bản

- Mục đích: Hỗ trợ tìm kiếm, tra cứu văn bản của cá nhân.
- Vai trò thực hiện: Tất cả người dùng hệ thống.
- Để tìm kiếm tra cứu văn bản, người dùng thực hiện các bước sau:
  1.Truy cập menu Thư mục cá nhân chọn Văn bản

| Trang chủ / Thư mục cá nhi | in                    |                                         |      | <b>W</b>          |
|----------------------------|-----------------------|-----------------------------------------|------|-------------------|
| Thư mục                    | Nhập từ khóa tìm kiểm | Danh sách                               |      |                   |
| + Thêm mới                 |                       | Tirm kiếm                               |      |                   |
| Dóng tắt cả 🖬 Mở tất c     | à                     | Loại 🛛 🛛 Xiân bản đắn 🖂 Xiân bản đĩ     |      |                   |
|                            |                       |                                         |      | 2 Tìm kiếm 🗙 Đông |
|                            |                       | Nội dung                                | Loại | 0                 |
|                            |                       | Hiện tại danh sách này chưa có dữ liệu. |      |                   |
| <b>2</b> .Kích v           | ào nút                |                                         |      | <b>~</b>          |
| Thư mục                    | Nhập từ khóa tìm kiểm | Danh sách                               |      |                   |
| + Thêm mới                 |                       | Tim kiếm                                |      |                   |
| 🗈 Đóng tất cả 🖬 Mở tả      | it cả                 | Nội dung                                | Loại | 0                 |
|                            |                       | Hiện tại danh sách này chưa có dữ liệu. |      |                   |
|                            |                       |                                         |      |                   |

Tìm kiếm

3. Nhập loại văn bản cần tìm kiếm và nhấn

| Danh sách                               |      |                   |
|-----------------------------------------|------|-------------------|
| Tìm kiếm                                |      |                   |
| Loại 🛛 🛛 Văn bản đến 🖂 Văn bản đi       |      |                   |
|                                         | -    | Q Tìm kiếm 🗙 Đóng |
| Nội dung                                | Loại | 3                 |
| Hiện tại danh sách này chưa có dữ liệu. |      |                   |

### 13 Tài liệu

#### 13.1 Danh mục tài liệu

- Thêm mới danh mục tài liệu
  - Mục đích: Hỗ trợ thêm mới cây thư mục tài liệu, phân cấp theo cha con
  - Để Thêm mới danh mục, người dùng truy cập vào chức năng Tài liệu dùng chung/Thư viện tài liệu/Tài liệu màn hình hiển thị cây danh mục

| THƯ MỤC TÀI LIỆU          | QUÂN LÝ TÀI LIỆU    | JUĂN LÝ TÀI LIỆU |          |           |  |  |
|---------------------------|---------------------|------------------|----------|-----------|--|--|
| Nhập từ khóa tìm kiểm     | + Thêm mới Tìm kiểm |                  |          |           |  |  |
| + Thêm mới                | Thứ tự              | Tên              | Danh mục | Người tạo |  |  |
| ■ Đóng tắt cả   Mở tắt cả |                     |                  |          |           |  |  |

#### • Người dùng click vào "Thêm mới"

| Thêm mới Danh mục | Tài liệu ×               |
|-------------------|--------------------------|
| Tên danh mục*     | Tên danh mục             |
| Danh mục cha      | Chọn danh mục 🗸          |
| Phạm vi           | Công cộng 🗸              |
| Mô tà             | Mô tả                    |
| Thứ tự            | 1                        |
| Hiển thị          |                          |
| Thêm liên tiếp    |                          |
|                   | 🖺 Lưu 🎜 Nhập lại 🗙 Thoát |

| STT | Tên trường   | Mục đích - Lưu ý                                |
|-----|--------------|-------------------------------------------------|
| 1   | Tên danh mục | Nhập tên danh mục                               |
| 2   | Danh mục cha | Chọn danh mục cha                               |
| 3   | Phạm vi      | Chọn phạm vi danh mục                           |
| 4   | Mô tả        | Nhập mô tả tóm tắt tài liệu                     |
| 5   | Thứ tự       | Nhập thứ tự danh mục                            |
| 6   | Hiển thị     | Tích chọn hiển thị để sử dụng, không tích để ẩn |

• Nhập thông tin danh mục, chọn danh mục cha, nhập mô tả, nhập thư tự hiển thị và trạng thái sử dụng sau đó click "Lưu" để thêm mới danh mục vào hệ thống.

### 13.2 Tài liệu

### Thêm mới tài liệu

• **Mục đích:** Hỗ trợ người dùng thêm mới tài liệu vào các thư mục của người dùng hoặc các thư mục được chia sẻ.

Để Thêm mới Tài liệu: Người dùng truy cập vào chức năng Tài liệu dùng chung/Thư viện tài liệu/Tài liệu màn hình hiển thị.

| Trang chủ / Thư viện Tài liệu / Tài liệu | ng chủ / Thư viện Tải liệu / Tài liệu   |                  |          |           |   |   |
|------------------------------------------|-----------------------------------------|------------------|----------|-----------|---|---|
| THƯ MỤC TÀI LIỆU                         | QUẢN LÝ TÀI LIỆU                        | JUÂN LÝ TÀI LIỆU |          |           |   |   |
| Nhập từ khóa tìm kiểm                    | 🛨 Thêm mới 🛛 Tìm kiểm                   |                  |          |           |   |   |
| + Thêm mới                               | Thứ tự                                  | Tên              | Danh mục | Người tạo | 8 | • |
| Đóng tất cả I Mở tất cả                  | Hiện tại danh sách này chưa có dữ liệu. |                  |          |           |   |   |

• Người dùng click vào "Thêm mới" màn hình sẽ hiển thị

| Thêm mới tài liệu  |                         |        |                |                      |            |         |
|--------------------|-------------------------|--------|----------------|----------------------|------------|---------|
| Tên tài liệu*      | Nhập tên tài liệu       |        | Danh mục       | Chọn danh mục        |            | ~       |
| Mô tà              | Nhập mô tả              |        |                |                      |            |         |
|                    | 0                       |        |                |                      |            | li.     |
| Cơ quan ban hành   | Nhập tên cơ quan        | $\sim$ | Loại văn bản   | Chọn loại văn bàn    |            | ~       |
| Ngày ban hành      | Ngày ban hành           |        | Ngày hiệu lực  | Ngày hiệu lực        |            |         |
| Lĩnh vực           | Chọn lĩnh vực           | $\sim$ | Trạng thái     | Có hiệu lực          |            | ~       |
| Tài liệu liên quan | Chọn tài liệu liên quan |        |                |                      |            |         |
| Thứ tự             | 2                       |        | File đính kèm* | 🗞 Chọn file đính kèm |            |         |
| Thêm liên tiếp     |                         |        |                |                      |            |         |
|                    |                         |        |                | 🖺 Lưu                | 🛿 Nhập lại | 🗙 Thoát |

| STT | Tên trường           | Mục đích - Lưu ý                                                                 |
|-----|----------------------|----------------------------------------------------------------------------------|
| 1   | Tên tài liệu         | Nhập tên tài liệu                                                                |
| 2   | Danh mục             | Chọn danh mục tài liệu                                                           |
| 3   | Mô tả                | Nhập mô tả tóm tắt tài liệu                                                      |
| 4   | Cơ quan ban hành     | Chọn cơ quan ban hành tài liệu                                                   |
| 5   | Loại văn bản         | Chọn loại văn bản                                                                |
| 6   | Ngày ban hành        | Chọn ngày ban hành tài liệu                                                      |
| 7   | Ngày hiệu lực        | Chọn ngày bắt đầu có hiệu lực cho tài liệu                                       |
| 8   | Lĩnh vực             | Chọn lĩnh vực cho tài liệu                                                       |
| 9   | Trạng thái           | Chọn trạng thái cho tài liệu gồm: có hiệu lực, chưa có<br>hiệu lực, hết hiệu lực |
| 10  | Tài liệu liên quan   | Chọn tài liệu liên quan                                                          |
| 11  | Văn bản đi liên quan | Là những văn bản đi liên quan đến hồ sơ, được nhóm<br>lại                        |
| 12  | Thứu tự              | Nhập thứ tự tài liệu                                                             |
| 12  | File đính kèm        | Đính kèm file đính kèm cho công viêc                                             |

- Người dùng nhập các trường dữ liệu: Tên tài liệu, danh mục, mô tả, thứ tự, sử dụng, chọn file đính kèm và click vào nút "Lưu"
- Tra cứu, tìm kiếm tài liệu
  - **Mục đích:** Giúp người dùng có thể tra cứu tìm kiếm tài liệu theo thư mục, theo tên, mô tả tài liệu
  - Để Tra cứu, tìm kiếm Tài liệu: Người dùng truy cập vào chức năng Tiện ích/Thư viện tài liệu/Tài liệu. Người dùng click vào nút "Tìm kiếm" màn hình hiển thị.

| 🕂 Thêm mới 🛛 Tìm kiế | ếm   |                |         |                       |                   |        |
|----------------------|------|----------------|---------|-----------------------|-------------------|--------|
| Phại                 | m vi | × Tên tài liệu | Từ khóa | Nhập từ khóa tìm kiểm |                   |        |
|                      |      |                |         |                       | <b>Q</b> Tìm kiếm | 🗙 Đóng |

• Người dùng chọn các tiêu chí tìm kiếm và nhập từ khóa tìm kiếm, hệ thống sẽ hiển thị kết quả trả ra.

### 14 Lịch cá nhân

- Mục đích: Hỗ trợ tin học hóa lịch của mỗi cá nhân, tại đây người dùng có thể tạo ra và quản lý các sự kiện, công việc, lịch họp theo ngày tháng cũng như thực hiện sắp xếp các công việc ưu tiên theo màu sắc khác nhau. Người dùng chỉ được xem và quản lý lịch cá nhân của mình.
- Vai trò thực hiện: Tất cả người dùng hệ thống
- Để Thêm mới lịch cá nhân, người dùng thực hiện các bước sau:
  - 1. Truy cập menu Tiện ích chọn Lịch cá nhân
  - 2. Trên màn hình lịch biểu, người dùng kích vào ô ngày tháng để hiển thị màn hình thêm mới đã mặc định thời gian hoặc kích để chương trình hiển thị màn hình thêm mới như sau:

#### Thêm mới Lịch cá nhân

| Tiêu để             |                                                               |                                                               |  |  |  |  |  |
|---------------------|---------------------------------------------------------------|---------------------------------------------------------------|--|--|--|--|--|
| Mô tả               |                                                               |                                                               |  |  |  |  |  |
|                     |                                                               |                                                               |  |  |  |  |  |
| Từ                  |                                                               | Đên                                                           |  |  |  |  |  |
| Thành phần tham gia |                                                               |                                                               |  |  |  |  |  |
| Địa chỉ             |                                                               |                                                               |  |  |  |  |  |
| Ø                   |                                                               |                                                               |  |  |  |  |  |
|                     |                                                               |                                                               |  |  |  |  |  |
|                     | Tiêu để<br>Mô tả<br>Từ<br>Thành phần tham gia<br>Địa chỉ<br>I | Tiêu để<br>Mô tả<br>Từ<br>Thành phần tham gia<br>Địa chỉ<br>I |  |  |  |  |  |

3. Người dùng nhập thông tin các trường trên màn hình thêm mới lịch cá nhân với các trường thông tin như sau: (Lưu ý: Các trường có dấu \* là trường bắt buộc phải nhập dữ liệu)

🖺 Thêm mới

🞜 Làm mới

🗶 Đóng lại

| Tên trường               | Mục đích - Lưu ý                                            |
|--------------------------|-------------------------------------------------------------|
|                          | Nhập thông tin các trường cơ bản của lịch cá nhân,          |
| Tiêu đề, Mô tả, Địa điểm | Người dùng cần nhập ít nhất 3 ký tự, nếu nhập quá           |
|                          | giới hạn được phép hệ thống tự động cắt dữ liệu             |
|                          | Thông tin thời gian bắt đầu và kết thúc công việc, sự       |
| Thời gian                | kiện của cá nhân. Người dùng có thể sử dụng bàn             |
| Thoi gian                | phím để điền ngày tháng hoặc kích vào trường để             |
|                          | chọn thông tin từ ô lịch                                    |
| Chan màu sự kiên         | Làm nổi bật công việc, sự kiện nổi bật, cần ưu tiên,        |
| Chọn màu sự kiện         | quan trọng                                                  |
|                          | Tên trườngTiêu đề, Mô tả, Địa điểmThời gianChọn màu sự kiện |

**4.** Kích **Thêm mới** để xác nhận việc thêm mới bản ghi với các nội dung đã biên

tập. Kích để Xóa tất cả dữ liệu đã nhập trên các trường. Kích ★ Thoát

để hủy bỏ thêm mới. L**ưu ý:** Cách sử dụng các chức năng: *Thêm mới* liên tiếp, Sửa bản ghi, xem thông tin bản ghi, xóa bản ghi, tìm kiếm bản ghi, Ấn/ Hiện bản ghi người dùng xem hướng dẫn sử dụng chi tiết tại <u>Muc: 1. Các chức</u> <u>năng dùng chung</u>

### 15 Chát nội bộ

• **Mục đích:** Hỗ trợ người dùng trao đổi các công việc cần xử lý, công việc chuyên môn hoặc công việc cá nhân.

×

- Vai trò thực hiện: Tất cả người dùng
- Để thực hiện Chat, người dùng thực hiện các bước sau:
  - 1. Đăng nhập vào hệ thống

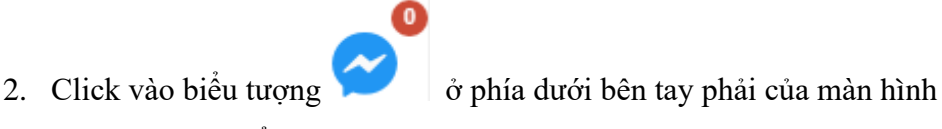

3. Chương trình hiển thị màn hình như sau:

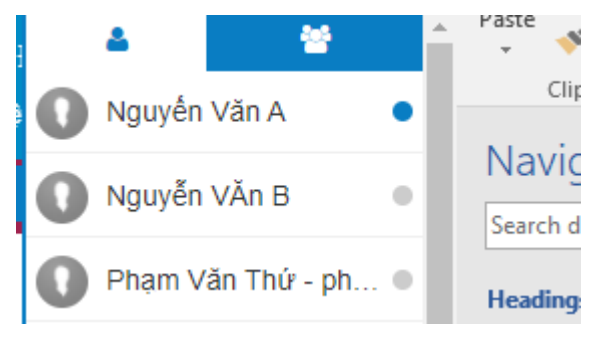

4. Người dùng kích chọn vào tên của người mà mình muốn chat, chương trình hiển thị màn hình chat như sau:

| PTP Úng dụng - ptpud | ی ک |
|----------------------|-----|
|                      | *   |
|                      |     |
|                      |     |
|                      |     |
|                      |     |
|                      |     |
|                      | -   |
| Nhập tin nhắn        |     |
|                      |     |

5. Người dùng nhập nội dung muốn chat vào chỗ nhập tin nhắn và nhấn enter

Nhập tin nhắn

🔊 🔊

6. Để đính kèm ảnh chọn 🖾, để đính kèm file chọn 📎

#### ➤ Tạo nhóm chat

- **Mục đích:** Hỗ trợ người dùng có thể trao đổi các công việc cần xử lý, công việc chuyên môn hoặc công việc cá nhân với nhiều người cùng một lúc trên hệ thống
- Vai trò thực hiện: Tất cả người dùng

Để thực hiện **Tạo nhóm chat** với nhiều người cùng một lúc, người dùng thực hiện các bước sau:

1. Trên màn hình chat, người dùng kích 💽 chương trình hiển thị màn hình như sau:

| Nguyễ      | n văn B                      | & × |    |
|------------|------------------------------|-----|----|
|            | Thêm người dùng:             |     | b. |
|            | Nhập id hoặc tên người dùng. |     |    |
|            | 🗌 Trưởng phòng CNTT          | • • |    |
|            | 🗌 Nguyễn Văn A               | •   |    |
|            | 🗌 Phạm Thị Mai               | •   |    |
|            | 🗌 Trần Lan Anh - Iananh      | •   |    |
|            | 🗌 Nguyễn Văn Tùng - nvtung   | •   |    |
| Nhập tin i | Hùy Tạo n                    | hóm |    |
| ۵ 🛋        |                              |     |    |

2. Tích chọn vào người mà muốn cho vào nhóm sau đó click **Tạo nhóm**, hiển thị màn hình nhóm chat như sau:

| Administrator - Adminis | strator đã thêm Nguyễn văn A - nva, Phạm Thị Mai Hương - ptmhuong,<br>Nguyễn Thị Nam- ntnam vào nhóm |
|-------------------------|----------------------------------------------------------------------------------------------------|
|                         |                                                                                                    |
|                         |                                                                                                    |
|                         |                                                                                                    |
|                         |                                                                                                    |
|                         |                                                                                                    |
|                         |                                                                                                    |
|                         |                                                                                                    |
|                         |                                                                                                    |

| localhost:1001 says     |    |        |
|-------------------------|----|--------|
| Vui lòng nhập tên nhóm: |    |        |
|                         |    |        |
|                         |    |        |
|                         | ок | Cancel |

Nhập tên nhóm mà người dùng muốn đặt rồi nhấn **OK** 

4. Click 💽 để người dùng rời khỏi nhóm

## PHÀN VIII BÁO CÁO THỐNG KÊ

#### 16 Báo cáo thống kê văn bản đến

2020

Tất cả

Từ ngày

Chon đơn v

Trạng thái Đơn vị xử lý

Hạn xử lý văn bản

₽ 🛛

- Vai trò thực hiện: Văn thư, Người dùng được cấp quyền
- Để thực hiện các thao tác, trên menu trái người dùng kích chọn Quản lý văn bản, điều hành/ Báo cáo thống kê

### 16.1 Báo cáo chi tiết tình hình xử lý văn bản đến

- Mục đích: Hỗ trợ người dùng xuất ra file word hoặc excel danh sách các văn bản đến cũng như tình hình xử lý nhằm lưu trữ và gửi báo cáo cấp trên về tình hình giải quyết văn bản.
- Để Báo cáo tình hình xử lý văn bản đến người dùng thực hiện các bước như sau:
  - Truy cập menu Báo cáo thống kê/ Văn bản đến/Báo cáo chi tiết tình hình xử lý văn bản
  - **2.** Trên màn hình báo cáo, người dùng kích kiếm và nhập thông tin các tiêu chí tìm kiếm theo nhu cầu báo cáo, sau đó kích

| <u> </u>       | để thực hiện lọc dữ liệu báo cáo.                                                                                                    |           |        |   |                   |                           |  |  |  |
|----------------|----------------------------------------------------------------------------------------------------|-----------|--------|---|-------------------|---------------------------|--|--|--|
| Q Tìm kiếm     |                                                                                                    |           |        |   |                   |                           |  |  |  |
| Phạm vi        | × Số ký hiệu × Trích yếu                                                                                                    | × Ghi chú |        |   | Từ khóa           | Trích yếu hoặc số ký hiệu |  |  |  |
| Số đến         | Từ số                                                                                                    | Ð         | )ển số |   | Ngày đến          | Từ ngày                   |  |  |  |
| Cơ quan gửi    | Nhập tên cơ quan gửi                                                                                                    |           |        | ~ | Ngày VB           | Từ ngày                   |  |  |  |
| Số văn bản     | Chọn số văn bản                                                                                                    |           |        | ~ | Loại văn bản      | Chọn loại văn bản         |  |  |  |
| Độ khẩn        | Chọn Độ khẩn                                                                                                    |           |        | ~ | Độ mật            | Chọn Độ mật               |  |  |  |
| Người xử lý    | Alternative       Alternative         Pham vi       × Số kỳ hiệu × Trích yếu × Ghi chủ         Số đến       Tư nó         Cơ quan gửi       Nhấp tên cơ quan gửi         Số văn bản       Chọn số văn bản         Độ khắn       Chọn Độ khắn         Người xử kỳ       Nhập người dùng xử kỳ         Lãnh đao xử kỳ       Chọn người dùng         Trang thái       Tất cả |           |        |   | Đơn vị xử lý      | Chọn đơn vị               |  |  |  |
| Lãnh đạo xử lý | Chọn người dùng                                                                                                    |           |        | ~ | Hạn xử lý văn bản | Từ ngày                   |  |  |  |
| Trạng thái     | Tất cả                                                                                                    |           |        | ~ | Tinh trạng        | Tất cã                    |  |  |  |

Tới ngà

An tìm kiếm nâng ca

Tới ngày

Chon người dùng

Tất cả

Tất cả

3. Chương trình sẽ hiển thị văn bản thỏa mãn điều kiện tìm kiếm đã nhập. Khi đó người dùng kích các biểu tượng tương ứng để xuất hoặc in trực tiếp nội dung báo cáo.

| Báo cá | o cáo Chi tiết tình hình xử lý văn bàn                                                                                         |                        |                         |                          |                    |           |                   |               |                       |                   |                                             |              |              |             |         |
|--------|----------------------------------------------------------------------------------------------------|------------------------|-------------------------|--------------------------|--------------------|-----------|-------------------|---------------|-----------------------|-------------------|---------------------------------------------|--------------|--------------|-------------|---------|
| ₽      | 🗴 Q Tìm kiế                                                                                                    | m                      |                         |                          |                    |           |                   |               |                       |                   |                                             |              |              |             |         |
|        | BẮO CÁO CHI TIẾT TÌNH HÌNH XỬ LÝ VĂN BẢN ĐẾN<br>(Từ ngày 01/12/2020 đến ngày 09/12/2020)<br>Thời điểm xuất báo cáo: 09/12/2020 |                        |                         |                          |                    |           |                   |               |                       |                   |                                             |              |              |             |         |
|        |                                                                                                    | Cơ quan ban hành       | hành Số/ký hiệu văn bản | iệu văn bản Ngây văn bản | Trích yếu nội dung | Han vử lý | Đơn vị chủ tri xử | Cán bộ/chuyên | Trạng thái<br>văn bản | Tình<br>trang văn | Tinh trạng xử lý văn bản của<br>chuyên viên |              |              |             |         |
|        | nguy mụn                                                                                                    |                        |                         |                          | văn bản            | văn bản   |                   | lý            | viên xử lý            | nxử lý đến        | bản đến                                     | Trước<br>hạn | Đúng hạn     | Còn hạn     | Quá hạn |
| (1)    | (2)                                                                                                    | (3)                    | (4)                     | (5)                      | (6)                | (7)       | (8)               | (9)           | (10)                  | (11)              | (12)                                        | (13)         | (14)         | (15)        | (16)    |
| 1      | 08/12/2020                                                                                                    | Cuc HTQT - Bộ<br>GD&ĐT |                         | 02/09/2020               | v/v văn bản đên 1  |           |                   |               | còn hạn               | Đang xử lý        |                                             |              |              |             | A.      |
| н      | < Trang 1 /1 →                                                                                                    | н                      |                         |                          |                    |           |                   |               |                       |                   |                                             | Kết quả t    | rên 1 trang: | 10 🗸 / Tống | só: 1   |
| Ghi ch |                                                                                                    |                        |                         |                          |                    |           |                   |               |                       |                   |                                             |              |              |             |         |

t 10: Ghi trong hạn, đến hạn hoặc quá h: t 11: Ghi đã xử lý, đang xử lý, chưa xử lý t 12, 13, 14, 15: Tính theo quy định về th

### 16.2 Báo cáo tình hình xử lý văn bản đến đơn vi

Q Tìm kiếm

- Mục đích: Hỗ trợ người dùng xuất ra file word hoặc excel danh sách các văn bản đến • cũng như tình hình xử lý nhằm lưu trữ và gửi báo cáo cấp trên về tình hình giải quyết văn bản.
- Để Báo cáo tình hình xử lý văn bản đến người dùng thực hiên các bước như sau:
  - 1. Truy cập menu Báo cáo thống kê/ Văn bản đến/Báo cáo tình hình xử lý văn bản đến đơn vị
    - Q Tìm kiếm
  - 2. Trên màn hình báo cáo, người dùng kích để hiển thi màn hình tìm kiếm và nhập thông tin các tiêu chí tìm kiếm theo nhu cầu báo cáo, sau đó

| k                 | ích Q Tim kie                                     | để thực  | hiện lọc dữ liệu | báo               | cáo.                      |            |                      |  |
|-------------------|---------------------------------------------------|----------|------------------|-------------------|---------------------------|------------|----------------------|--|
| 🔒 🕅 Q Tìm kiếm    |                                                   |          |                  |                   |                           |            |                      |  |
| Phạm vi           | imes Số ký hiệu $	imes$ Trích yếu $	imes$ Ghi chú |          | I                | fừ khóa           | Trích yểu hoặc số ký hiệu |            |                      |  |
| Số đến            | Từ số                                             | Đền số   | N                | gày đến           | Từ ngày                   | Tới ngày   |                      |  |
| Cơ quan gửi       | Nhập tên cơ quan gửi                              |          | ~ N              | lgày VB           | Từ ngày                   | Tới ngày   |                      |  |
| Sổ văn bản        | Chọn số văn bản                                   | ∽ Loại v | văn bản          | Chọn loại văn bản | ~                         |            |                      |  |
| Độ khắn           | Chọn Độ khẩn                                      |          | ~                | Độ mật            | Chọn Độ mật               |            |                      |  |
| Người xử lý       | Nhập người dùng xử lý                             |          | Đơn              | vị xử lý          | Chọn đơn vị               |            |                      |  |
| Lãnh đạo xử lý    | Chọn người dùng                                   |          | ∽ Hạn xử lý v    | văn bàn           | Từ ngày                   |            |                      |  |
| Trạng thái        | Tất cả                                            |          | ∽ Tìr            | nh trạng          | Tất cả                    |            |                      |  |
| Năm               | 2020                                              |          | ∽ Lãnh đa        | ao xử lý          | Chọn người dùng           |            |                      |  |
| Trạng thái        | Tất cả                                            |          | ∽ Tìr            | nh trạng          | Tất cả                    |            |                      |  |
| Đơn vị xử lý      | Chọn đơn vị                                       |          | ∽ Ngư            | ởi xử lý          | Nhập người dùng xử lý     |            |                      |  |
|                   |                                                   |          | Mői              | i trường          | Tất cả                    |            | ~                    |  |
| Hạn xử lý văn bản | Từ ngày                                           | Tới ngày |                  |                   |                           |            |                      |  |
|                   |                                                   |          |                  |                   | Q <u>T</u> ìm kiến        | n 🗙 Đóng 🧍 | ân tìm kiếm nâng cao |  |

3. Chương trình sẽ hiển thị văn bản thỏa mãn điều kiện tìm kiếm đã nhập. Khi đó người dùng kích các biểu tượng tương ứng để xuất hoặc in trực tiếp nội dung báo cáo.

| Báo cá | áo cáo văn bản đến đơn vị                  |              |                          |               |                    |                   |           |          |           |              |              |  |  |  |  |
|--------|--------------------------------------------|--------------|--------------------------|---------------|--------------------|-------------------|-----------|----------|-----------|--------------|--------------|--|--|--|--|
| ₽      | C Tìm kiếm                                 |              |                          |               |                    |                   |           |          |           |              |              |  |  |  |  |
|        | BÁO CÁO TÌNH HÌNH XỬ LỶ VĂN BẢN ĐẾN ĐƠN VỊ |              |                          |               |                    |                   |           |          |           |              |              |  |  |  |  |
|        | ( Nām 2020)                                |              |                          |               |                    |                   |           |          |           |              |              |  |  |  |  |
|        |                                            |              |                          |               | Số văn b           | àn đơn vị tiếp nh | ận        |          |           |              |              |  |  |  |  |
| π      | Đơn vị                                     |              |                          |               | Văn bản phải xử lý |                   |           |          |           |              |              |  |  |  |  |
|        |                                            | Tổng số nhận | Văn bản không phải xử lý | Đã hoàn thành |                    |                   | Chưa hoạ  | àn thành | Tổng số   |              |              |  |  |  |  |
|        |                                            |              |                          | Trước hạn     | Đúng hạn           | Quá hạn           | Trong hạn | Quá hạn  | Trước hạn | Đúng hạn     | Quá hạn      |  |  |  |  |
| (1)    | (2)                                        | (3)          | (4)                      | (5)           | (6)                | (7)               | (8)       | (9)      | (10)-(5)  | (11)=(6)+(8) | (12)=(7)+(9) |  |  |  |  |
|        | Tổng                                       | 4            | 2                        | 0             | 0                  | 0                 | 2         | 0        | 0         | 2            | 0            |  |  |  |  |
| 1      | Khoa Cơ điện                               | 1            | 1                        | 0             | 0                  | 0                 | 0         | 0        | 0         | 0            | 0            |  |  |  |  |
| 2      | Khoa Công nghệ Thông tin                   | 1            | 0                        | 0             | 0                  | 0                 | 1         | 0        | 0         | 1            | 0            |  |  |  |  |
| 3      | Khoa Giáo dục Quốc phòng                   | 1            | 1                        | 0             | 0                  | 0                 | 0         | 0        | 0         | 0            | 0            |  |  |  |  |
| 4      | Ban khuyển học                             | 1            | 0                        | 0             | 0                  | 0                 | 1         | 0        | 0         | 1            | 0            |  |  |  |  |

#### 17 Báo cáo thống kê văn bản đi

- Mục đích: Hỗ trợ người dùng xuất ra file word hoặc excel danh sách các văn bản đi nhằm lưu trữ và báo cáo cấp trên về số lượng văn bản đi trong khoảng thời gian nhất định.
- 17.1 Thống kê văn bản đi
  - Để Thống kê văn bản đi người dùng thực hiện các bước như sau:
    - 1. Truy cập menu Báo cáo thống kê/ văn bản đi/ Thông kê văn bản đi
    - **2.** Trên màn hình báo cáo, người dùng kích

để hiển thị màn hình tìm

kiếm và nhập thông tin các tiêu chí tìm kiếm theo nhu cầu báo cáo, để thực hiện lọc dữ liệu báo cáo.

| 🗕 🖹 🕅 Q Tim kiếm      |                                     |                  |                           |          |        |
|-----------------------|-------------------------------------|------------------|---------------------------|----------|--------|
| Phạm vi               | × Trích yếu × Số ký hiệu            | Từ khóa          | Trích yếu hoặc số ký hiệu |          |        |
| Số đi                 | Từ số Đền số                        | Ngày văn bản     | Từ ngày                   | Đền ngày |        |
| Số văn bản            | Chọn loại số 🗸                      | Loại văn bản     | Chọn loại văn bản         |          | $\sim$ |
| Người ký              | Chọn người ký 🗸                     | Đơn vị soạn thảo | Chọn đơn vị soạn thảo     |          | $\sim$ |
| Đơn vị nhận           | Chọn đơn vị                         | Người nhận       | Nhập tên người nhận       |          |        |
| Đơn vị nhận bên ngoài | Nhập tên cơ quan đơn vị gửi đến 🗸 🗸 |                  |                           |          |        |
| Năm                   | 2020 🗸                              |                  |                           |          |        |
|                       |                                     |                  |                           |          |        |

3. Chương trình sẽ hiển thị văn bản thỏa mãn điều kiện tìm kiếm đã nhập. Khi đó người dùng kích các biểu tượng tương ứng để xuất hoặc in báo cáo.

|          |             | TRƯỜNG ĐẠI HỌC MỜ | - ĐỊA CHẤT                                                             |                                                | Ngày                         | 9 tháng 12 năm 2020                     |
|----------|-------------|-------------------|------------------------------------------------------------------------|------------------------------------------------|------------------------------|-----------------------------------------|
|          |             |                   | BÁO CÁO THÔNG KÊ<br>(Từ ngày 01/10/2020 đến ng<br>Tổng số văn bản là 1 | <b>VĂN BÀN ĐI</b><br>ay 09/12/2020)<br>văn bản |                              |                                         |
| STT      | Số ký hiệu  | Ngày ban hành     | Trích yếu                                                              | Người ký                                       | Đơn vị soạn thảo             | Nơi nhận                                |
| 2        | 02/HUMG     | 07/12/2020        | fgf ghgh                                                               | Bùi Thị Thu Thủy                               | Trường Đại học Mỏ - Địa chất | Trong ngành:<br>Ngoài ngành:            |
| H A Tran | g 1 /1 >> H |                   |                                                                        |                                                |                              | Kết quả trên 1 trang: 10 🗸 / Tổng số: 1 |

## 17.2 Thống kê tổng hợp văn bản đi

- Để **Thống kê tổng hợp văn bản đi** người dùng thực hiện các bước như sau:
  - 1. Truy cập menu Báo cáo thống kê/ văn bản đi/ Thông kê tổng hợp văn bản đi
  - 2. Trên màn hình báo cáo, người dùng kích **Q** Tìm kiếm để hiển thị màn hình tìm

kiếm và nhập thông tin các tiêu chí tìm kiếm theo nhu cầu báo cáo, để thực hiện lọc dữ liệu báo cáo.

| 🕀 🖻 🕅 🔍 Tim kiếm      |                                     |                  |                           |          |   |
|-----------------------|-------------------------------------|------------------|---------------------------|----------|---|
| Phạm vi               | × Trích yếu × Số ký hiệu            | Từ khóa          | Trích yểu hoặc số ký hiệu |          |   |
| Số đi                 | Từ số Đền số                        | Ngày văn bản     | Từ ngày                   | Đền ngày |   |
| Số văn bản            | Chọn loại số 🗸                      | Loại văn bản     | Chọn loại văn bản         |          | ~ |
| Người ký              | Chọn người ký 🗸                     | Đơn vị soạn thảo | Chọn đơn vị soạn thảo     |          | ~ |
| Đơn vị nhận           | Chọn đơn vị                         | Người nhận       | Nhập tên người nhận       |          |   |
| Đơn vị nhận bên ngoài | Nhập tên cơ quan đơn vị gửi đển 🗸 🗸 |                  |                           |          |   |
| Năm                   | 2020 ~                              |                  |                           |          |   |

Q, <u>T</u>ìm kiểm 🗙 Đóng

Q Tìm kiếm

3. Chương trình sẽ hiển thị văn bản thỏa mãn điều kiện tìm kiếm đã nhập. Khi đó người dùng kích các biểu tượng tương ứng để xuất hoặc in báo cáo.

|     | TRƯỜNG ĐẠI HỌC MÔ - ĐỊA CHẤT           | Ngày 9 tháng 12 năm 2020              |
|-----|----------------------------------------|---------------------------------------|
|     | THÔNG KÊ TÔNG HỢP VĂN BĂN ĐI<br>Tất cả |                                       |
| STT | Sổ văn bản                             | Số lượng                              |
| 1   | Sổ Công văn nội bộ năm 2020            | 2                                     |
|     |                                        | Kết quả trên 1 trang: 10 🗸 Tổng số: 1 |

## PHÀN IX QUẢN TRỊ HỆ THỐNG

### 18 Cơ cấu tổ chức

- Mục đích: Là nhóm chức năng hỗ trợ người quản trị quản lý danh sách đơn vị và phòng ban trong hệ thống; dễ dàng thiết lập người đại diện nhận văn bản công việc của từng phòng ban, đơn vị. Văn thư các đơn vị, phòng ban có thể định nghĩa các nhóm đơn vị/ phòng ban thường xuyên gửi nhận văn bản.
- Cơ cấu tổ chức gồm các chức năng sau:
  - 1. Đơn vị, phòng ban
  - 2. Nhóm đơn vị, phòng ban
- Vai trò thực hiện: Quản trị cấp cao, Quản trị cấp đơn vị
- Trên menu trái, kích chọn Quản trị hệ thống/ Cơ cấu tổ chức

#### 18.1 Đơn vị, phòng ban

- Thêm mới đơn vị, phòng ban
  - **Mục đích:** Hỗ trợ tạo mới đơn vị phòng ban, khi phát sinh thêm đơn vị Khoa/phòng ban tại Trường Đại học Mỏ Địa chất, người quản trị cấp cao sẽ sử dụng chức năng thêm mới đơn vị, phòng ban để bổ sung thông tin vào hệ thống.
  - Để Thêm mới đơn vị phòng ban, quản trị cấp cao cần thực hiện các bước sau:
  - 1. Truy cập menu Quản trị hệ thống, chọn Cơ cấu tổ chức/ Đơn vị, phòng ban

2. Trên màn hình danh sách, người dùng kích **+** Thêm mới , chương trình hiển thị màn hình thêm mới như sau:

| Thêm mới đơn vị, phò   | ng ban ×                   |
|------------------------|----------------------------|
| Chọn đơn vị, phòng ban | Đơn vị 🗸                   |
| Tên đơn vị*            | Nhập tên đơn vị, phòng ban |
| Tên viết tắt           | Nhập tên viết tắt          |
| Đơn vị cấp trên        | Hệ thống quản lý văn bản 🗸 |
| Địa chỉ                | Nhập địa chỉ               |
| Điện thoại             | Nhập số điện thoại         |
| Fax                    | Nhập số Fax                |
| Thứ tự                 | 41                         |
| Trực thuộc nhà miền    |                            |
| Đơn vị liên kết        |                            |
| Hiển thị               |                            |
| Là khoa                |                            |
| Thêm liên tiếp         |                            |
|                        | 🖺 Lưu 🤁 Nhập lại 🗙 Thoát   |

**3.** Người dùng nhập thông tin các trường trên màn hình thêm mới đơn vị phòng ban với các trường thông tin như sau: (Lưu ý: Các trường có dấu \* là trường bắt buộc phải nhập dữ liệu)

| STT | Tên trường             | Mục đích - Lưu ý                                          |
|-----|------------------------|-----------------------------------------------------------|
|     | Tên đơn vị, phòng ban, |                                                           |
| 1.  | Tên viết tắt, Địa chỉ, | Nhập thông tin các trường cơ bản của đơn vị, phòng ban    |
|     | Điện thoại, Fax        |                                                           |
| 2   | Đơn vị cấn trên        | Lựa chọn đơn vị đơn vị cấp trên của đơn vị, phòng ban     |
| 2.  | Don vị cap tren        | đang biên tập                                             |
|     |                        | Quyết định vị trí hiển thị bản ghi trên cây đơn vị, phòng |
| 3.  | Thứ tự                 | ban và các form liên quan. Thông tin sẽ tự động tăng và   |
|     |                        | người dùng được chỉnh sửa                                 |
|     |                        | Tích chọn – Để đơn vị, phòng ban được hiển thị tại danh   |
| 4.  | Hiển thị               | sách của các chức năng liên quan; Bỏ tích chọn – Để đơn   |
|     |                        | vị, phòng ban không hiển thị tại các chức năng liên quan  |
| 5   | Chọn đơn vị/phòng      | Chọn là đơn vị, có sổ công văn riêng;                     |
| 5.  | ban                    | Chọn là một phòng ban thuộc đơn vị.                       |
|     |                        | Lưu ý:                                                    |

|   |         | 1. Quản trị cấp cao được quyền tạo ra và quản lý tất  |
|---|---------|-------------------------------------------------------|
|   |         | cả đơn vị phòng ban trên hệ thông                     |
|   |         | 2. Quản trị tại đơn vị chỉ có quyền xem thông tin của |
|   |         | phòng ban thuộc đơn vị mình quản lý và chỉnh          |
|   |         | sửa thông tin một số trường như: Tên viết tắt,        |
|   |         | Người nhận VB, Người nhận CV, Địa chỉ, Điện           |
|   |         | thoại, Fax, Email                                     |
| 5 | Là Khoa | Là khoa                                               |

**4.** Kích để xác nhận việc thêm mới bản ghi với các nội dung đã biên tập.

 Kích
 Thoát

 tích
 tế Xóa tất cả dữ liệu đã nhập trên các trường. Kích

 tế hủy bỏ thêm mới. Lưu ý: Cách sử dụng các chức năng: Thêm mới liên tiếp, Sửa

 bản ghi, xem thông tin bản ghi, xóa bản ghi, tìm kiếm bản ghi, Ẩn/ Hiện bản ghi

 người dùng xem hướng dẫn sử dụng chi tiết tại Muc: 1. Các chức năng dùng chung

- > Cập nhật thông tin đơn vị phòng ban và chọn người đại diện
- Mục đích: Sau khi quản trị cấp cao thêm mới đơn vị phòng ban với các thông tin chung, Lúc này quản trị cấp đơn vị thực hiện cập nhật thông tin Tên viết tắt, Địa chỉ, Điện thoại, Fax, Email cũng như thiết lập người đại diện nhận văn bản, công việc gửi đến phòng ban & đơn vị - là người đại diện nhận văn bản hoặc công việc gửi đến đơn vị, phòng ban hoặc khi không gửi đích danh.
- Để Cập nhật thông tin đơn vị phòng ban và chọn người đại diện, quản trị cấp đơn vị thực hiện các bước sau:
  - 1. Truy cập menu Quản trị hệ thống, chọn Cơ cấu tổ chức/ Đơn vị, phòng ban
  - 2. Trên màn hình danh sách, chọn Cập nhật đơn vị 🕼 tại bản ghi cần chọn người đại diện, chương trình hiển thị màn hình như sau:

| Cập nhật đơn vị, phòn  | g ban ×                      |
|------------------------|------------------------------|
| Chọn đơn vị, phòng ban | Đơn vị 🗸                     |
| Tên đơn vị*            | Hệ thống quản lý văn bản     |
| Tên viết tắt           | Nhập tên viết tắt            |
| Đơn vị cấp trên        | Chọn đơn vị 🗸                |
| Người nhận VB          | Chọn người đại diện          |
| Người nhận CV          | Chọn người đại diện          |
| Địa chỉ                | Nhập địa chỉ                 |
| Điện thoại             | Nhập số điện thoại           |
| Fax                    | Nhập số Fax                  |
| Thứ tự                 | 1                            |
| Trực thuộc nhà miền    |                              |
| Đơn vị liên kết        |                              |
| Hiển thị               |                              |
| Là khoa                |                              |
|                        | 🖺 Lưu 🏾 🎜 Nhập lại 🛛 🗙 Thoát |

**3.** Người dùng nhập thông tin các trường trên màn hình cập nhật đơn vị phòng ban với các trường thông tin như sau: (Lưu ý: Các trường có dấu \* là trường bắt buộc phải nhập dữ liệu)

| STT | Tên trường                  | Mục đích - Lưu ý                                    |
|-----|-----------------------------|-----------------------------------------------------|
| 1   | Tên viết tắt, Địa chỉ, Điện | Bổ sung hoặc chỉnh sửa một số thông tin cơ bản của  |
| 1.  | thoại, Fax, Email           | đơn vị, phòng ban                                   |
|     | Nourdi abân VD. Nourdi      | Sẽ hiển thị danh sách người dùng thuộc vào phòng    |
| 2.  | người nhận v Đ, Người       | ban đơn vị người dùng đang thiết lập. Có thể chọn 1 |
|     | nnạn C V                    | hoặc nhiều người đại diện cho phòng ban đơn vị đó.  |

# 4. Kích

để xác nhận việc cập nhật đơn vị, phòng ban. Kích

🕄 Nhập lại

để Xóa tất cả dữ liệu đã nhập trên các trường. Kích **Lưu ý:** Cách sử dụng các chức năng: *Thêm mới liên tiếp, Sửa bản ghi, xem thông tin bản ghi, xóa bản ghi, tìm kiếm bản ghi, ẩn/ Hiện bản ghi* người dùng xem hướng dẫn sử dụng chi tiết tại <u>Mục: 1. Các chức năng dùng chung</u>

- Import đơn vị
- Mục đích: Import danh sách đơn vị đã có sẵn vào hệ thống
- Để import đơn vị, quản trị viên cần thực hiện các bước sau:

|                                                                                                    |                                        | Nhập từ khóa tim kiêm                 |
|----------------------------------------------------------------------------------------------------|----------------------------------------|---------------------------------------|
| Đóng tất cả 🔽 Mở tất cả 🕇 Thêm mới                                                                        | 📩 Tải file mẫu import 🔀 Import dữ liệu |                                       |
| Hệ thống quản lý văn bản<br>Trường Đại học Mô - Địa chất<br>Hưi đồng trường<br>Hưi đồng trưởng<br>2. Nhập | danh dách đơi                          | m vi vào mẫu excel vừa tải về và kích |
| x In                                                                                                    | nport dữ liệu                          |                                       |
| ng chủ / Hệ thống / Đơn vị, phòng ban                                                                     | ~                                      |                                       |
| ÀN LÝ ĐƠN VỊ, PHÒNG BAN                                                                                   |                                        | Nhập từ khóa tim kiểm                 |
|                                                                                                    |                                        |                                       |
| Hệ thống quản lý văn bản<br>Trưởng Đại học Mô - Địa chất<br><b>3. Ngượ</b>                                | vi dùng chọn fi                        | ile import vào hệ thống:              |
| Ime                                                                                                    | ort dữ liệu                            | ×                                     |
|                                                                                                    |                                        |                                       |
|                                                                                                    | File Import                            | 🗞 Chọn file đính kèm                  |

### 18.2 Nhóm đơn vị

- **Mục đích:** Khi cần gửi văn bản cho nhiều đơn vị, phòng ban khác nhau mà không cần chọn nhiều lần thì người dùng sử dụng chức năng nhóm đơn vị để gom nhóm đơn vị trên hệ thống.
- Vai trò thực hiện: Văn thư đơn vị, Quản trị hệ thống
- Để Thêm mới Nhóm đơn vị, người dùng thực hiện các bước sau:
  - 1. Truy cập menu Quản trị hệ thống, chọn Cơ cấu tổ chức/ Nhóm đơn vị
  - Trên màn hình danh sách, người dùng kích màn hình thêm mới như sau:
| Thêm mới nhóm đo | n vị                           | ×            |
|------------------|--------------------------------|--------------|
| Tên nhóm *       | Nhập tên nhóm đơn vị           |              |
| Chọn đơn vị *    | Nhập tên nhóm đơn vị, phòng b: | n tất cả     |
| Thứ tự           | 13                             |              |
| Hiển thị         |                                |              |
| Chia sẻ          |                                |              |
| Thêm liên tiếp   |                                |              |
|                  | 🖺 Thêm mới 🏾 C Nhập lại 🗙 T    | <b>hoá</b> t |

**3.** Người dùng nhập thông tin các trường trên màn hình thêm mới nhóm người dùng với các trường thông tin như sau: (Lưu ý: Các trường có dấu \* là trường bắt buộc phải nhập dữ liệu)

| STT | Tên trường | Mục đích - Lưu ý                                       |
|-----|------------|--------------------------------------------------------|
| 1   | Tân nhóm   | Là thông tin hiển thị tại danh sách các chức năng liên |
| 1.  |            | quan                                                   |
|     |            |                                                        |
| 2   | Đơn vi     |                                                        |
| ۷.  | Doll vi    | - Có thể chọn 1 hoặc nhiều đơn vị, phòng ban và kích   |
|     |            | dấu "x" để bỏ chọn.                                    |
|     |            | Tích chọn – Để nhóm đơn vị được sử dụng và hiển thị    |
| 2   | Sử dụng    | tại các form liên quan; Bỏ tích chọn – Để nhóm đơn vị  |
| 5.  |            | không còn hiệu lực và không hiển thị tại form liên     |
|     |            | quan                                                   |
|     |            | Quyết định vị trí hiển thị bản ghi trên danh sách nhóm |
| 4.  | Thứ tự     | đơn vị và trên các form liên quan. Thông tin sẽ tự     |
|     |            | động tăng và người dùng được phép chỉnh sửa            |

# 4. Kích

để xác nhận việc thêm mới bản ghi với các nội dung đã biên

tập. Kích **\* Thoát** tập. Kích để hủy bỏ thêm mới. **Lưu ý:** Cách sử dụng các chức năng: *Thêm mới liên tiếp, Sửa bản ghi, xem thông tin bản ghi, xóa bản ghi, tìm kiếm bản ghi, Ấn/ Hiện bản ghi* người dùng xem hướng dẫn sử dụng chi tiết tại <u>Muc: 1.</u> <u>Các chức năng dùng chung</u>

## 19 Tài khoản

 Mục đích: Là nhóm chức năng hỗ trợ người quản trị tạo ra, quản lý và phân quyền người dùng trong hệ thống. Văn thư các đơn vị, phòng ban có thể định nghĩa các nhóm người dùng thường xuyên gửi nhận văn bản.

## • Tài khoản gồm các chức năng sau:

- 1. Quản lý vai trò hệ thống
- 2. Chức danh
- 3. Quản lý người dùng
- 4. Nhóm người dùng
- Trên menu trái, kích chọn Quản trị hệ thống/ Tài khoản

## 19.1 Quản lý vai trò hệ thống

- Vai trò thực hiện: Quản trị cấp cao, Quản trị cấp đơn vị
- Để thực hiện các thao tác nghiệp vụ, người dùng kích chọn menu Quản trị Hệ thống, chọn Vai trò hệ thống
- Thêm mới vai trò
- Mục đích: Khi phát sinh thêm vai trò, người quản trị cấp cao thực hiện thêm mới các vai trò dùng chung trên hệ thống. Nếu đơn vị phát sinh vai trò không nằm trong vai trò dùng chung thì quản trị đơn vị sẽ tiến hành thêm mới vai trò sử dụng riêng tại đơn vị mình.
  - Để Thêm mới vai trò, quản trị viên cần thực hiện các bước sau:
  - 1. Truy cập menu Quản trị hệ thống, chọn Tài khoản/ Vai trò hệ thống
  - **2.** Trên màn hình danh sách, người dùng kích **+** Thêm mới , chương trình hiển thị màn hình thêm mới như sau:

| Thêm mới vai trò |                               |
|------------------|-------------------------------|
| Tên vai trò *    | Nhập tên vai trò              |
| Đơn vị           | Chọn đơn vị                   |
| Thứ tự           | 47                            |
| Sử dụng          |                               |
| Mô tả            | Nhập mô tả                    |
|                  |                               |
|                  | 🖺 Thêm mới 🎜 Nhập lại 🗙 Thoát |

3. Người dùng nhập thông tin các trường trên màn hình thêm mới vai trò với các trường thông tin như sau: (Lưu ý: Các trường có dấu \* là trường bắt buộc phải nhập dữ liệu)

| STT | Tên trường         | Mục đích - Lưu ý                             |
|-----|--------------------|----------------------------------------------|
| 1.  | Tên vai trò, Mô tả | Nhập thông tin các trường cơ bản của vai trò |

| 2. | Đơn vị      | <ul> <li>Với vai trò quản trị cấp cao sẽ hiển thị tất cả các đơn vị phòng ban của Trường Đại học Mỏ - Địa chất</li> <li>Với vai trò quản trị cấp đơn vị chỉ hiển thị các phòng</li> </ul> |
|----|-------------|----------------------------------------------------------------------------------------------------|
|    |             | <ul> <li>- Có thể chọn 1 hoặc nhiều đơn vị phòng ban và kích dấu "x" để bỏ chọn.</li> </ul>                                                                                               |
| 2  |             | Tích chọn – Để chọn tất cả đơn vị phòng ban trong                                                                                                    |
| 3. | Chọn tát ca | danh sách                                                                                                    |
|    |             | Quyết định vị trí hiển thị bản ghi trên danh sách vai                                                                                                    |
| 4. | Thứ tự      | trò và các form liên quan. Thông tin sẽ tự động tăng                                                                                                    |
|    |             | và người dùng được phép chỉnh sửa                                                                                                    |
|    |             | Tích chọn – Để vai trò được sử dụng và hiển thị tại                                                                                                    |
| 5. | Sử dụng     | các form liên quan; Bỏ tích chọn – Để vai trò không                                                                                                    |
|    |             | còn hiệu lực và không hiển thị tại form liên quan                                                                                                    |
|    |             |                                                                                                    |

4. Kích dể xác nhận việc thêm mới bản ghi với các nội dung đã biên

tập. Kích

C Nhập lại để Xóa tất cả dữ liệu đã nhập trên các trường. Kích

\* Thoát để hủy bỏ thêm mới. Lưu ý: Cách sử dụng các chức năng: *Thêm mới liên tiếp, Sửa bản ghi, xem thông tin bản ghi, xóa bản ghi, tìm kiếm bản ghi, Ấn/ Hiện bản ghi* người dùng xem hướng dẫn sử dụng chi tiết tại <u>Mục: 1. Các chức</u> <u>năng dùng chung</u>

- Cấu hình quyền cho vai trò
- Mục đích: Sau khi thêm mới vai trò, người quản trị sử dụng chức năng Phân quyền cho vai trò để gán quyền sử dụng các tính năng trên hệ thống theo từng vai trò tương ứng. Quản trị cấp cao được phép cấu hình tất cả vai trò trên hệ thống. Đối với quản trị cấp đơn vị chỉ được xem vai trò dùng chung và chỉnh sửa vai trò sử dụng riêng cho đơn vị mình.
- Để thực hiện thao tác gán quyền: người dùng cần thực hiện các bước sau

1. Trên danh sách vai trò, người dùng chọn vai trò cần gán quyền

| Quản lý vai trò hệ thống |                 |             |     |   |   |      |  |
|--------------------------|-----------------|-------------|-----|---|---|------|--|
| + Thêm mới Q. Tim kiểm   |                 |             |     |   |   |      |  |
| STT                      | Tên vai trò     | Mô tả       |     |   | ۲ | ø 🗊  |  |
| 46                       | Lái xe          |             | ۹ ۵ | 0 | ۲ | ø û  |  |
| 45                       | Super admin     |             | ۹ ۵ | 0 | ۲ | 9) Ê |  |
| 44                       | Lãnh đạo bộ môn | Super admin | ۹ ۵ | 0 | ۲ | 1) Ê |  |
| 43                       | văn thư khoa    |             | ۹ ۵ | 0 | ۲ | ø    |  |
| 42                       | Tiệp nhận       |             | ۹ ۵ | 0 | ۲ | 1) Î |  |
| 39                       | thanh tra vien  |             | ۹ ۵ | 2 | ۲ | ø    |  |
| 39                       | kiem thu        |             | ۹ ۵ | 0 | ۲ | 1) Î |  |
| 38                       | va tro 1        |             | ۹ ۵ | 0 | ۲ | ø    |  |
| 38                       | VAI TRÒ 1       |             | ۹ ۵ | 0 | ۲ | 10 Ē |  |
| 38                       | Vai trò test    |             | ٩ ه | 0 | ۲ | Ø    |  |
| (K < Trang 1 /6 ) 🖹      |                 |             |     |   |   | ŧ    |  |

2. Kích biểu tượng 🔅 sẽ hiển thị danh sách quyền trên hệ thống

| Cập nhật quyền cho vai trò: Super admin |                         |
|-----------------------------------------|-------------------------|
| Đóng tất cả  Mở tất cả                  | Nhập từ khóa tìm kiểm   |
|                                         |                         |
| 🗄 🗀 🗹 Văn bản đến                       |                         |
| 🖹 🔲 Lịch công tác tuần                  |                         |
| 🗄 🧰 🔲 Văn bản đi                        |                         |
| 🗄 🧰 🗹 Văn bản dự thảo                   |                         |
| ⊞ <mark>⊡ </mark> <b>∠</b> Công việc    |                         |
| 🗄 🗀 🗹 Lịch làm việc                     |                         |
| 🗄 🧰 🗹 Hồ sơ tải liệu                    |                         |
| 🗄 🗀 🗹 Thông báo                         |                         |
| 🗄 🗀 🗹 Biểu mẫu                          |                         |
| 🗄 🗀 🗹 Đặt phòng họp                     |                         |
| 🗄 🗀 🗹 Đặt xe                            |                         |
| 🗄 🗀 🗹 Ủy quyền                          |                         |
| 🗄 🗀 🗹 Hệ thống                          |                         |
| 🗄 🗀 🗹 Thống kê báo cáo                  |                         |
| 🗄 🗀 🗹 Vai trò theo chức vụ              |                         |
| 🗄 🗀 🗹 Loại hồ sơ tài liệu               |                         |
| 🗄 🗀 🗹 Thông tin đặt báo                 |                         |
|                                         | 🖺 Cập nhật 🛛 🗙 Đóng lại |

**3.** Chọn quyền cần gán cho vai trò và sau đó kích để hoàn thành việc gán quyền.

## 19.2 Chức danh

- Vai trò thực hiện: Quản trị cấp cao
- Để thực hiện các thao tác nghiệp vụ, người dùng kích chọn menu Quản trị Hệ thống, chọn Tài khoản/ Chức danh
- Thêm mới chức danh
- **Mục đích:** Hỗ trợ tạo mới chức danh cho từng đơn vị, phòng ban hoặc dùng chung trên toàn hệ thống, khi phát sinh thêm chức danh, quản trị cấp cao sử dụng chức năng thêm mới chức danh để bổ sung thông tin vào hệ thống.
- Để Thêm mới chức danh, quản trị cấp cao thực hiện các bước sau:
  - 1. Truy cập menu Quản trị hệ thống và chọn Tài khoản/ Chức danh

Trên màn hình danh sách, người dùng kích + Thêm mới , chương trình hiển thị màn hình thêm mới như sau:

| Thêm mới chức danh X |                    |         |  |  |  |  |  |  |
|----------------------|--------------------|---------|--|--|--|--|--|--|
| Tên chức danh *      | Nhập tên chức danh |         |  |  |  |  |  |  |
| Đơn vị/ phòng ban*   | Chọn đơn vị        |         |  |  |  |  |  |  |
| Mô tả                | Nhập mô tả         |         |  |  |  |  |  |  |
|                      |                    | /       |  |  |  |  |  |  |
| Thứ tự               | 73                 |         |  |  |  |  |  |  |
| Sử dụng              |                    |         |  |  |  |  |  |  |
| Thêm liên tiếp       |                    |         |  |  |  |  |  |  |
|                      |                    |         |  |  |  |  |  |  |
|                      | 🕒 Lưu 🏾 🎜 Nhập lại | 🗙 Thoát |  |  |  |  |  |  |

3. Người dùng nhập thông tin các trường trên màn hình thêm mới chức danh với các trường thông tin như sau: (Lưu ý: Các trường có dấu \* là trường bắt buộc phải nhập dữ liệu)

| STT | Tên trường           | Mục đích - Lưu ý                                          |
|-----|----------------------|-----------------------------------------------------------|
| 1.  | Tên chức danh, Mô tả | Nhập thông tin các trường cơ bản của chức danh            |
|     |                      | - Với vai trò quản trị cấp cao sẽ hiển thị tất cả các đơn |
|     |                      | vị phòng ban của Trường Đại học Mỏ - Địa chất             |
| 2   | Don vi               | - Với vai trò quản trị cấp đơn vị chỉ hiển thị các phòng  |
| ۷.  | Doll vi              | ban thuộc đơn vị của người dùng đang thiết lập.           |
|     |                      | - Có thể chọn 1 hoặc nhiều đơn vị phòng ban và kích       |
|     |                      | dấu "x" để bỏ chọn.                                       |
| 2   | Chan tất sả          | Tích chọn – Để chọn tất cả đơn vị phòng ban trong         |
| 5.  | Chọn tạt ca          | danh sách đơn vị/ phòng ban                               |
|     |                      | Quyết định vị trí hiển thị bản ghi trên danh sách chức    |
| 4.  | Thứ tự               | danh và các form liên quan. Thông tin sẽ tự động tăng     |
|     |                      | và người dùng được phép chỉnh sửa                         |
|     |                      | Tích chọn – Để chức danh được sử dụng và hiển thị         |
| ~   | Sử dụng              | tại các form liên quan; Bỏ tích chọn – Để chức danh       |
| 5.  | su uung              | không còn hiệu lực và không hiển thị tại form liên        |
|     |                      | quan                                                      |

- 🕒 Lưu
- **4.** Kích dể xác nhận việc thêm mới bản ghi với các nội dung đã biên tập.

 *bản ghi, xem thông tin bản ghi, xóa bản ghi, tìm kiếm bản ghi, Ấn/ Hiện bản ghi* người dùng xem hướng dẫn sử dụng chi tiết tại *Muc: 1. Các chức năng dùng chung* 

- Phân quyền cho chức danh
- **Mục đích**: Hỗ trợ phân quyền (gán vai trò) cho chức danh, nhằm mục đích giảm thao tác phân quyền cho người dùng, người quản trị chỉ cần chọn chức danh thì người dùng sẽ có quyền tương ứng.
- Để gán quyền cho chức danh, người dùng cần thực hiện các bước sau:
  - 1. Trên danh sách chức danh, người dùng chọn chức danh cần gán quyền

| +   | + Thêm mới Q Tim kiếm                                                                                         |                                                                   |         |   |   |     |              |            |
|-----|----------------------------------------------------------------------------------------------------|-------------------------------------------------------------------|---------|---|---|-----|--------------|------------|
| STT | Tên chức danh                                                                                                 | Vai trò                                                           | Sử dụng |   |   | ۲   | ) <b>(</b> ) | •          |
| 1   | Chủ nhiệm                                                                                                    | Chuyển viên                                                       | Có      | Q |   | • • | ) D          | <b>@</b> 🗆 |
| 2   | Úy viên                                                                                                    | Chuyên viên                                                       | Có      | Q | ø | ¢   | 9) (9)       | 1          |
| 3   | Phó Chủ tịch                                                                                                  | Lãnh đạo đơn vị                                                   | Có      | Q | ø | ¢ @ | 9) (P)       | <b>i</b> 🗆 |
| 4   | Phó trưởng phòng hành chính LT_Trưởng phòng, Lãnh đạo phòng ban, Lãnh đạo phòng Hành chính, Quản trị hệ thống |                                                                   | Có      | Q | ø | ¢ @ | n ød         | <b>i</b> D |
| 5   | Chủ tịch                                                                                                    | Lãnh đạo đơn vị                                                   | Có      | Q | ø | ¢ @ | ) Ø          | <b>i</b> 🗆 |
| 6   | Phó bí thư                                                                                                    | Chuyển viên, Lãnh đạo phòng ban, Lãnh đạo đơn vị                  |         | Q |   | •   | ) Ø          | <b>û</b> 🗆 |
| 7   | Bí thư                                                                                                    | Lãnh đạo đơn vị                                                   | Có      | Q |   | •   | 9 (P)        | <b>@</b> 🗆 |
| 8   | admin                                                                                                    | Toàn quyển hệ thống, Văn thư đơn vị, Lãnh đạo bộ môn, Super admin | Có      | Q |   | •   | 9 (P)        | <b>@</b> 🗆 |
| 9   | Chủ tịch Hội đồng Trường                                                                                      | Lãnh đạo đơn vị                                                   | Có      | Q | ø | ¢ « | 9 (9)        | 1          |
| 10  | Chuyên viên phòng hành chính tổng hợp                                                                         | LT_Chuyên viên, Chuyên viên, Quản trị hệ thống                    | Có      | Q | ø | ¢ @ | ) Ø          |            |
| н   | If       Image: 10 w)       Tông số: 43                                                                       |                                                                   |         |   |   |     |              |            |

## 2. Kích biểu tượng 😤 sẽ hiển thị danh sách quyền trên hệ thống

| ID  | Tên vai trò               | Mô tả                                       |  |
|-----|---------------------------|---------------------------------------------|--|
| 1   | Toàn quyền hệ thống       | Có quyền trên tất cả các chức năng hệ thống |  |
| 3   | LT_Cán bộ lưu trữ         |                                             |  |
| 4   | LT_Lãnh đạo lưu trữ       |                                             |  |
| 5   | LT_Chuyên viên            |                                             |  |
| 6   | LT_Trưởng phòng           |                                             |  |
| 7   | LT_Cán bộ thu thập        |                                             |  |
| 8   | LT_Lãnh đạo thu thập      | LT Lânh đạo thụ thập                        |  |
| 504 | Văn thư đơn vị            |                                             |  |
| 505 | Văn thư phòng ban         |                                             |  |
| 506 | Chuyên viên               |                                             |  |
| 507 | Lãnh đạo phòng ban        |                                             |  |
| 508 | Lãnh đạo phòng Hành chính |                                             |  |

3. Chọn quyền cần gán cho chức danh và sau đó kích

🖺 Cập nhật

4.

để hoàn thành việc gán quyền.

#### 19.3 Quản lý người dùng

- Vai trò thực hiện: Quản trị cấp cao, Quản trị cấp đơn vị
- Để thực hiện các thao tác, người dùng kích chọn menu Quản trị hệ thống, chọn Tài khoản/ Người dùng.
- Thêm mới người dùng
- Mục đích: Hỗ trợ thêm mới người dùng vào hệ thống, quản trị cấp cao thực hiện thêm mới các người dùng có vai trò quản trị tại tất cả đơn vị thuộc Trường Đại học Mỏ - Địa chất, sau đó quản trị cấp đơn vị vào hệ thống thực hiện thêm mới các người dùng thuộc đơn vị mình.
- Để Thêm mới người dùng, quản trị viên cần thực hiện các bước sau:
  - 1. Truy cập menu Quản trị hệ thống và chọn Tài khoản/ Người dùng
  - Trên màn hình danh sách, người dùng kích
     Thêm mới
     , chương trình hiển thị màn hình thêm mới như sau:

| Thêm mới người d  | ùng                   |                  |                               |                             |
|-------------------|-----------------------|------------------|-------------------------------|-----------------------------|
|                   | Lưu ý                 | í: Các trường có | dấu * bắt buộc nhập thông tin |                             |
| Tên truy cập*     | Nhập tên truy cập     | Tìm              | Tên hiển thị*                 | Nhập tên hiến thị           |
| Đơn vị/Phòng ban* | Chọn đơn vị/phòng ban | $\sim$           | Chức danh*                    | Chọn chức danh 🗸            |
| Vị trí công tác*  | Chọn vị trí công tác  | ~                | Email*                        | Nhập email                  |
| Ngày sinh         | Nhập ngày sinh        |                  | Giới tính                     | ◉ Nam ◯ Nữ                  |
| Địa chỉ           | Nhập địa chỉ          |                  | Điện thoại                    | Nhập số điện thoại          |
| Di động           | Nhập số di động       |                  | Thứ tự                        | 69                          |
| Sử dụng           |                       |                  | VTCT to nhất                  |                             |
| Ký thừa lệnh      |                       |                  | Tên viết tắt                  | Tên viết tắt                |
| Ănh đại diện      | 🗞 Chọn ành đại diện   |                  |                               |                             |
| Thêm liên tiếp    |                       |                  |                               |                             |
|                   |                       |                  |                               | 🖺 Lưu 🎜 Nhập lại 🗶 Đóng lại |

3. Người dùng nhập thông tin các trường trên màn hình thêm mới người dùng với các trường thông tin như sau: (Lưu ý: Các trường có dấu \* là trường bắt buộc phải nhập dữ liệu)

| STT | Tên trường               | Mục đích - Lưu ý                                          |
|-----|--------------------------|-----------------------------------------------------------|
|     | Tên hiển thị, Ngày sinh, |                                                           |
| 1.  | Địa chỉ, Di động, Điện   | Tự động hiển thị theo Tên truy cập.                       |
|     | thoại, Giới tính, Email  |                                                           |
|     |                          | - Với vai trò quản trị cấp cao sẽ hiển thị tất cả các đơn |
| n   | Đơn vị/ Phòng ban        | vị phòng ban của Trường Đại học Mỏ - Địa chất             |
| ۷.  |                          | - Với vai trò quản trị cấp đơn vị chỉ hiển thị các phòng  |
|     |                          | ban thuộc đơn vị của người dùng đang thiết lập.           |
|     |                          | Quyết định vị trí hiển thị bản ghi trên danh sách         |
| 3.  | Thứ tự                   | người dùng và các form liên quan. Thông tin sẽ tự         |
|     |                          | động tăng và người dùng được phép chỉnh sửa               |

| 4. | Kích hoạt/Ngừng kích<br>hoạt             | Tích chọn – Để người dùng hoạt động và hiển thị tại<br>các form liên quan; Bỏ tích chọn – Để người dùng<br>không còn hiệu lực và không hiển thị tại form liên<br>quan |
|----|------------------------------------------|----------------------------------------------------------------------------------------------------|
| 5. | Tên truy cập                             | Là thông tin để người dùng đăng nhập vào hệ thống.<br>Chính là tên email                                                                                              |
| 6. | Chức danh                                | Chức danh được chọn tương ứng với vai trò - quyền hạn của người dùng đó.                                                                                              |
| 7. | VTCT to nhất (vị trí chức<br>vụ to nhất) | Để xác định vị trí chức vụ cao nhất của đơn vị, để<br>đảm bảo nút trình ký sẽ không hiển thị với vị trí cấp<br>cao nhất.                                              |
| 8. | Ảnh đại diện                             | Hỗ trợ người dùng chọn ảnh cá nhân từ máy tính lên<br>hệ thống                                                                                                    |

4. Kích
 4. Kích
 C Nhập lại

Kích dể Xóa tất cả dữ liệu đã nhập trên các trường. Kích

để hủy bỏ thêm mới. Lưu ý: Cách sử dụng các chức năng: *Thêm mới liên tiếp, Sửa bản ghi, xem thông tin bản ghi, xóa bản ghi, tìm kiếm bản ghi, Ân/ Hiện bản ghi* người dùng xem hướng dẫn sử dụng chi tiết tại <u>Mục: 1. Các chức năng dùng chung</u>

## Chuyển đơn vị công tác

- Mục đích: Hỗ trợ chuyển người dùng sang các đơn vị, phòng ban khác nhau. Khi cán bộ chuyển công tác sang đơn vị hoặc phòng ban mới, người quản trị cấp cao được quyền chuyển thông tin cán bộ sang tất cả phòng ban, đơn vị trực thuộc Trường Đại học Mỏ Địa chất. Đối với quản trị cấp đơn vị chỉ được phép chuyển thông tin cán bộ sang các phòng ban thuộc đơn vị mình.
- Để Chuyển đơn vị công tác, quản trị viên cần thực hiện các bước sau:
  - 1. Trên màn hình danh sách người dùng, tích chọn nút 🖉 tại một người dùng muốn chuyển đơn vị công tác.

| Đơn vị         | Nhập từ khóa tìm kiểm                               | Quản lý người dùng                           |                    |                             |                 |     |         |                        |             |
|----------------|-----------------------------------------------------|----------------------------------------------|--------------------|-----------------------------|-----------------|-----|---------|------------------------|-------------|
| Dóng tất cả 🕻  | ■ Mở tất cả                                         | 🕈 Thêm mới 📥 Tải file mẫu import 😰 Import dữ | liệu 🕂 Thêm chức c | danh kiêm nhiệm 🛛 🔍         | Tìm kiểm        |     |         |                        |             |
| 🗄 - 👝 Hệ thống | ı quản lý văn bản                                   | Tên hiển thị                                 | Tên truy cập       | Đơn vị/ phòng ban           | Chức danh       | STT | Sử dụng |                        | • •         |
| 😑 🧀 Truc       | ờng Đại học Mỏ - Địa chất<br>) Hội đồng trường      | Trần Thanh Hải                               | tranthanhhao.geo   | Hệ thống quản lý văn<br>bản | Phó Hiệu trưởng | 0   | Có      | Q / Ø 9                | • • • •     |
| 🖻              | 🖹 Ban Giám hiệu                                     | Phạm Thị Thanh Phương                        | phamthithanhphuong | Hệ thống quản lý văn<br>bản |                 | 0   | Có      | <b>0</b> / <b>0</b> 0, | • • • = -   |
| 🖻              | ] Hội Sinh viên                                     | Dương Đức Định                               | duongducdinh       | Hệ thống quản lý văn<br>bản |                 | 0   | Có      | ۹ ه ۹                  | • • • • = - |
| 8              | ) Trung tâm Ngoại ngữ - Tin học<br>) Ban khuyến học | Đặng Quang Tuyến                             | dangquangtuyen     | Hệ thống quản lý văn<br>bản |                 | 0   | Có      | ۹ 🖌 م                  | • • • •     |
| ₽- ն           | Khoa Cơ điện Wân phòng Khoa                         | Nguyễn Thị Ảnh Thu                           | nguyenthianhthu    | Hệ thống quản lý văn<br>bản |                 | 0   | Có      | ۹ م م                  | • • • = -   |
| 1 1            |                                                     |                                              |                    |                             |                 |     |         |                        |             |

2. Hệ thống hiển thị màn hình chuyển đơn vị công tác như dưới đây

|                   | Lưu ý: Các               | trường có dấu | * bắt buộc nhập thông tin |                              |
|-------------------|--------------------------|---------------|---------------------------|------------------------------|
| Tên hiển thị*     | Trần Thanh Hải           |               | Tên truy cập*             | tranthanhhao.geo             |
| Đơn vị/Phòng ban* | Hệ thống quản lý văn bản | ~             | Chức danh*                | Phó Hiệu trưởng              |
| Vị trí công tác*  | Lãnh đạo Đơn vị          | ~             | Email*                    | tranthanhhao.geo@humg.edu.vn |
| Ngày sinh         | Nhập ngày sinh           |               | Giới tính                 | ● Nam 〇 Nữ                   |
| Địa chỉ           | Nhập địa chỉ             |               | Điện thoại                | 04 38385093                  |
| Di động           | 0985 460629              |               | Thứ tự                    | 0                            |
| Sử dụng           |                          |               | Ký thừa lệnh              |                              |
| VTCT to nhất      |                          |               | Tên viết tắt              | Tên viết tắt                 |
| Ảnh đại diện      | 🗞 Chọn ảnh đại diện      |               |                           |                              |

- 3. Nhập dữ liệu vào các trường thông tin:
  - Đơn vị/ Phòng ban: Chọn thông tin đơn vị phòng ban mà cán bộ chuyển đến công tác.
- 4. Kích dể xác nhận việc chuyển đổi đơn vị của cán bộ. Kích C Nhập lại để Xóa tất cả dữ liệu đã nhập trên các trường. Kích dể

hủy bỏ thêm mới.

- Thêm mới vai trò cho người dùng
- **Mục đích:** Một người dùng có thể kiêm nhiệm một số chức năng trên hệ thống như kiêm nhiệm quản lý đặt phòng, đặt xe, thư viện tài liệu....
- Để Thêm mới vai trò cho người dùng, quản trị viên cần thực hiện các bước sau:
  - 1. Trên màn hình danh sách người dùng, tích chọn nút 🛃 tại một người dùng muốn chuyển đơn vị công tác.

| Trang chủ / | Hệ thống   | / Người dùng                                |                   |                       |               |                    |                             |                 |     |         |   |   |      |     |       |
|-------------|------------|---------------------------------------------|-------------------|-----------------------|---------------|--------------------|-----------------------------|-----------------|-----|---------|---|---|------|-----|-------|
| Đơn vị      |            | Nhập từ khóa tìm kiểm                       | Quản lý người dù  | ng                    |               |                    |                             |                 |     |         |   |   |      |     |       |
| D Đóng tất  | t cå 🖬 M   | ở tất cả                                    | + Thêm mới        | 📥 Tải file mẫu import | 🖹 Import dữ l | iệu 🕂 Thêm chức c  | lanh kiêm nhiệm 🛛 🔍         | Tim kiểm        |     |         |   |   |      |     |       |
| 😑 - 🗁 Hệ    | thống quả  | in lý văn bản                               | î                 | Tên hiển thị          |               | Tên truy cập       | Đơn vị/ phòng ban           | Chức danh       | STT | Sử dụng |   |   |      | •   | • 🖬 🗆 |
| Ė €         | → Trường I | Đại học Mỏ - Địa chất<br>i đồng trường      | Trần Thanh Hải    |                       |               | tranthanhhao.geo   | Hệ thống quản lý văn<br>bản | Phó Hiệu trưởng | 0   | Có      | a | 1 | + a. | •   | • 🖬 🗆 |
|             | 🗈 Ba       | n Giám hiệu<br>n nhông Đảng - Đoàn thể      | Phạm Thị Thanh P  | hương                 |               | phamthithanhphuong | Hệ thống quản lý văn<br>bản |                 | 0   | Có      | ۹ |   | + a. | •   | , 🕯 🗆 |
|             | 🖻 Hộ       | i Sinh viên                                 | Dương Đức Định    |                       |               | duongducdinh       | Hệ thống quản lý văn<br>bản |                 | 0   | Có      | ۹ |   | 1 Q. | •   | • 🖬 🗆 |
|             | 🗈 Tru      | ıng tâm Ngoại ngữ - Tin học<br>n khuyển học | Đặng Quang Tuyến  | ı                     |               | dangquangtuyen     | Hệ thống quân lý văn<br>bản |                 | 0   | Có      | ۹ |   | 1 04 | •   | • 🖬 🗆 |
|             | 🕂 🔁 Kh     | oa Cor điện                                 | Nguyễn Thị Ánh Th | nu                    |               | nguyenthianhthu    | Hệ thống quản lý văn<br>bản |                 | 0   | Có      | Q |   | 1 a. | • ¢ | , 🕯 🗆 |

2. Hệ thống hiển thị màn hình Thêm mới vai trò cho người dùng như dưới đây

|      | nin var tro người dùng.         |                             |      |
|------|---------------------------------|-----------------------------|------|
| ID   | Tên vai trò                     | Mô tả                       |      |
| 3558 | Lái xe                          |                             |      |
| 3556 | Super admin                     |                             |      |
| 3555 | Lãnh đạo bộ môn                 |                             |      |
| 2555 | văn thư khoa                    |                             |      |
| 1555 | Tiêp nhận                       |                             |      |
| 543  | va tro 1                        |                             |      |
| 544  | VAI TRÒ 1                       |                             |      |
| 545  | Vai trò test                    | Vai trà                     | test |
| 546  | nhan vien                       |                             |      |
| 547  | vai tro 3                       |                             | 1    |
| 542  | cán bộ thanh tra                | phòng thanh tra             |      |
| 538  | Theo dõi ủy quyền               |                             |      |
| 539  | theo roi uy quyen               |                             |      |
| 540  | THEO DOI UY QUYEN               | HAU                         |      |
| 541  | ct cong tac                     | cong tac thang              |      |
| 537  | Phó chánh thanh tra             |                             |      |
| 536  | Chánh Thanh tra                 |                             |      |
| 535  | LT_Cau Hình Mẫu Báo Cáo         |                             |      |
| 534  | LT_Bao Cáo Cơ Sở Đơn Vị         |                             |      |
| 533  | Vai tro Lanh dao - Truyen thong |                             |      |
| 532  | phòng văn thư                   |                             |      |
| 531  | Chỉ thị của NHNN                | Chỉ đạo phòng chống lụt bão | ſ    |

- 3. Người dùng tích chọn vào các vai trò trên màn hình:
- 4. Kích
  Cập nhật
  để xác nhận việc chuyển đổi đơn vị của cán bộ. Kích
  C Nhập lại
  để Xóa tất cả dữ liệu đã nhập trên các trường. Kích
  Kích
  Kích
- > Reset mật khẩu cho người dùng
- **Mục đích:** Cho phép người quản trị có thể thực hiện reset lại mật khẩu của người dùng về mật khẩu mặc định.
- Để Reset mật khẩu người dùng, quản trị viên cần thực hiện các bước sau:
  - 1. Trên màn hình danh sách người dùng, tích chọn nút 🎤 tại một người dùng muốn chuyển đơn vị công tác.

| Trang chủ / Hệ thống | j / Người dùng                                                                     |                                  |                 |                    |                             |                 |     |         |   |              |     |       |
|----------------------|------------------------------------------------------------------------------------|----------------------------------|-----------------|--------------------|-----------------------------|-----------------|-----|---------|---|--------------|-----|-------|
| Đơn vị               | Nhập từ khóa tìm kiểm                                                              | Quần lý người dùng               |                 |                    |                             |                 |     |         |   |              |     |       |
| 🕒 Đóng tất cả 🖬 M    | tở tất cả                                                                          | 🛨 Thêm mới 🔹 Tâi file mẫu import | 🖹 Import dữ liệ | ệu 🕂 Thêm chức đ   | anh kiêm nhiệm 🛛 🔍          | Tìm kiểm        |     |         |   |              |     |       |
| 🚊 - 😂 Hệ thống qu    | ån lý văn bản                                                                      | Tên hiển thị                     |                 | Tên truy cập       | Đơn vị/ phòng ban           | Chức danh       | STT | Sử dụng |   |              | ه   | ø 🔒 🗆 |
| 🖻 Hộ                 | Đại học Mỏ - Địa chất<br>ội đồng trường                                            | Trần Thanh Hải                   |                 | tranthanhhao.geo   | Hệ thống quản lý văn<br>bản | Phó Hiệu trưởng | 0   | Có      | ٩ | a,           | •   | ø î 🗆 |
| 🗈 Ba                 | an Giám hiệu<br>án phòng Đảng - Đoàn thể                                           | Phạm Thị Thanh Phương            |                 | phamthithanhphuong | Hệ thống quản lý văn<br>bản |                 | 0   | Có      | ٩ | <b>0</b> a,  | •   | ø ê 🗆 |
| 🖻 H0                 | ji Sinh viên                                                                       | Dương Đức Định                   |                 | duongducdinh       | Hệ thống quản lý văn<br>bản |                 | 0   | Có      | ٩ | <b>\$</b> a, | • < | ø ê 🗆 |
| 🖹 Tri<br>🖹 Ba        | ung tâm Ngoại ngữ - Tin học<br>an khuyến học                                       | Đặng Quang Tuyến                 |                 | dangquangtuyen     | Hệ thống quản lý văn<br>bản |                 | 0   | Có      | Q | <b>\$</b> 9. | • < | ø î 🗆 |
| ⊡ 🔑 Kh               | noa Cơ điện<br>🔊 Văn nhàng Khoa                                                    | Nguyễn Thị Ánh Thu               |                 | nguyenthianhthu    | Hệ thống quản lý văn<br>bản |                 | 0   | Có      | ۹ | <b>0</b> a,  | ۰   | ø î 🗆 |
|                      | Bộ môn Điện khí hóa                                                                | Lê Thị Thúy Nga                  |                 | lethithuynga       | Hệ thống quản lý văn<br>bản |                 | 0   | Có      | ۹ | <b>a</b> a,  | •   | ø ê 🗆 |
|                      | <ul> <li>Bộ môn Kỹ thuật cơ khí</li> <li>Bộ môn Kỹ thuật Điện - Điện tử</li> </ul> | Hồ Văn Quân                      |                 | hovanquan          | Hệ thống quản lý văn<br>bản |                 | 0   | Có      | ۹ | <b>\$</b> 9. | •   | ø ê 🗆 |

2. Hệ thống hiển thị màn hình Reset mật khẩu cho người dùng như dưới đây

| Cập nhật mật khẩu người dùng |                                       |  |  |  |  |  |  |
|------------------------------|---------------------------------------|--|--|--|--|--|--|
| Tên hiển thị                 | Trần Thanh Hải                        |  |  |  |  |  |  |
| Tên đăng nhập                | tranthanhhao.geo                      |  |  |  |  |  |  |
| Mật khẩu *                   | Nhập mật khẩu                         |  |  |  |  |  |  |
| J. The second                | Cập nhật Cập nhật Nhập lại X Đóng lại |  |  |  |  |  |  |

- 3. Người dùng nhập mật khẩu mặc định muốn reset cho người dùng
- 4. Kích Cập nhật để xác nhận việc chuyển đổi đơn vị của cán bộ. Kích
   Nhập lại để Xóa tất cả dữ liệu đã nhập trên các trường. Kích dể hủy bỏ thêm mới.

Thêm chức danh kiêm nhiệm

- **Mục đích:** Khi cán bộ kiêm nhiệm công tác tại nhiều đơn vị, quản trị cấp cao sử dụng chức năng Thêm chức danh kiêm nhiệm để gán thông tin người dùng vào các đơn vị khác nhau.
- Để thực hiên thao tác thêm chức danh kiêm nhiệm, người quản trị cấp cao cần thực hiện các bước sau:
  - Trên danh sách người dùng, Kích nút sẽ hiển thị giao diện như sau

| Thêm chức danh kiên | n nhiệm                                            | ×        |
|---------------------|----------------------------------------------------|----------|
|                     | Lưu ý: Các trường có dấu * bắt buộc nhập thông tin |          |
| Tên người dùng*     | Nhập từ khóa tìm kiếm                              |          |
| Đơn vị*             | Hệ thống quản lý văn bản                           | ~        |
| Chức danh*          | Chọn chức danh                                     | ~        |
|                     |                                                    |          |
|                     | 🖺 Cập nhật 🛛 📿 Nhập lại 🗙 Đ                        | Dóng lại |

2. Người dùng nhập thông tin các trường trên màn hình thêm mới người dùng có sẵn với các trường thông tin như sau: (Lưu ý: Các trường có dấu \* là trường bắt buộc phải nhập dữ liệu)

| STT | Tên trường       | Mục đích - Lưu ý                                          |
|-----|------------------|-----------------------------------------------------------|
|     |                  | - Hỗ trợ tìm kiếm tên hiển thị của người dùng đã có       |
| 1.  | Tân người dùng   | trên hệ thống                                             |
|     | Ten liguot dulig | - Có thể chọn 1 hoặc nhiều đơn vị phòng ban và kích       |
|     |                  | dấu "x" để bỏ chọn.                                       |
|     |                  | - Với vai trò quản trị cấp cao sẽ hiển thị tất cả các đơn |
|     |                  | vị phòng ban của Trường Đại học Mỏ - Địa chất             |
| 2   | Dom vi           | - Với vai trò quản trị cấp đơn vị chỉ hiển thị các phòng  |
| Ζ.  | Don vi           | ban thuộc đơn vị của người dùng đang thiết lập.           |
|     |                  | - Có thể chọn 1 hoặc nhiều đơn vị phòng ban và kích       |
|     |                  | dấu "x" để bỏ chọn.                                       |
| 2   | Chiro donh       | Thay đổi chức danh cũng như quyền của người dùng          |
| 3.  |                  | trên hệ thống                                             |

3. Kích Cập nhật để xác nhận việc thêm mới người dùng có sẵn. Kích

để Xóa tất cả dữ liệu đã nhập trên các trường. Kích **X** Thoát để hủy bỏ thêm mới.

#### Import người dùng

- Mục đích: Import danh sách người dùng đã có sẵn vào hệ thống
- Để import người dùng, quản trị viên cần thực hiện các bước sau:

| <b>4.</b> Trên màn                | hình danh sách người dù                      | ing, kích                                     | import              |  |
|-----------------------------------|----------------------------------------------|-----------------------------------------------|---------------------|--|
| Trang chủ / Hệ thống / Người dùng |                                              |                                               |                     |  |
| Đơn vị Nhập từ khóa tìm kiểm      | Quản lý người dùng                           |                                               |                     |  |
| Dóng tắt cả 🖸 Mở tất cả           | + Thêm mới 📥 Tải file mẫu import 🕃 Import di | ữ liệu 🕂 Thêm chức danh kiêm nhiệm 🔍 Tìm kiếm |                     |  |
| ≟                                 | Tên hiển thị                                 | Tên truy cập Đơn vự phòng ban Chức danh       | STT Sử dụng 😻 🌚 📋 🗌 |  |
| 5 Nhân dank                       | dách narrði dirna riða m                     |                                               | h                   |  |

5. Nhập danh dách người dùng vào mẫu excel vừa tải về và kích

🖈 Import dữ liệu

🕄 Nhập lại

| Quản lý người dùr | ng                    |                  |               |                     |              |          |         |         |         |
|-------------------|-----------------------|------------------|---------------|---------------------|--------------|----------|---------|---------|---------|
| + Thêm mới        | 📥 Tài file mẫu import | 🗴 Import dữ liệu | + Thêm chức ( | danh kiêm nhiệm 🛛 🔍 | Tìm kiếm     |          |         |         |         |
|                   | Tên hiển thị          |                  | Tên truy cập  | Đơn vị/ phòng ban   | Chức danh    | STT      | Sử dụng |         | • • î 🗌 |
| tpvpkhoacodien    |                       | tį               | pvpkhoacodien | Văn phòng Khoa      | Trường phòng | 68       | Có      | Q 🖋 🌣 🔍 | • • 1   |
| 6.                | Người dùn             | g chọn fil       | e import v    | vào hệ thống        | g:           |          |         |         |         |
|                   | Import dü             | ' liệu           |               |                     |              |          |         | ×       |         |
|                   | Fil                   | le Import        | N Chọn file   | e đính kèm          |              |          |         |         |         |
|                   |                       |                  |               |                     |              | 🖺 Impo   | ort X   | Thoát   |         |
| 7.                | Kích                  | ) Import         | để xác n      | hận. Kích           | 🗙 Thoát      | để hủy b | ỏ.      |         |         |

## 19.4 Nhóm người dùng

- Mục đích: Khi cần gửi văn bản hoặc công việc cho nhiều cán bộ thuộc các đơn vị, phòng ban khác nhau mà không cần chọn nhiều lần thì người dùng sử dụng chức năng nhóm người dùng để gom nhóm người dùng trên hệ thống.
- Vai trò thực hiện: Văn thư đơn vị, Văn thư phòng ban, Quản trị hệ thống
- Để Nhóm người dùng, người dùng thực hiện các bước sau:
  - 5. Truy cập menu Quản trị hệ thống, chọn Tài khoản/ Nhóm người dùng
  - **6.** Trên màn hình danh sách, người dùng kích như sau:

| Thêm mới nhóm người dùng X |                 |  |
|----------------------------|-----------------|--|
| Tên nhóm*                  | Nhập tên nhóm   |  |
| Người dùng*                | Chọn người dùng |  |
| Thứ tự                     | 1               |  |
| Sử dụng                    |                 |  |
| Mô tả                      | Nhập mô tả      |  |
| Thêm liên tiếp             |                 |  |
|                            | 💾 Lưu 🗶 Thoát   |  |

7. Người dùng nhập thông tin các trường trên màn hình thêm mới nhóm người dùng với các trường thông tin như sau: (Lưu ý: Các trường có dấu \* là trường bắt buộc phải nhập dữ liệu)

| STT | Tên trường | Mục đích - Lưu ý |
|-----|------------|------------------|
|-----|------------|------------------|

| 5. | Tên nhóm người dùng, Mô | Là thông tin hiển thị tại danh sách các chức năng liên                                                                                                    |
|----|-------------------------|----------------------------------------------------------------------------------------------------|
|    | tå                      | quan                                                                                                    |
| 6. | Người dùng              | <ul> <li>Với vai trò quản trị cấp cao,văn thư sẽ hiển thị tất cả người dùng trên hệ thống</li> <li>Với vai trò văn thư phòng ban chỉ hiển thị người dùng thuộc đơn vị mình</li> <li>Có thể chọn 1 hoặc nhiều đơn vị phòng ban và kích dấu "x" để bỏ chọn.</li> </ul> |
| 7. | Sử dụng                 | Tích chọn – Để nhóm người dùng được sử dụng và<br>hiển thị tại các form liên quan; Bỏ tích chọn – Để<br>nhóm người dùng không còn hiệu lực và không hiển<br>thị tại form liên quan                                                                                   |
| 8. | Thứ tự                  | Quyết định vị trí hiển thị bản ghi trên danh sách nhóm<br>người dùng và trên các form liên quan. Thông tin sẽ tự<br>động tăng và người dùng được phép chỉnh sửa                                                                                                    |

8. Kích

để xác nhận việc thêm mới bản ghi với các nội dung đã biên tập.

Kích Kích kích thêm mới. L**ưu ý:** Cách sử dụng các chức năng: *Thêm mới liên tiếp, Sửa bản ghi, xem thông tin bản ghi, xóa bản ghi, tìm kiếm bản ghi, Ân/ Hiện bản ghi* người dùng xem hướng dẫn sử dụng chi tiết tại <u>Mục: 1. Các chức</u> <u>năng dùng chung</u>

## 20 Danh mục

- **Mục đích:** Là nhóm chức năng hỗ trợ người dùng quản lý và tạo ra các danh mục dùng chung trên toàn hệ thống
- Danh mục gồm các chức năng sau:
  - 1. Danh mục
  - 2. Cơ quan gửi, nhận
  - 3. Loại văn bản
  - **4.** Sổ văn bản
- Trên menu trái, kích chọn Quản trị hệ thống/ Danh mục

## 20.1 Danh mục động

- **Mục đích:** Hỗ trợ tạo danh mục động, khi các form nhập liệu phát sinh thêm các trường thông tin dạng combo, người quản trị cấp cao sử dụng chức năng thêm mới danh mục để định nghĩa tên trường cũng như dữ liệu.
- Vai trò thực hiện: Quản trị cấp cao
- Thêm mới danh mục
  - Để Thêm mới danh mục, quản trị viên cần thực hiện các bước sau:
  - 1. Truy cập menu Quản trị hệ thống, chọn Danh mục/ Danh mục động

Trên màn hình danh sách, người dùng kích hiển thị màn hình thêm mới như sau:

| Thêm mới danh mục   |                                                    |     |
|---------------------|----------------------------------------------------|-----|
|                     | Lưu ý: Các trường có dấu * bắt buộc nhập thông tin |     |
| Tên danh mục *      | Nhập tên danh mục                                  |     |
| Tên viết tắt *      | Nhập tên viết tắt                                  |     |
| Chức năng sử dụng * | Chọn chức năng sử dụng                             |     |
| Thứ tự              | 10                                                 |     |
| Sử dụng             |                                                    |     |
| Mô tả               | Nhập mô tả                                         |     |
| Thêm liên tiếp      |                                                    | //  |
|                     | 🖺 Lưu 🎜 Nhập lại 🗙 The                             | oát |

3. Người dùng nhập thông tin các trường trên màn hình thêm mới danh mục với các trường thông tin như sau: (Lưu ý: Các trường có dấu \* là trường bắt buộc phải nhập dữ liệu)

| STT | Tên trường                           | Mục đích - Lưu ý                                                                                                    |
|-----|--------------------------------------|----------------------------------------------------------------------------------------------------|
| 1.  | Tên danh mục, Tên viết<br>tắt, Mô tả | Nhập thông tin các trường cơ bản của danh mục                                                                                                    |
| 2.  | Chức năng sử dụng                    | <ul> <li>Quyết định danh mục đang biên tập sẽ sử dụng cho các chức năng tương ứng trên hệ thống như: Văn bản đến, Văn bản đi, Dự thảo, Công việc, Chương trình công tác, Xử lý kiến nghị</li> <li>Người dùng thực hiện nhập tên chức năng và kích chọn bản ghi</li> </ul> |
| 3.  | Thứ tự                               | Quyết định vị trí hiển thị bản ghi trên danh sách danh<br>mục và các form liên quan. Thông tin sẽ tự động tăng<br>và người dùng được phép chỉnh sửa                                                                                                    |
| 4.  | Sử dụng                              | Tích chọn – Để danh mục được sử dụng và hiển thị tại<br>các form liên quan; Bỏ tích chọn – Để danh mục<br>không còn hiệu lực và không hiển thị tại form liên<br>quan                                                                                                    |

🛛 🖺 Luru

**4.** Kích dể xác nhận việc thêm mới bản ghi với các nội dung đã biên tập.

 Kích
 để Xóa tất cả dữ liệu đã nhập trên các trường. Kích

 Kích
 Thoát

 để hủy bỏ thêm mới. Lưu ý: Cách sử dụng các chức năng: Thêm mới liên tiếp, Sửa

bản ghi, xem thông tin bản ghi, xóa bản ghi, tìm kiếm bản ghi, Ấn/ Hiện bản ghi người dùng xem hướng dẫn sử dụng chi tiết tại <u>Muc: 1. Các chức năng dùng chung</u>

- Thêm mới dữ liệu cho trường thông tin
  - Để **Thêm mới dữ liệu cho trường thông tin,** quản trị viên cần thực hiện các bước sau:
  - 1. Sau khi thêm mới thành công danh mục, người dùng kích vào phần thông tin được highlight (tên danh mục)
  - Trên màn hình danh sách dữ liệu, người dùng kích hiển thị màn hình thêm mới như sau:

| Thêm mới Danh mục giá trị × |                                                    |  |
|-----------------------------|----------------------------------------------------|--|
|                             | Lưu ý: Các trường có dấu * bắt buộc nhập thông tin |  |
| Tên danh mục giá trị*       | Nhập tên danh mục giá trị                          |  |
| Tên viết tắt *              | Nhập tên viết tắt                                  |  |
| Mô tả                       | Nhập mô tả                                         |  |
|                             | /                                                  |  |
| Thứ tự                      | 1                                                  |  |
| Sử dụng                     |                                                    |  |
| Thêm liên tiếp              |                                                    |  |
|                             | 🖺 Lưu 🎜 Nhập lại 🗙 Thoát                           |  |

3. Người dùng nhập thông tin các trường trên màn hình thêm mới dữ liệu cho danh mục với các trường thông tin như sau: (Lưu ý: Các trường có dấu \* là trường bắt buộc phải nhập dữ liệu)

| STT      | Tên trường             | Mục đích - Lưu ý                                      |
|----------|------------------------|-------------------------------------------------------|
| 1.       | Tên danh mục, Tên viết | Nhập thông tin các trường cơ bản của danh mục giá     |
|          | tắt, Mô tả             | trị                                                   |
|          |                        | Quyết định vị trí hiển thị bản ghi trên danh sách dữ  |
| 2.       | Thứ tự                 | liệu danh mục và các form liên quan. Thông tin sẽ tự  |
|          |                        | động tăng và người dùng được phép chỉnh sửa           |
| 3.       |                        | Tích chọn – Để dữ liệu danh mục được sử dụng và       |
|          | Sử dụng                | hiển thị tại các form liên quan; Bỏ tích chọn – Để dữ |
|          |                        | liệu danh mục không còn hiệu lực và không hiển thị    |
|          |                        | tại form liên quan                                    |
| <u> </u> |                        | • 1                                                   |

4. Kích dể xác nhận việc thêm mới bản ghi với các nội dung đã biên tập.
C Nhập lại để Xóa tất cả dữ liệu đã nhập trên các trường. Kích dể hủy bỏ thêm mới. Lưu ý: Cách sử dụng các chức năng: *Thêm mới liên tiếp, Sửa*

bản ghi, xem thông tin bản ghi, xóa bản ghi, tìm kiếm bản ghi, Ấn/ Hiện bản ghi người dùng xem hướng dẫn sử dụng chi tiết tại <u>Muc: 1. Các chức năng dùng chung</u>

- 20.2 Cơ quan gửi, nhận
  - **Mục đích:** Khi phát sinh thêm cơ quan gửi nhận văn bản, người quản trị cấp cao sẽ sử dụng chức năng thêm mới cơ quan gửi nhận để bổ sung thông tin vào hệ thống.
  - Vai trò thực hiện: Quản trị cấp cao
    - Để Thêm mới Cơ quan gửi nhận, quản trị viên cần thực hiện các bước sau:
    - 1. Truy cập menu Quản trị hệ thống, chọn Danh mục/ Cơ quan gửi nhận
    - Trên màn hình danh sách, người dùng kích + Thêm mới , chương trình hiển thị màn hình thêm mới như sau:

| Thêm mới cơ quan gửi, nhận |                         |     |
|----------------------------|-------------------------|-----|
| Tên cơ quan *              | Nhập tên nơi nhận       |     |
| Tên viết tắt *             | Nhập tên viết tắt       |     |
| Thứ tự                     | 774                     |     |
| Mô tả                      | Nhập mô tả              |     |
| Sử dụng<br>Thêm liên tiếp  |                         | _// |
|                            | 🕒 Lưu 🎜 Nhập lại 🗙 Thoá | it  |

**3.** Người dùng nhập thông tin các trường trên màn hình thêm mới cơ quan gửi nhận với các trường thông tin như sau: (Lưu ý: Các trường có dấu \* là trường bắt buộc phải nhập dữ liệu)

| in các trường cơ bản của cơ quan gửi     |
|------------------------------------------|
|                                          |
|                                          |
| trì hiên thị bản ghi trên danh sách cơ   |
| n và các form liên quan. Thông tin sẽ tự |
| người dùng được phép chỉnh sửa           |
| Để cơ quan gửi nhận được sử dụng và      |
| c form liên quan; Bỏ tích chọn – Để cơ   |
| n không còn hiệu lực và không hiển thị   |
| quan                                     |
|                                          |

- 🖪 Lưu
- **4.** Kích **dể** xác nhận việc thêm mới bản ghi với các nội dung đã biên tập.

KíchMhập lại<br/>để Xóa tất cả dữ liệu đã nhập trên các trường. Kíchđể hủy bỏ thêm mới. Lưu ý: Cách sử dụng các chức năng: Thêm mới liên tiếp, Sửa

bản ghi, xem thông tin bản ghi, xóa bản ghi, tìm kiếm bản ghi, Ấn/ Hiện bản ghi người dùng xem hướng dẫn sử dụng chi tiết tại <u>Muc: 1. Các chức năng dùng chung</u>

- 20.3 Loại văn bản
  - **Mục đích:** Khi phát sinh thêm loại văn bản mới, người quản trị cấp cao sẽ sử dụng chức năng thêm mới loại văn bản để bổ sung thông tin vào hệ thống.
  - Vai trò thực hiện: Quản trị cấp cao
    - Để Thêm mới loại văn bản, quản trị viên cần thực hiện các bước sau:
    - 1. Truy cập menu Quản trị hệ thống, chọn Danh mục/ Loại văn bản
    - Trên màn hình danh sách, người dùng kích hiển thị màn hình thêm mới như sau:

| Thêm mới loại văn bản × |                          |  |
|-------------------------|--------------------------|--|
| Tên loại văn bàn *      | Nhập tên loại văn bản    |  |
| Tên viết tắt            | Tên viết tắt             |  |
| Loại*                   | Văn bản đến 🗸            |  |
| Thứ tự                  | 28                       |  |
| Sử dụng                 |                          |  |
| Mô tà                   | Nhập mô tả               |  |
| Thêm liên tiếp          |                          |  |
|                         | 🕒 Lưu 🎜 Nhập lại 🗙 Thoát |  |

3. Người dùng nhập thông tin các trường trên màn hình thêm mới loại văn bản với các trường thông tin như sau: (Lưu ý: Các trường có dấu \* là trường bắt buộc phải nhập dữ liệu)

| STT | Tên trường                               | Mục đích - Lưu ý                                                                                                    |
|-----|------------------------------------------|----------------------------------------------------------------------------------------------------|
| 1.  | Tên loại văn bản, Tên viết<br>tắt, Mô tả | Nhập thông tin các trường cơ bản của loại văn bản                                                                                                    |
| 2.  | Loại                                     | <ul> <li>Quyết định loại văn bản đang biên tập sẽ sử dụng cho các chức năng tương ứng trên hệ thống như: Văn bản đến, Văn bản đi</li> <li>Người dùng thực hiện nhập tên chức năng và kích chọn bản ghi</li> </ul> |
| 3.  | Thứ tự                                   | Quyết định vị trí hiển thị bản ghi trên danh sách loại<br>văn bản và các form liên quan. Thông tin sẽ tự động<br>tăng và người dùng được phép chỉnh sửa                                                           |
| 4.  | Sử dụng                                  | Tích chọn – Để loại văn bản được sử dụng và hiển thị<br>tại các form liên quan; Bỏ tích chọn – Để loại văn bản                                                                                                    |

|                                                                                                    |                                                                                             | không còn hiệu lực và không hiển thị tại form liên<br>quan                                                                                     |
|----------------------------------------------------------------------------------------------------|---------------------------------------------------------------------------------------------|----------------------------------------------------------------------------------------------------|
| 4. Kích                                                                                                 | 🖹 Lưu<br>để xác                                                                             | nhận việc thêm mới bản ghi với các nội dung đã biên tập.                                                                                       |
| Kích<br>để hủ                                                                                           | C Nhập lại<br>để X<br>ly bỏ thêm mới, L <b>ư</b>                                            | Xóa tất cả dữ liệu đã nhập trên các trường. Kích<br><b>x</b> Thoát<br><b>y ý:</b> Cách sử dụng các chức năng: <i>Thêm mới liên tiếp, Sửa</i>   |
| bản g<br>ngườ                                                                                           | g <b>hi, xem thông tin l</b> ử<br>ri dùng xem hướng đ                                       | bản ghi, xóa bản ghi, tìm kiếm bản ghi, Ấn/ Hiện bản ghi<br>dẫn sử dụng chi tiết tại <u>Mục: 1. Các chức năng dùng chung</u>                   |
| <ul> <li>20.4 Sổ văn bả</li> <li>Mục đíc</li> <li>mới sổ và</li> <li>Vai trò t</li> <li>Để T</li> </ul> | n<br>h: Khi phát sinh thơ<br>ăn bản để bổ sung t<br>hực hiện: Quản trị<br>hêm mới sổ văn bả | êm sổ văn bản, quản trị đơn vị sẽ sử dụng chức năng thêm<br>thông tin vào hệ thống.<br>đơn vị<br>ản, quản trị viên cần thực hiện các bước sau: |
| <ol> <li>Truy</li> <li>Trên<br/>màn l</li> </ol>                                                        | cập menu Quản tr<br>màn hình danh sác<br>hình thêm mới như                                  | <b>i hệ thông,</b> chọn <b>Danh mục/ Sô văn bản</b><br>+ Thêm mới<br>ch, người dùng kích<br>sau:                                               |
| Thêm mới số                                                                                             | ð văn bản                                                                                   | ×                                                                                                    |
| Tên số văn                                                                                              | n bản * Nhập tên s                                                                          | số văn bản                                                                                                    |
| Đơ                                                                                                    | vn vị *                                                                                     |                                                                                                    |
| Loại văn                                                                                                | bản * Chọn chú                                                                              | rc năng 🗸 🗸                                                                                                    |
|                                                                                                    | Mô tà Nhập mô t                                                                             | là                                                                                                    |
| т                                                                                                    | Thứ tự 100                                                                                  |                                                                                                    |
| Sů                                                                                                    | r dụng 🗹                                                                                    |                                                                                                    |
| Thêm liê                                                                                                | ên tiếp 🛛                                                                                   |                                                                                                    |
|                                                                                                    |                                                                                             | 🖺 Lưu 🤁 Nhập lại 🗙 Thoát                                                                                                    |
| <ol> <li>Ngườ<br/>trườn<br/>dữ liệ</li> </ol>                                                           | ri dùng nhập thông<br>1g thông tin như sau<br>ệu)                                           | tin các trường trên màn hình thêm mới sổ văn bản với các<br>1: (Lưu ý: Các trường có dấu * là trường bắt buộc phải nhập                        |

| STT | Tên trường                             | Mục đích - Lưu ý                                                                                                    |
|-----|----------------------------------------|----------------------------------------------------------------------------------------------------|
| 1.  | Tên sổ văn bản, Mô tả,<br>Loại văn bản | Nhập thông tin các trường cơ bản của sổ văn bản                                                                                    |
| 2.  | Đơn vị                                 | <ul> <li>Với vai trò quản trị cấp cao sẽ hiển thị tất cả các đơn</li> <li>vị phòng ban của Trường Đại học Mỏ - Địa chất</li> </ul> |

|    |           | - Với vai trò quản trị cấp đơn vị không được chọn thông |
|----|-----------|---------------------------------------------------------|
|    |           | tin của trường Đơn vị                                   |
|    |           | - Có thể chọn 1 hoặc nhiều đơn vị phòng ban và kích     |
|    |           | dấu "x" để bỏ chọn.                                     |
|    | Chức năng | - Quyết định loại văn bản đang biên tập sẽ sử dụng cho  |
|    |           | các chức năng tương ứng trên hệ thống như: Văn bản      |
| 3. |           | đến, Văn bản đi                                         |
|    |           | - Người dùng thực hiện nhập tên chức năng và kích       |
|    |           | chọn bản ghi                                            |
|    | Thứ tự    | Quyết định vị trí hiển thị bản ghi trên danh sách số    |
| 4. |           | văn bản và các form liên quan. Thông tin sẽ tự động     |
|    |           | tăng và người dùng được phép chỉnh sửa                  |
|    |           | Tích chọn – Để sổ văn bản được sử dụng và hiển thị      |
| 5  | Sử dụng   | tại các form liên quan; Bỏ tích chọn – Để sổ văn bản    |
| 5. |           | không còn hiệu lực và không hiển thị tại form liên      |
|    |           | quan                                                    |
| 6. |           | Tích chọn – Để sổ văn bản là sổ mật, khi nhập văn       |
|    |           | bản chỉ được nhập một số trường và chương trình sẽ      |
|    | Là sổ mật | yêu cầu chọn thông tin tại trường Độ mật là: Mật, Tối   |
|    |           | mật, Tuyệt mật                                          |
|    |           | Bỏ tích chọn – Để sổ văn bản đang biên tập là sổ        |
|    |           | trường                                                  |
|    |           |                                                         |

**4.** Kích dể xác nhận việc thêm mới bản ghi với các nội dung đã biên tập.

KíchThoátđể Nhập lạiđể Xóa tất cả dữ liệu đã nhập trên các trường. Kíchđể hủy bỏ thêm mới. Lưu ý: Cách sử dụng các chức năng: Thêm mới liên tiếp, Sửabản ghi, xem thông tin bản ghi, xóa bản ghi, tìm kiếm bản ghi, Ẩn/ Hiện bản ghingười dùng xem hướng dẫn sử dụng chi tiết tại Muc: 1. Các chức năng dùng chung

## 21 Log hệ thống

- Mục đích: Hỗ trợ người quản trị theo dõi nội dung công việc cũng như thời điểm thao tác của tất cả người dùng trên hệ thống. Đối với vai trò quản trị cấp cao được xem và tìm kiếm nhật ký thao tác của tất cả đơn vị, phòng ban trên hệ thống. Vai trò quản trị cấp đơn vị chỉ xem và tìm kiếm nhật ký thao tác của người dùng thuộc đơn vị mình.
- Vai trò thực hiện: Quản trị cấp cao, quản trị cấp đơn vị
- Tra cứu nhật ký hệ thống
- Để tìm kiếm, người dùng cần thực hiện các bước sau:
  - 1. Người dùng truy cập vào Quản trị hệ thống/ Nhật ký hệ thống
  - 2. Trên danh sách bản ghi, kích Q Tìm kiếm

**3.** Chương trình mở ra màn hình Tìm kiếm, người dùng nhập tiêu chí 1 hoặc kết hợp các tiêu chí tìm kiếm.

| Chúc năng     Tâc dâ     Tâc dâ       Don V     Hệ thống quản lý văn bản     V       Thời gian     Dên ngày     Dên ngày | Phạm vi   | × Nội dung               |          | Từ khỏa Nhập từ khóa tim kiểm |                       |
|----------------------------------------------------------------------------------------------------|-----------|--------------------------|----------|-------------------------------|-----------------------|
| Don ví     Hệ thống quân lý văn bản     V       Thời gian     Từ ngày     Dên ngày                                       | Chức năng | Chọn chức năng           |          | · Thao tác thực hiện          | Tất cả                |
| Thời gian Từ ngày Dên ngày                                                                                               | Đơn vị    | Hệ thống quân lý văn bản |          | / Người dùng                  | Nhập từ khóa tìm kiếm |
|                                                                                                    | Thời gian | Từ ngày                  | Đền ngày |                               |                       |

- **4.** Sau đó kích **Q** Tìm kiếm Chương trình thực hiện tìm kiếm và hiển thị danh sách kết quả tương ứng với tiêu chí đã nhập. Kích biểu tượng **Xóa 3** để xóa bớt thông tin trên danh sách
- > Xuất nhật ký hệ thống ra file excel
- Để xuất excel, người dùng cần thực hiện các bước sau:
  - 1. Người dùng truy cập vào Quản trị hệ thống/ Nhật ký hệ thống
  - Trên danh sách bản ghi, kích
     Xuất Excel để xuất tất cả nhật ký trên danh sách

## 22 Cấu hình hệ thống

- **Mục đích:** Khi có nhu cầu cấu hình thông tin máy chủ gửi email, sms để gửi thông tin trên hệ thống, người dùng sử dụng chức năng cấu hình sms, email để thiết lập thông tin.
- Vai trò thực hiện: Quản trị cấp cao
  - Để Cấu hình sms, email, quản trị viên cần thực hiện các bước sau:
  - 1. Truy cập menu Quản trị hệ thống/ Cấu hình hệ thống/ Cấu hình sms, email
  - **2.** Trên màn hình danh sách, người dùng kích **+** Thêm mới , chương trình hiển thị màn hình thêm mới như sau:

| Thêm mới Cấu hình Sms, Email |                                                    |  |
|------------------------------|----------------------------------------------------|--|
|                              | Lưu ý: Các trường có dấu * bắt buộc nhập thông tin |  |
| Tên cấu hình *               | Nhập tên cầu hình                                  |  |
| Tên truy cập *               | Tên truy cập                                       |  |
| Cổng                         | Công                                               |  |
| Mật khẩu*                    |                                                    |  |
| Máy chủ gửi email*           | Máy chủ                                            |  |
| Url                          |                                                    |  |
| Url ành                      |                                                    |  |
| Thêm liên tiếp               |                                                    |  |
|                              |                                                    |  |

3. Người dùng nhập thông tin các trường trên màn hình cấu hình sms, email với các trường thông tin như sau: (Lưu ý: Các trường có dấu \* là trường bắt buộc phải nhập dữ liệu)

🖹 Lưu

🛛 Nhập lại

🗙 Thoát

| STT | Tên trường        | Mục đích - Lưu ý                                         |
|-----|-------------------|----------------------------------------------------------|
| 1.  | Tên cấu hình      | Thông tin tên của cấu hình (VD: Email, SMS)              |
| 2.  | Tên truy cập      | Xác định thông tin địa chỉ email hoặc số điện thoại thực |
|     |                   | hiện gửi email hoặc sms trên hệ thống                    |
| 3.  | Cổng              | Là thông tin cổng của địa chỉ email                      |
| 4.  | Mật khẩu          | Là thông tin mật khẩu của địa chỉ email thực hiện gửi    |
|     |                   | trên hệ thống                                            |
| 5.  | Máy chủ gửi email | Là thông tin máy chủ của địa chỉ email thực hiện gửi     |
|     |                   | trên hệ thống                                            |
| 6.  | Url               | Là địa chỉ web services danh cho cấu hình gửi sms        |
| 7.  | Url ånh           | Là thông tin đường link của ảnh baner của đơn vị gửi     |
|     |                   | email                                                    |

4. Kích

🖹 Lưu

để xác nhận việc thêm mới bản ghi với các nội dung đã biên tập.

KíchThoátđể Xóa tất cả dữ liệu đã nhập trên các trường. Kíchđể hủy bỏ thêm mới. Lưu ý: Cách sử dụng các chức năng: Thêm mới liên tiếp, Sửabản ghi, xem thông tin bản ghi, xóa bản ghi, tìm kiếm bản ghi, Ấn/ Hiện bản ghingười dùng xem hướng dẫn sử dụng chi tiết tại Muc: 1. Các chức năng dùng chung